# MANUAL DE USUARIO "Tugastocomun.cl"

## <u>Índice</u>

| nálisis de Paginas                             | 5        |
|------------------------------------------------|----------|
| Inicio                                         | 5        |
| Página de Inicio (vista 1)                     | 5        |
| Inicio Administrador (vista 2)                 | 5        |
| Inicio Comunidad(Vista 3)                      | 6        |
| Administración de Propiedades(vista 4)         |          |
| Gasto Común general(vista 5 ).                 | 7        |
| Resumen gasto Común (vista 6).                 |          |
| Cartola Gasto Común (vista 7)                  | 9        |
| Detalle Gasto Común (vista 8)                  | 9        |
| Agregar Abono Gasto común(vista 9).            | 10       |
| Listado de cuentas sin pagar (vista 10).       | 11       |
| Ver Cuenta(vista 11).                          | 12       |
| Fondo de Reserva (vista 12).                   | 12       |
| Saldo y movimientos de Caja (vista 13)         | 12       |
| Menú de navegación                             | 13       |
| Submenú Perfil                                 | 15       |
| Perfil.(vista14).                              | 15       |
| Cambio Clave (vista 15).                       | 15       |
| Submenú Administración                         | 16       |
| Comunidad.                                     | 16       |
| Editar Comunidad(vista 16).                    | 16       |
| Proveedores.                                   | 16       |
| Administración de Proveedores (vista 17)       |          |
| Agregar Proveedor.(vista 18).                  | 17       |
| Espacios Comunes.                              | 17       |
| Administración de espacios comunes.(vista 19). | 17       |
| Agregar Espacio Común (vista 20).              | 18       |
| Tines de Cuente                                |          |
| Administración de Tierre de guerre (viete 24)  | 18       |
| Administración de Tipos de cuenta.(vista21).   | 18       |
|                                                | 19       |
| Cargos Personal                                | 20       |
| Administración de Cargos. (vista 23).          | 20       |
| Agregar Cargo(vista 24)                        | 20       |
| SUBMENÚ CUENTAS                                | 21       |
| Cuentas Condominio(Agregar Cuenta)(vista 25)   | 21       |
| Otros Cargos (vista 26)                        | 23       |
| Agregar Cuenta individual (vista 27)           | 23       |
| Espacios comunes                               | 25       |
| Agregar Utilización Espacio Común(vista 28)    | 25       |
| Ingresos Comunidad.(vista 29)                  | 26       |
| Pagos                                          | 28       |
| Pago Cuentas(vista 30).                        | 28       |
| Editar Cuentas.(vista 31).                     | 29       |
| Editar Cuentas individuales                    | <br>20   |
| Editar Cuentas individuales (vista 32)         | 29<br>29 |
|                                                | 23       |

| Editar Cuentas por lectura individual.(vista 33)<br>Detalle de Lectura individual.(vista 34)<br>Detalle de cuenta individual.(vista 35)<br>Ver cuenta.(vista 36)<br>Editar cobro individual.(vista 37) | _ 30<br>_ 31<br>_ 31<br>_ 31<br>_ 31<br>_ 32<br>_ 32 |
|----------------------------------------------------------------------------------------------------|------------------------------------------------------|
| Detalle de Lectura individual.(vista 34)<br>Detalle de cuenta individual.(vista 35)<br>Ver cuenta.(vista 36)<br>Editar cobro individual.(vista 37)                                                     | _ 31<br>_ 31<br>_ 31<br>_ 31<br>_ 32<br>_ 32         |
| Detalle de cuenta individual.(vista 35)<br>Ver cuenta.(vista 36)<br>Editar cobro individual.(vista 37)                                                                                                 | _ 31<br>_ 31<br>_ 32<br>_ 32<br>_ 32                 |
| Ver cuenta.(vista 36)Editar cobro individual.(vista 37)                                                                                                    | _ 31<br>_ 32<br>_ 32                                 |
|                                                                                                    | _ 32                                                 |
| Editar Ingresos (vista 38).                                                                                                    |                                                      |
|                                                                                                    | 22                                                   |
|                                                                                                    |                                                      |
| Periodos.                                                                                                    | _ 33                                                 |
| Administración de periodos.(vista 39).                                                                                                    | _ 33                                                 |
|                                                                                                    | _ >>                                                 |
| Autorizacion.(vista 41)                                                                                                    | _33                                                  |
| Prorrateo.(vista 42)                                                                                                    | _34                                                  |
| Publicación.(vista 43)                                                                                                    | _ 34                                                 |
| Abonos                                                                                                    | _34                                                  |
| BANCO                                                                                                    | _ 35                                                 |
| Conciliación                                                                                                    | _ 35                                                 |
| Conciliaciones pendientes.(vista 44)                                                                                                    | _ 35                                                 |
| Conciliaciones realizadas.(vista 45).                                                                                                    | _ 35                                                 |
| Editar Conciliación .(vista 46).                                                                                                    | _ 35                                                 |
| INFORMACION                                                                                                    | _36                                                  |
| Detalle Gasto común                                                                                                    | _36                                                  |
| Periodos.(vista 47)                                                                                                    | _ 36                                                 |
| Detalle Propiedades.(vista 48).                                                                                                    | _ 36                                                 |
| Detalle de Cuentas Asociadas a Gasto. (vista49).                                                                                                    | _ 36                                                 |
|                                                                                                    | _ 30                                                 |
| Propiedades                                                                                                    | _37                                                  |
| Cuentas por pagar                                                                                                    | _ 37                                                 |
| Cuentas por pagar.                                                                                                    | _ 37                                                 |
| Ver detalle Cuenta(vista 51)                                                                                                    | _ 37                                                 |
| Cuentas individuales impagas.(vista 52)                                                                                                    | _ 37                                                 |
| Fondo de reserva                                                                                                    | _ 37                                                 |
| Flujo Caja                                                                                                    | _ 37                                                 |
| Detalle Remuneraciones.(vista 53)                                                                                                    | _ 38                                                 |
| Parámetros Remuneraciones.(vista 54).                                                                                                    | _ 38                                                 |
| REMUNERACIONES                                                                                                    | _ 39                                                 |
| Mantención de Personal.                                                                                                    | _ 39                                                 |
| Listado de Trabajadores.(vista 55)                                                                                                    | _ 39                                                 |
| Previsión AFP.(vista 56).                                                                                                    | _ 39                                                 |
| Cotización de Salud. (vista 57).                                                                                                    | _ 39                                                 |
|                                                                                                    | - <sup>40</sup><br>40                                |
| Agregar Trabajador- Pestaña Datos Personales.(vista 59).                                                                                                    | 40                                                   |
| Agregar Trabajador- Pestaña Domicilio/Contacto .(vista 60)                                                                                                    | 40                                                   |
| Agregar Trabajador- Pestaña Datos Empleo(vista 61).                                                                                                    | 41                                                   |
| Agregar Trabajador- Pestaña Datos Remuneración (vista 62)                                                                                                    | _ 41                                                 |
| Agregar Trabajador- Pestaña bonos .(vista 63).                                                                                                    | _ 41                                                 |
| Asistencia.(vista 64)                                                                                                    | _42                                                  |
| Horas Descuento.(vista 65)                                                                                                    | _42                                                  |
| Horas extraordinarias.(vista 66).                                                                                                    | _42                                                  |

| Anticipos.(vista 67)                             | 43 |
|--------------------------------------------------|----|
| Descuentos/Préstamos                             | 43 |
| Resumen Descuento/Préstamos.(vista 68)           | 43 |
| Agregar Descuento/Préstamo.(vista 69)            | 43 |
| Editar Descuento/Préstamo.(vista 70)             | 44 |
| Ver Descuento/Préstamo.(vista 71).               | 44 |
| Calculo Remuneraciones(vista 72)                 | 44 |
| CONTABILIDAD.                                    | 45 |
| Saldos iníciales.(vista 73)                      | 45 |
| Activo Fijo.(vista 74)                           | 45 |
| Ingresos NO Identificados.                       | 45 |
| Resumen de ingresos no identificados.(vista 75). | 45 |
| Agregar ingresos no identificados.(vista 76)     | 46 |
| Generar Balance.(vista 77)                       | 47 |
| Detalle Balances.(vista 78)                      | 48 |
| Procedimientos.                                  | 49 |
| Agregar Periodo                                  | 49 |
| Agregar cuenta Fondo Común                       | 52 |
| Cobro De cuentas diferenciado                    | 55 |
| Agregar préstamo o descuento.                    | 59 |
| Agregar Abono                                    | 62 |
| Conciliar Pago                                   | 64 |
| Calcular remuneraciones                          | 66 |
| Agregar Pago                                     | 71 |
| Agregar Trabajador                               | 74 |

## Análisis de Paginas

#### **Inicio**

#### Página de Inicio (vista 1)

Es la página inicial del sistema, en la cual se hace el control de ingreso al sistema, ingresando el e-mail y la contraseña.

| tu<br>gastocom                   | nun.cl    |
|----------------------------------|-----------|
| Inicia                           | ar Sesión |
| Email                            | ⊠         |
| Password                         |           |
| Recordarme<br>Olvidé mi Password | Ingresar  |
|                                  |           |
|                                  |           |
|                                  |           |
|                                  |           |

#### Inicio Administrador (vista 2)

| tu<br>gastocomun.cl                                                  |          | Administrador         |
|----------------------------------------------------------------------|----------|-----------------------|
| Comunidades Selección de Comunidad                                   | 🍘 Inicio | > Selección Comunidad |
| O Condominio A                                                       |          |                       |
| ⊖ Condominio ©                                                       |          |                       |
| O Condominio D                                                       |          |                       |
| O Condominio E                                                       |          |                       |
|                                                                      |          |                       |
|                                                                      |          |                       |
|                                                                      |          |                       |
|                                                                      |          |                       |
|                                                                      |          |                       |
|                                                                      |          |                       |
|                                                                      |          |                       |
|                                                                      |          |                       |
|                                                                      |          |                       |
|                                                                      |          |                       |
| Copyright © 2014-2015 Tu Gasto Común, Todos los derechos reservados. |          |                       |

| Elemento                           | Descripción                                                             |
|------------------------------------|-------------------------------------------------------------------------|
| Comunidades Selección de Comunidad | Listado de Comunidades.                                                 |
| O Condominio A                     | En esta sección se muestran las comunidades que se                      |
| O Condominio C                     | están administrando.                                                    |
| O Condominio D                     |                                                                         |
| O Condominio E                     |                                                                         |
| Administrador                      | Botón Acceso Resumen Perfil.                                            |
|                                    | Mediante este botón se accede a un menú que resume los datos del perfil |

| Administrador<br>Condominio<br>Miembro desde 31-12-2010 21:00:00 | Menú Resumen Datos de perfil.<br>En este menú se encuentran solo los datos<br>principales, es decir el nombre del perfil (en este<br>caso Administrador), el tipo de perfil (Administrador<br>Condominio) y la fecha de inscripción del perfil. |
|------------------------------------------------------------------|----------------------------------------------------------------------------------------------------|
| Perfil Salir                                                     |                                                                                                    |

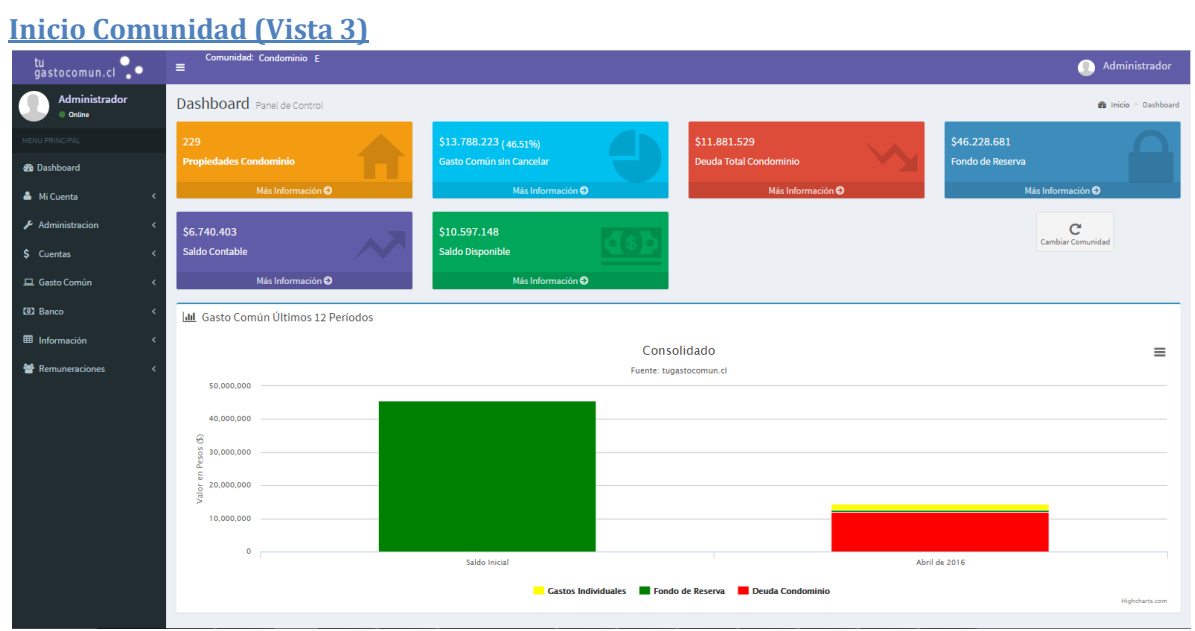

| Elemento                                                  |    | Descripción                                                                                                    |
|-----------------------------------------------------------|----|----------------------------------------------------------------------------------------------------|
| Administrador<br>Online                                   |    | Menú de funciones:<br>Ver pág.                                                                                        |
| MENU PRINCIPAL                                            |    |                                                                                                    |
| 🚯 Dashboard                                               |    |                                                                                                    |
| 🐣 Mi Cuenta                                               | <  |                                                                                                    |
| 🖋 Administracion                                          | <  |                                                                                                    |
| \$ Cuentas                                                | <  |                                                                                                    |
| 🖵 Gasto Común                                             | <  |                                                                                                    |
| Banco                                                     | <  |                                                                                                    |
| Información                                               | <  |                                                                                                    |
| 嶜 Remuneraciones                                          | <. |                                                                                                    |
| 229<br>Propiedades Condominio<br>Más Información <b>O</b> |    | Menú Propiedades:<br>Envía a un resumen donde muestra las<br>propiedades inscritas y sus respectivos<br>responsables. |
| \$13.788.223 (46.51%)<br>Gasto Común sin Cancelar         |    | Menú Gasto común:<br>Redirige a la vista gasto común.                                                                 |
| Más Información 🤿                                         |    |                                                                                                    |

| \$11.881.529<br>Deuda Total Condominio                                                                                                    | Botón mostrar deuda:<br>Redirige a la vista Listado de Cuentas sin pagar |
|----------------------------------------------------------------------------------------------------|--------------------------------------------------------------------------|
| Más Información \Theta                                                                                                    |                                                                          |
| \$46.228.681<br>Fondo de Reserva                                                                                                    | Botón fondo reserva:<br>Redirige a la vista Fondo de Reserva             |
| Más Información 😏                                                                                                    |                                                                          |
| \$6.740.403<br>Saldo Contable                                                                                                    | Redirige a la vista Saldo y Movimiento de la<br>Caja                     |
| Más Información 🔿                                                                                                    |                                                                          |
| \$10.597.148<br>Saldo Disponible                                                                                                    | Botón ver saldo.<br>Redirige a la vista Administración de<br>Propiedades |
| Más Información 😏                                                                                                    |                                                                          |
| Cambiar Comunidad                                                                                                    | Cambiar de comunidad:<br>Redirige a la vista Inicio Administrador        |
| M Gasto Control Disnos 13 Periodos      Consolidado     Inere spansorus a      in antico      in antico | ■ Gráfico de pagos y deudas.                                             |
| =                                                                                                    | Botón ocultar menú lateral.                                              |

#### Administración de Propiedades (vista 4).

En esta página pueden verse el listado de todas las propiedades asociadas a u condominio, detallando el nombre del responsable de esta, junto a su email de contacto.

| tu<br>gastocomun.cl     | Comunida<br>E                                                 | ad: Condominio E                                      |             |                     | •                  | DAdministrador |
|-------------------------|---------------------------------------------------------------|-------------------------------------------------------|-------------|---------------------|--------------------|----------------|
| Administrador<br>Online | Administración Administración de Propiedades 🔹 Administración |                                                       |             |                     |                    |                |
| MENU PRINCIPAL          | Listado de P                                                  | Propiedades de Comunidad                              |             |                     |                    |                |
| 🙆 Dashboard             | 10 • Re                                                       | egistros por página                                   |             |                     | Buscar:            |                |
| 👗 Mi Cuenta 🛛 🔍         | # A                                                           | Nro. Propiedad                                        | Responsable | Email               | Prorrateo          | ÷              |
| 🗲 Administracion 🧹 🤇    | 1                                                             | Al                                                    | Cristian    | ejemplo@ejemplo.com | 0.407%             |                |
| \$ Cuentas <            | 2                                                             | A2                                                    | Fernando    | ejemplo@ejemplo.com | 0.407%             |                |
| 🖵 Gasto Común 🛛 🗸       | 3                                                             | A3                                                    | Manuel      | ejemplo@ejemplo.com | 0.407%             |                |
| D Banco (               | 4                                                             | A4                                                    | Leonardo    | ejemplo@ejemplo.com | 0.407%             |                |
| _                       | 5                                                             | As                                                    | Felipe      | ejemplo@ejemplo.com | 0.407%             |                |
| Información <           | 6                                                             | A6                                                    | Claudio     | ejemplo@ejemplo.com | 0.407%             |                |
| Remuneraciones <        | 7                                                             | A7                                                    | Salvador    | ejemplo@ejemplo.com | 0.407%             |                |
|                         | 8                                                             | AS                                                    | Roberto     | ejemplo@ejemplo.com | 0.407%             |                |
|                         | 9                                                             | A9                                                    | Alejandro   | ejemplo@ejemplo.com | 0.407%             |                |
|                         | 10                                                            | B1                                                    | Jaime       | ejemplo@ejemplo.com | 0.407%             |                |
|                         | Mostrando del :                                               | 1 al 10 de 246 registros                              |             |                     | ← Anterior 1 2 3 4 | 5 Siguiente →  |
|                         |                                                               |                                                       |             |                     |                    |                |
|                         |                                                               |                                                       |             |                     |                    |                |
|                         |                                                               |                                                       |             |                     |                    |                |
|                         |                                                               |                                                       |             |                     |                    |                |
|                         | Copyright © 201                                               | 4-2015 Tu Gasto Común. Todos los derechos reservados. |             |                     |                    |                |

#### Gasto Común general (vista 5).

En esta página se muestra un resumen de todas las propiedades y la respectiva deuda de cada una. Entre las opciones disponibles están el buscar una propiedad, ya sea por nombre de propiedad o por nombre de responsable, generar un abono al saldo (Proceso Agregar Abono) y ver el detalle de la deuda y pagos.

| tu<br>gastocomun.cl       | , | Comunidad: Condominio E<br>=               |             |             |                | Administrador    |
|---------------------------|---|--------------------------------------------|-------------|-------------|----------------|------------------|
| Administrador<br>• Online |   | Gasto Común Abonos 🔹 Inicio - Guide Común  |             |             |                |                  |
|                           |   | Listado de Propiedades de Condominio Condo | minio E     |             |                |                  |
| 🚯 Dashboard               |   | 10 • Registros por página                  |             |             | Buscar:        |                  |
| 🛎 Mi Cuenta               | < | Nro. Propiedad                             | Responsable | Saldo Deuda | Abonar 🎄       | Detalle 🔶        |
| 🗲 Administracion          | < | A1                                         | Cristian    | \$ \$0.469  | Abonar         | ۹                |
| £                         |   | A10                                        | Ezio        | \$0         | Abonar         | Q                |
| Ş Cuentas                 |   | A11                                        | Leonardo    | \$0         | Abonar         | ۹                |
| 💻 Gasto Común             | < | A12                                        | Javier      | \$ 381.293  | Abonar         | ۹                |
| 💷 Banco                   | < | A13                                        | Norberto    | \$2387      | Abonar         | ٩                |
| Información               | < | A14                                        | Juan        | \$150.056   | Abonar         | Q                |
| 😻 Remuneraciones          | < | A15                                        | Gonzalo     | \$275.163   | Abonar         | ۹                |
|                           |   | A16                                        | Maria       | \$469.333   | Abonar         | Q                |
|                           |   | A17                                        | Ricargo     | \$0         | Abonar         | ۹                |
|                           |   | A18                                        | Ljubomir    | \$ \$9.782  | Abonar         | ۹                |
|                           |   | Mostrando del 1 al 10 de 246 registros     |             |             | ← Anterior 1 2 | 3 4 5 Siguiente→ |
|                           |   |                                            |             |             |                |                  |
|                           |   |                                            |             |             |                |                  |
|                           |   |                                            |             |             |                |                  |
|                           |   |                                            |             |             |                |                  |

### Copyright © 2014-2015 Tu Gasto Común. Todos los derechos reservados.

#### **Elementos**

| Elemento    | Descripción                                          |
|-------------|------------------------------------------------------|
| Abonar      | Botón Abonar:                                        |
| Abona       | Abre la opción (vista Agregar abono Gasto común)     |
|             | para poder marcar un abono a la deuda de la          |
|             | propiedad.                                           |
| Detalle     | Botón ver detalle:                                   |
| -           | Redirige a la vista la cual muestra el detalle de la |
| Q           | deuda.                                               |
| Saldo Deuda | Casilla Saldo Deuda:                                 |
|             | Señala el saldo o deuda actual de la propiedad.      |
| \$ 90.469   |                                                      |
|             |                                                      |
| 50          |                                                      |
|             | Barra de búsqueda:                                   |
| Buscar:     | Al ingresar un nombre, devuelve las coincidencias    |
|             | por nombre de responsable o propiedad.               |

#### Resumen gasto Común (vista 6).

| nformación Propiedad               | ~                |                  |            |           |           | C DEL   | B Inicio ≥ Gasto Co<br>DA TOTAL<br>469 |
|------------------------------------|------------------|------------------|------------|-----------|-----------|---------|----------------------------------------|
| Nro. Propiedad                     | I                | Prorrateo        |            |           |           | Ş       |                                        |
| O A1                               | c                | 0.4065 %         |            |           |           |         |                                        |
| Responsable                        | (                | Cartola de Pagos |            |           |           |         |                                        |
| O Cristian                         | (                | 🔿 Ver Cartola    |            |           |           |         |                                        |
| Istado de GGCC                     | na<br>Monto GGCC | Monto Abonado    |            | Saldo     | Acción    | Buscar: | Cobros                                 |
| Abril de 2016                      |                  | \$ 89.765        | \$0        | \$ 89.765 | Ver Pagos | Q       | 0                                      |
| Saldo Inicial                      |                  | \$ 188.082       | \$ 187.378 | \$ 704    |           |         |                                        |
| lostrando del 1 al 2 de 2 registri | os               |                  |            |           |           |         | ← Anterior 1 Siguiente -               |
| Volver                             |                  |                  |            |           |           |         |                                        |
|                                    |                  |                  |            |           |           |         |                                        |
|                                    |                  |                  |            |           |           |         |                                        |
|                                    |                  |                  |            |           |           |         |                                        |
|                                    |                  |                  |            |           |           |         |                                        |

| Elemento                                            |                                                              | Descripción                                                                                                    |
|-----------------------------------------------------|--------------------------------------------------------------|----------------------------------------------------------------------------------------------------|
| Información Propiedad                               |                                                              | Información de la propiedad:                                                                                       |
| Nro. Propiedad<br>O A1<br>Responsable<br>O Cristian | Prorrateo<br>O 0.4065 %<br>Cartola de Pagos<br>O Ver Cartola | Muestra los datos básicos de la propiedad, como el<br>nombre de esta, el nombre del responsable y el<br>prorrateo. |
| Cartola de Pagos                                    |                                                              | Botón Cartola:                                                                                                    |
| O Ver Cartola                                       |                                                              | Redirige a un resumen de todos los pagos realizados en esa propiedad.                                              |

| Nature of 6600000         Nature of 60000000         Nature of 600000000000000000000000000000000000 | Anie Bodrótz Gens<br>Isichen Q Ø<br>- Anie I spere - | Listado de GGCC:<br>En esta tabla se muestra un detalle de los montos<br>adeudados en la propiedad.          |
|----------------------------------------------------------------------------------------------------|------------------------------------------------------|----------------------------------------------------------------------------------------------------|
| DEUDA TOTAL<br>90.469                                                                               |                                                      | Recuadro deuda:<br>Muestra el total de la deuda a pagar.                                                     |
| Detalle GGCC                                                                                        |                                                      | Botón Detalle GGCC:<br>Redirige a los detalles del gasto común.                                              |
| Cobros                                                                                              |                                                      | genera un archivo PDF en cual detalla los cobros del<br>mes, tanto los totales del edificio como los propios |
| Volver                                                                                              |                                                      | Botón Volver:<br>Redirige a la página anterior.                                                              |

#### Cartola Gasto Común (vista 7).

En esta vista puede verse el historial de pagos de la propiedad detallando el monto la fecha en que se pagó y la fecha de conciliación.

| Gasto Com         | <b>ún</b> Ver Cartola |               |   |                     |    | <b>2</b> 36 II | nicio 🗧 Gasto Común     |
|-------------------|-----------------------|---------------|---|---------------------|----|----------------|-------------------------|
| Cartola de Pa     | gos. Propieda         | d A1.         |   |                     |    |                |                         |
| 5 • Regi          | istros por página     |               |   |                     | Bu | iscar:         |                         |
| # Monto           | \$                    | Fecha de Pago | ¢ | Fecha Conciliación  | ¢  | Comprobante    | \$                      |
| 1                 | \$ 187.378            | 2016-05-10    |   | 2016-06-06 11:15:04 |    |                |                         |
| Mostrando del 1 a | al 1 de 1 registros   |               |   |                     |    | ← Anterior 1   | Siguiente $\rightarrow$ |
| Volver            |                       |               |   |                     |    |                |                         |
|                   |                       |               |   |                     |    |                |                         |
|                   |                       |               |   |                     |    |                |                         |
|                   |                       |               |   |                     |    |                |                         |
|                   |                       |               |   |                     |    |                |                         |

#### Detalle Gasto Común (vista 8).

En esta vista se muestra un desglose de los gastos comunes que se están cobrando con el respectivo monto por cada uno.

| Gasto Común Ver Detalle Gasto Común 🔹 🙆 Inicio > Gas |                   |                                  |                  |                |         |        |  |
|------------------------------------------------------|-------------------|----------------------------------|------------------|----------------|---------|--------|--|
| Det                                                  | alle GGCC         |                                  |                  |                |         |        |  |
| #                                                    | Item              | Descripción                      | Lectura Anterior | Lectura Actual | Consumo | Monto  |  |
| 1                                                    | Deudas Condominio |                                  |                  |                |         | 72.765 |  |
| 2                                                    | Fondo de Reserva  |                                  |                  |                |         | 3.638  |  |
| 3                                                    | Cuotas Especiales | Fondo de Indemnización           |                  |                |         | 500    |  |
| 4                                                    | Cuotas Especiales | Identificador casa               |                  |                |         | 1      |  |
| 5                                                    | Cuotas Especiales | Gasto Común Piedra Roja (0,5 UF) |                  |                |         | 12.861 |  |
| То                                                   | Total Gasto Común |                                  |                  |                |         |        |  |
|                                                      | L                 |                                  |                  |                |         |        |  |
| Vo                                                   | liver             |                                  |                  |                |         |        |  |

### Agregar Abono Gasto común (vista 9).

Este es el formulario para agregar un abono a la deuda de gastos comunes.

| Gasto Común Abonar                                   | 🍰 Inicio 🗧 Gasto Común     |
|------------------------------------------------------|----------------------------|
| Abonar Deuda Propiedad Nro A1                        |                            |
| Pago Deuda Total                                     |                            |
| Monto                                                | Período                    |
| \$ Deuda Actual: \$ 90.469                           | Saldo Inicial : \$ 704 🗸   |
| Fecha de Pago                                        | Forma de Pago              |
| 11/06/2016                                           | Seleccione Forma de Pago 🔹 |
| Banco                                                | Nro. Cheque                |
| Seleccione Banco 🔻                                   | Nro. Cheque                |
| Rut Titular                                          | Fecha de Depósito          |
| Rut Titular                                          | dd/mm/aaaa                 |
| Comprobante Seleccionar archivo No se eligió archivo |                            |
| Abonar Volver                                        |                            |

| Elemento                                                                                                | Descripción                                                                                                    |
|----------------------------------------------------------------------------------------------------|----------------------------------------------------------------------------------------------------|
| Pago Deuda Total                                                                                        | Chequeable deuda total:<br>Al seleccionar esta opción se bloquea el monto<br>a pagar con el valor total de la deuda.                                                                                                    |
| Monto<br>\$ Deuda Actual: \$ 90.469                                                                     | Casilla Monto:<br>En esta casilla debe ingresar el monto que se<br>abonara.                                                                                                    |
| Fecha de Pago           Im         11/06/2016                                                           | Casilla Fecha de pago:<br>Al hacer clic sobre el icono del calendario,<br>permite modificar la fecha con la que fue<br>efectuado el pago, por defecto estará con la<br>fecha actual ***.                                                                               |
| Banco<br>Seleccione Banco                                                                               | Casilla Banco:<br>Esta casilla se habilita al seleccionar cualquier<br>forma de pago salvo efectivo. En esta casilla se<br>debe indicar el banco de procedencia del pago                                                                                               |
| Rut Titular<br>Rut Titular                                                                              | Casilla Rut:<br>En esta casilla debe ingresarse el RUT de la<br>cuenta emisora del pago                                                                                                    |
| Período<br>Saldo Inicial : \$ 704                                                                       | Casilla Periodo:<br>En esta casilla debe seleccionarse el periodo a<br>cancelar, el cual está dispuesto por meses.                                                                                                    |
| Nro. Cheque                                                                                             | Casilla Numero de Cheque:<br>Esta casilla se habilita únicamente al seleccionar<br>la forma de pago "Cheque". En esta casilla debe<br>colocarse el número de cheque asociado al<br>pago.                                                                               |
| Fecha de Depósito         Image: dd/mm/aaaa                                                             | Casilla Fecha de Deposito:<br>Esta casilla solo se habilitará para la forma de<br>pago "Cheque".<br>Al hacer clic sobre el ícono del calendario,<br>permite modificar la fecha con la que fue<br>efectuado el depósito, por defecto estará con la<br>fecha actual ***. |
| Forma de Pago Seleccione Forma de Pago Seleccione Forma de Pago Cheque Efectivo Transbank Transferencia | Casilla Forma de Pago:<br>Aquí debe seleccionar la forma en que se<br>recibió el pago.                                                                                                    |

| Comprobante                              | Adjuntar Comprobante :                                                                                                    |
|------------------------------------------|----------------------------------------------------------------------------------------------------|
| Seleccionar archivo No se eligió archivo | En esta opción se puede adjuntar el comprobante de la transacción, si es que lo hubiera.                                                                    |
| Abonar                                   | Botón Abonar:<br>Al presionar este botón, se está confirmando la<br>acción y guardando el registro del abono, el<br>cual quedará pendiente de conciliación. |
| Volver                                   | Botón Volver:<br>Redirige a la página anterior.                                                                                                    |

#### Listado de cuentas sin pagar (vista 10).

En esta vista se muestra un desglose de todas las cuentas que se encuentran impagas a la fecha, detallando el proveedor de servicios, la deuda total, abono, el saldo actual. Además de dar la opción de revisar el detalle de cada cuenta.

| nformación Cuentas Impagas                                  |                              |             |         |            | Inicio > Inform |  |
|-------------------------------------------------------------|------------------------------|-------------|---------|------------|-----------------|--|
| Listado de Cuentas sin Pagar                                |                              |             |         |            |                 |  |
| 15 🔻 Registros por página Buscar.                           |                              |             |         |            |                 |  |
| Proveedor                                                   | Concepto                     | Monto Deuda | Abonado | Saldo      | Documento       |  |
| Luis Alberto Contreras Tobar                                | Reparaciones Varias          | \$ 89.250   | \$ 0    | \$ 89.250  | Q 0             |  |
| PABLO ENRIQUE MULLER VARGAS, PROYECTOS DE SEGURIDAD E.I.R.L | Mantención Control de Acceso | \$ 130.424  | \$ 0    | \$ 130.424 | Q Ø             |  |
| PABLO ENRIQUE MULLER VARGAS, PROYECTOS DE SEGURIDAD E.I.R.L | Mantención Control de Acceso | \$ 77.330   | \$ 0    | \$ 77.330  | Q 0             |  |
| CORREOS DE CHILE                                            | Correspondencia              | \$ 147.600  | \$ 0    | \$ 147.600 | Q               |  |
| Bomberos Colina                                             |                              | \$ 75.000   | \$ 0    | \$ 75.000  | Q               |  |
| Shell                                                       |                              | \$ 20.358   | \$ 0    | \$ 20.358  | Q               |  |
| Shell                                                       |                              | \$ 10.001   | \$ 0    | \$ 10.001  | Q               |  |
| Shell                                                       |                              | \$ 24.551   | \$ 0    | \$ 24.551  | Q               |  |
| CENTRO RIEGO CONSULTORES ASOCIADOS LIMITADA                 | Mantenciones Varias          | \$ 49.410   | \$ 0    | \$49.410   | Q               |  |
| Shell                                                       |                              | \$ 116.814  | \$ 0    | \$ 116.814 | Q               |  |
| Lider                                                       |                              | \$ 6.450    | \$ 0    | \$ 6.450   | Q               |  |
| TELEFONICA CHILE S.A.                                       | Telefonia                    | \$ 17.869   | \$ 0    | \$ 17.869  | Q               |  |
| Movistar                                                    |                              | \$ 6.000    | \$ 0    | \$ 6.000   | Q               |  |
| Movistar                                                    |                              | \$ 10.000   | \$ 0    | \$ 10.000  | Q               |  |
| GTD MANQUEHUE S.A.                                          | Telefonia                    | \$ 33.795   | \$ 0    | \$ 33.795  | Q               |  |

| Elemento                         | Descripción                                                                                                    |
|----------------------------------|----------------------------------------------------------------------------------------------------|
| 15 <b>•</b> Registros por página | En esta opción puede seleccionarse la cantidad de registros que desean ser mostrados en la página.                |
| Documento                        | Opciones del documento:                                                                                           |
| Q 0                              | Con la opción puede acceder a los detalles de la cuenta (vista).                                                  |
|                                  | Con la opción 🧖 puede ver una imagen del comprobante.                                                             |
| Buscar:                          | Barra de búsqueda:<br>Al ingresar un nombre, devuelve las coincidencias<br>por nombre de responsable o propiedad. |

#### Ver Cuenta (vista 11).

En esta Vista pueden verse los detalles de una cuenta por pagar, en la cual se detallan el proveedor de servicios, tipo de documento, el número del documento, la fecha de emisión, concepto de deuda, monto a pagar, fecha de vencimiento de la cuenta, además de una breve descripción del cobro.

| Información Ver Cuenta | B Inicio ≥ Información                                |
|------------------------|-------------------------------------------------------|
| Ver Cuenta             |                                                       |
| Proveedor              | Tipo Documento Tributario                             |
| AGUAS MANQUEHUE S.A.   | Factura                                               |
| Nro. Documento         | Fecha Documento                                       |
| 52                     | 31/05/2016                                            |
| Concepto               | Monto                                                 |
| Agua                   | \$ 8.109                                              |
| Fecha Vencimiento      | Descripción                                           |
| 14/06/2016             | Periodo lectura 11.04 al 13.05.2016<br>Facturas nº 54 |
| Volver                 |                                                       |
|                        |                                                       |

#### Fondo de Reserva (vista 12).

En esta página se muestran todos los movimientos, ingresos y egresos, del fondo de reserva, detallando su fecha, una glosa, número de transacción, monto además del saldo tras el movimiento.

| Información saldo                   | s y Movimientos de Fondo de Reserva                     |  |                  |            | 🍘 Inicio > Informaci |
|-------------------------------------|---------------------------------------------------------|--|------------------|------------|----------------------|
| Saldo y Ultimos Movi                | mientos                                                 |  |                  |            |                      |
| 15 * Registros por página Buscar    |                                                         |  |                  |            |                      |
| Fecha                               | Descripción                                             |  | Nro. Transacción | Monto      | Saldo                |
| 26/05/2016                          | Abono a Fondo de Reserva por prorrateo de Abril de 2016 |  | 00050            | \$ 895.021 | \$ 895.021           |
| Mostrando del 1 al 1 de 1 registros |                                                         |  |                  |            |                      |
|                                     |                                                         |  |                  |            |                      |
|                                     |                                                         |  |                  |            |                      |

#### Saldo y movimientos de Caja (vista 13).

En esta página se muestran todos los movimientos, ingresos y egresos, de la caja, detallando su fecha, una glosa, número de transacción, monto, el saldo tras el movimiento, el estado de conciliación y la fecha cobro.

| Información Saidos y Movimientos de Caja 🔹 |                                                           |                  |               |                |                         |                             |  |
|--------------------------------------------|-----------------------------------------------------------|------------------|---------------|----------------|-------------------------|-----------------------------|--|
| Saldo y Ultimos Movimientos                |                                                           |                  |               |                |                         |                             |  |
| 15 • Regis                                 | 15 • Registros por página Buscar                          |                  |               |                |                         |                             |  |
| Fecha                                      | Descripción                                               | Nro. Transacción | Monto         | Saldo Contable | Estado Conciliación     | Fecha Cobro                 |  |
| 07/06/2016                                 | Pagos de cuentas de Condominio. MASTER SEGURIDAD LIMITADA | 01753            | \$ -8.900.000 | \$ 39.255.636  | Pendiente Conciliación  |                             |  |
| 07/06/2016                                 | Pagos de cuentas de Condominio. MASTER SEGURIDAD LIMITADA | 01754            | \$ 362.693    | \$ 48.155.636  | Pendiente Conciliación  |                             |  |
| 07/06/2016                                 | Pagos de cuentas de Condominio. Juan José Gómez           | 01752            | \$ -9.000     | \$ 47.792.943  | Pendiente Conciliación  |                             |  |
| 07/06/2016                                 | Pagos de cuentas de Condominio. AFP Provida               | 01741            | \$ -115.747   | \$ 47.801.943  | Pendiente Conciliación  |                             |  |
| 07/06/2016                                 | Pagos de cuentas de Condominio. AFP Provida (AFC)         | 01742            | \$ -30.090    | \$ 47.917.690  | Pendiente Conciliación  |                             |  |
| 07/06/2016                                 | Pagos de cuentas de Condominio. AFP Provida (SIS)         | 01743            | \$-11.534     | \$ 47.947.780  | Pendiente Conciliación  |                             |  |
| 07/06/2016                                 | Pagos de cuentas de Condominio. AFP Capital               | 01744            | \$-31.708     | \$ 47.959.314  | Pendiente Conciliación  |                             |  |
| 07/06/2016                                 | Pagos de cuentas de Condominio. AFP Capital (AFC)         | 01745            | \$-8.315      | \$ 47.991.022  | Pendiente Conciliación  |                             |  |
| 07/06/2016                                 | Pagos de cuentas de Condominio. AFP Capital (SIS)         | 01746            | \$ -3.187     | \$ 47.999.337  | Pendiente Conciliación  |                             |  |
| 07/06/2016                                 | Pagos de cuentas de Condominio. AFP Modelo                | 01747            | \$ -29.998    | \$ 48.002.524  | Pendiente Conciliación  |                             |  |
| 07/06/2016                                 | Pagos de cuentas de Condominio. AFP Modelo (AFC)          | 01748            | \$ -8.356     | \$ 48.032.522  | Pendiente Conciliación  |                             |  |
| 07/06/2016                                 | Pagos de cuentas de Condominio. AFP Modelo (SIS)          | 01749            | \$ -3.203     | \$ 48.040.878  | Pendiente Conciliación  |                             |  |
| 07/06/2016                                 | Pagos de cuentas de Condominio. IPS                       | 01750            | \$-109.110    | \$ 48.044.081  | Pendiente Conciliación  |                             |  |
| 07/06/2016                                 | Pagos de cuentas de Condominio. Mutual de Seguridad       | 01751            | \$ -14.808    | \$ 48.153.191  | Pendiente Conciliación  |                             |  |
| 06/06/2016                                 | Abono GC de Propiedad # A9. Abril de 2016                 | 01669            | \$ 89.773     | \$ 48.167.999  | Pendiente Conciliación  |                             |  |
| Mostrando del 1 a                          | l 15 de 189 registros                                     |                  |               |                | ← Anterior <b>1</b> 2 3 | 4 5 Siguiente $\rightarrow$ |  |

## <u>Menú de navegación.</u>

| Elemento                       | Descripción                                           |
|--------------------------------|-------------------------------------------------------|
| 🔺 MiCuenta 🗸 🗸                 | Submenú "Mi Cuenta".                                  |
|                                | Està orientado a administrar los datos del            |
| O Perfil                       | - Perfil la cual redirige a la vista Perfil           |
| O Cambio de Clave              | - Cambio de Clave, la cual redirige a la vista Cambio |
|                                | Clave.                                                |
| & Administracion               | Submenú "Administración".                             |
|                                | Está orientado al ingreso y administración de los     |
| O Comunidad                    | sistema.                                              |
| O Proveedores                  | - Comunidad, redirige a la vista detalle de           |
|                                | comunidad.                                            |
| O Espacios Comunes             | -Proveedores redirige a la vista Administración de    |
| O Tipos de Cuenta              | -Espacios Comunes redirige a la vista Resumen         |
| O Cargos Personal              | Espacios Comunes, reunige a la vista resultien        |
|                                | - Tipos de Cuenta, redirige a la vista Resumen Tipo   |
|                                | Cuenta.                                               |
|                                | - Cargos Personal, redirige a la vista Resumen        |
|                                | Cargus.                                               |
|                                | Submenú "Cuentas".                                    |
| Ş Cuentas Y                    |                                                       |
| O Cuentas Condominio           | - Cuentas Condominio. redirige a la vista Cuentas     |
|                                | Condominio                                            |
| O Otros Cargos                 | - Cuentas Individuales. redirige a la vista Agregar   |
| O Cuentas Individuales         | cuenta Individual                                     |
| O Espacios Comunes             | - Espacios Comunes. redirige a la vista Agregar       |
| O Ingreses Comunidad           | Utilización Espacio Común                             |
| O ingresos comunidad           | Comunidad                                             |
| O Pagos                        | - Pagos. redirige a la vista Pago Cuentas             |
| O Editar Cuentas               | - Editar Cuentas. redirige a la vista Editar Cuentas  |
| O Editar Cuentas Individuales  | - Editar Cuentas individuales. redirige a la vista    |
|                                | - Editar Lecturas individuales Redirige a la vista    |
| O Editar Lecturas Individuales | Editar lecturas por lectura individual.               |
|                                |                                                       |
| Gasto Común                    | Submenú "Gasto Común".                                |
|                                | - reriodos realrige a la vista. Administración de     |
| O Periodos                     | - Autorización redirige a la vista Autorización.      |
| O Autorización                 | - Prorrateo redirige a la vista Prorrateo.            |
| 0.0                            | - Publicación redirige a la vista Publicación.        |
| O Prorrateo                    | - Abonos redirige a la vista Gasto Común General.     |
| O Publicación                  |                                                       |
| O Abonos                       |                                                       |
|                                | Submenú "Banco".                                      |
| Banco      V                   | - Conciliación redirige a la vista Conciliaciones     |
| O Conciliación                 | Pendientes.                                           |

| 🎟 Información 🛛 🗸 🗸            | Submenú "Información".<br>-Detalle Gasto Común, redirige a la vista Periodos.                       |
|--------------------------------|----------------------------------------------------------------------------------------------------|
| O Detalle Gasto Comun          | - Propiedades redirige a la vista Administración de<br>Propiedades.                                 |
| O Propiedades                  | - Cuentas por pagar, redirige a la vista Cuentas por                                                |
| O Cuentas por Pagar            | Pagar<br>- Cuentas Individuales Impagas redirige a la vista                                         |
| O Cuentas Individuales Impagas | Cuentas individuales impagas.                                                                       |
| O Fondo de Reserva             | - Fondo de Reserva, redirige a la vista Fondo de<br>Reserva.                                        |
| O Fluio de Caia                | - Flujo de Caja, redirige a la vista Saldo y                                                        |
| O Detalla Persuperaciones      | movimientos de Caja.<br>- Detalle Remuneraciones, redirige a la vista Detalle                       |
|                                | Remuneraciones.                                                                                     |
| O Parametros Remuneraciones    | <ul> <li>Parámetros Remuneraciones, redirige a la vista<br/>Parámetros Remuneraciones.</li> </ul>   |
|                                |                                                                                                    |
|                                | Submenú "Remuneraciones"                                                                            |
| 🚰 Remuneraciones 🛛 🗸 🗸         | - Mantención de Personal redirige a la vista Listado                                                |
| O Mantención de Personal       | de Trabajadores.<br>- Asistencia, redirige a la vista Asistencia                                    |
| O Asistencia                   | - Horas Descuento, redirige a la vista Horas                                                        |
| O Horas de descuento           | Descuento.<br>- Horas Extraordinarias redirige a la vista Horas                                     |
| O Horas Extraordinarias        | Extraordinarias.                                                                                    |
|                                | - Anticipos, redirige a la vista Anticipos.<br>- Descuentos/Prestamos, redirige a la vista Resumen  |
|                                | Descuentos/Prestamos, realinge a la vista resument                                                  |
| O Descuentos/Prestamos         | - Calculo Remuneraciones, redirige a la vista Calculo                                               |
| O Calculo Remuneraciones       |                                                                                                    |
| 🗐 Contabilidad 🛛 🗸 🗸           | - Saldos Iníciales, redirige a la vista Saldos Iniciales.                                           |
| O Saldos Iniciales             | - Activo Fijo, redirige a la vista Activo Fijo.<br>- Ingresos No identificados, redirige a la vista |
| O Activo Fijo                  | Resumen de Ingresos no identificados.                                                               |
| O Ingresos No Identificados    | Balances.                                                                                           |
| O Generar Balance              |                                                                                                    |
|                                |                                                                                                    |

### Submenú Perfil.

#### Perfil. (vista14).

En esta página se muestran los datos básicos de los Administrados, tales como su nombre email de contacto, tipo de perfil. Así mismo en la parte inferior puede verse un listado con todas las comunidades administradas por el usuario.

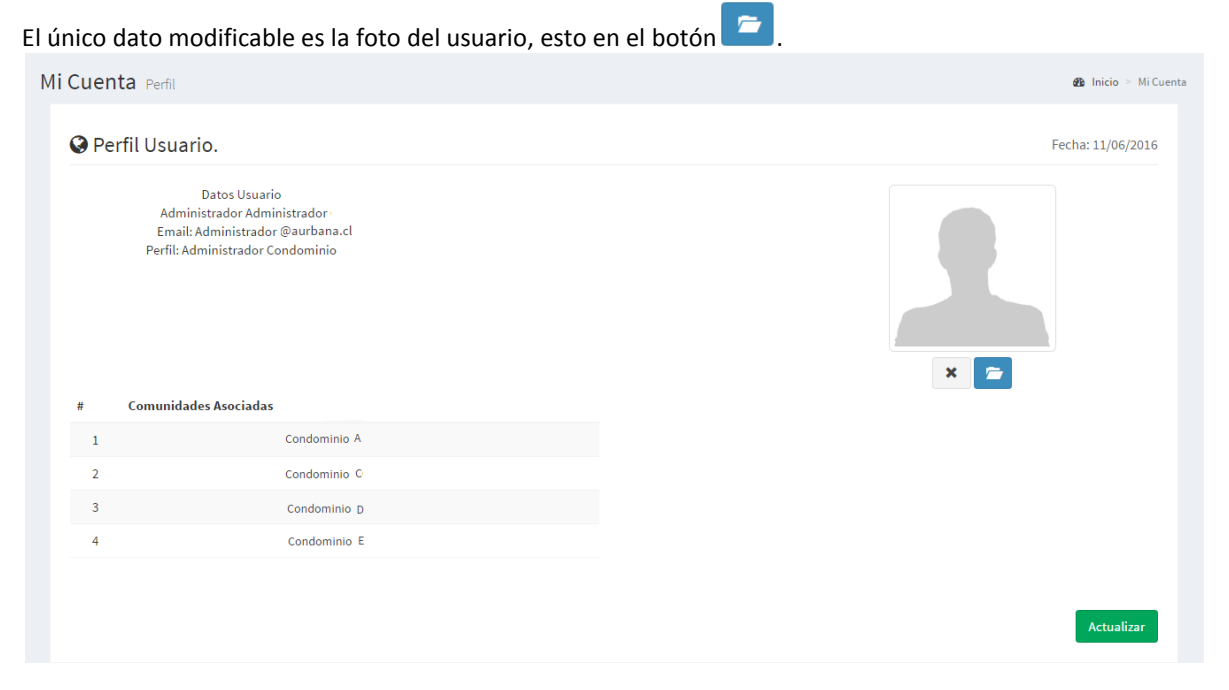

#### Cambio Clave (vista 15).

En esta página da la opción de cambiar la contraseña de acceso.

| Mi Cuenta Cambio de clave | 🥵 Inicio 🖻 Mi Cuenta |
|---------------------------|----------------------|
| Cambio de Clave           |                      |
| Clave Actual              |                      |
| Ingrese Password Actual   |                      |
| Nueva Clave               |                      |
| Ingrese Nueva Password    |                      |
| Repetir Nueva Clave       |                      |
| Repetir Nueva Password    |                      |
|                           |                      |
| Actualiza Clave           |                      |
|                           |                      |

#### Submenú Administración.

#### Comunidad.

#### Editar Comunidad (vista 16).

En esta página se encuentran los datos de la comunidad , tales como el nombre, la dirección, RUT de la comunidad, región, comuna, fonos de contacto, email y el saldo inicial, de los cuales el único campo que no puede modificarse es el del nombre.

| Comunidad Editar Comunidad                           |   |                                  | 🏙 Inicio > Comunidad                     |  |  |  |  |  |  |  |
|------------------------------------------------------|---|----------------------------------|------------------------------------------|--|--|--|--|--|--|--|
| Información Comunidad                                |   |                                  |                                          |  |  |  |  |  |  |  |
| Nombre Comunidad                                     |   | Rut Comunidad                    |                                          |  |  |  |  |  |  |  |
| Condominio Los Portones                              |   | 65.917.640-8                     | idad<br>0-8<br>letropolitana de Santiago |  |  |  |  |  |  |  |
| Dirección                                            |   | Region                           |                                          |  |  |  |  |  |  |  |
| Padre Sergio Correa Nº 11.300, Piedra Roja, Chicureo |   | Región Metropolitana de Santiago | Ŧ                                        |  |  |  |  |  |  |  |
| Comuna                                               |   | Fono                             |                                          |  |  |  |  |  |  |  |
| Colina                                               | Ŧ | 91354602                         |                                          |  |  |  |  |  |  |  |
| Fono 2                                               |   | Email                            |                                          |  |  |  |  |  |  |  |
| <b>2</b> 91354602                                    |   | @ losportones@aurbana.cl         |                                          |  |  |  |  |  |  |  |
| Saldo Inicial                                        |   |                                  |                                          |  |  |  |  |  |  |  |
| \$ 37.167.723                                        |   |                                  |                                          |  |  |  |  |  |  |  |
|                                                      |   |                                  |                                          |  |  |  |  |  |  |  |
| Actualizar                                           |   |                                  |                                          |  |  |  |  |  |  |  |
|                                                      |   |                                  |                                          |  |  |  |  |  |  |  |

#### Proveedores.

#### Administración de Proveedores. (Vista 17).

En esta página se muestra un resumen de todos los proveedores asociados a la comunidad, de los cuales se muestra su nombre, RUT y dirección.

| Administración Administración de Proveedores & Ministración |                                                                                 |     |    |           |                  |         |                  |
|-------------------------------------------------------------|---------------------------------------------------------------------------------|-----|----|-----------|------------------|---------|------------------|
| Agre                                                        | gar Proveedor                                                                   |     |    |           |                  |         |                  |
| Lista                                                       | ado de Proveedores de Comunidad                                                 |     |    |           |                  |         |                  |
| 10                                                          | ▼ Registros por página                                                          |     |    |           | Buscar:          |         |                  |
| # 🔺                                                         | Nombre Proveedor                                                                | Rut | ¢  | Dirección |                  | ¢       | ¢                |
| 1                                                           | AIG CHILE COMPAÑIA DE SEGUROS GENERALES S.A.                                    | 99  | -7 |           |                  | G       | Ê                |
| 2                                                           | ADMINISTRACION SAN CRISTOBAL LTDA.                                              | 76  | -8 |           |                  | C       | â                |
| 3                                                           | AGUAS MANQUEHUE S.A.                                                            | 89  | -4 |           |                  | G       | â                |
| 4                                                           | CENTRO RIEGO CONSULTORES ASOCIADOS LIMITADA                                     | 77  | -2 |           |                  | G       | â                |
| 5                                                           | CHILECTRA S.A.                                                                  | 96  | -7 |           |                  | G       | Ê                |
| 6                                                           | CLAUDIA ANGELICA DUARTE GUERRA MANTENCIONES Y CONSTRUCCIONES DE JARDINERIA EIRL | 76  | -5 |           |                  | C       | Ê                |
| 7                                                           | CONDOMINIO LOS PORTONES                                                         | 65  | -8 |           |                  | G       | â                |
| 8                                                           | CORREDORA Y ADMINISTRADORA LAVIN FUENTEALBA LIMITADA                            | 76  | -0 |           |                  | C       | Ê                |
| 9                                                           | CORREOS DE CHILE                                                                | 60  | -9 |           |                  | G       | â                |
| 10                                                          | CUERPO DE BOMBERO DE COLINA                                                     | 70  | -K |           |                  | C       | â                |
| Most                                                        | ando del 1 al 10 de 26 registros                                                |     |    |           | ← Anterior 1 2 3 | Siguien | te $\rightarrow$ |

#### Agregar Proveedor. (Vista 18).

| Administración Administración de Proveedores | Inicio > Administración |
|----------------------------------------------|-------------------------|
| Agregar Proveedor                            |                         |
| Proveedor                                    |                         |
| Ingrese Nombre Proveedor                     |                         |
| Rut                                          |                         |
| Ingrese Rut                                  |                         |
| Dirección                                    |                         |
| Ingrese Dirección                            |                         |
|                                              |                         |
| Agregar Volver                               |                         |
|                                              |                         |
|                                              |                         |
|                                              |                         |

#### **Elementos**

| Elemento                 | Descripción                                          |
|--------------------------|------------------------------------------------------|
| A De                     | Botón Agregar Proveedor:                             |
| Agregar Proveedor        | Proveedor (vista).                                   |
| Buscor                   | Barra de búsqueda:                                   |
| buscal.                  | Al ingresar un nombre, devuelve las coincidencias    |
|                          | por nombre de Proveedor.                             |
| C                        | Botón Editar:                                        |
|                          | Habilita la opcion editar redirigiendo al Formulario |
| 4                        | edición (vista).                                     |
|                          | Boton Eliminar:                                      |
| <b>D</b>                 |                                                      |
| Proveedor                | Casilla Proveedor.                                   |
|                          | Aqui debe ingresar el nombre del proveedor.          |
| Ingrese Nombre Proveedor |                                                      |
|                          |                                                      |
| Rut                      | Casilla RUT:                                         |
|                          | Aquí debe ingresar el RUT del proveedor.             |
| Ingrese Rut              |                                                      |
|                          |                                                      |
| Dirección                | Casilla Dirección:                                   |
|                          | Aquí debe ingresar la Dirección del proveedor.       |
| Ingrese Dirección        |                                                      |
|                          |                                                      |
|                          | Botón Agregar:                                       |
| Agregar                  | Al presionar este botón se genera un nuevo registro  |
|                          | de proveedor, o en caso de estar modificando los     |
|                          | datos de un registro existente, se actualizarán los  |
|                          | datos.                                               |

#### **Espacios Comunes.**

Administración de espacios comunes. (Vista 19).

En esta página se muestra un resumen de todos los espacios comunes asociados a la comunidad, de los cuales se muestra solo su nombre.

| Administración Administración de Espacios Comunes<br>Agregar Espacio Común |         | ෯ Inicio 🏱 Administración        |
|----------------------------------------------------------------------------|---------|----------------------------------|
| Listado de Espacios Comunes de Comunidad                                   |         |                                  |
| 10 • Registros por página                                                  | Buscar: |                                  |
| # Nombre Espacio Común                                                     | \$      | ¢                                |
| 1 un espacio comun                                                         | C'È     |                                  |
| Mostrando del 1 al 1 de 1 registros                                        | ← An    | terior 1 Siguiente $\rightarrow$ |
|                                                                            |         |                                  |
|                                                                            |         |                                  |
|                                                                            |         |                                  |
|                                                                            |         |                                  |

#### Agregar Espacio Común (vista 20).

Esta página posee el formulario para ingresar un nuevo espacio Común.

| Administración Administración de Espacios Comunes | Administración |
|---------------------------------------------------|----------------|
| Agregar Espacio Común                             |                |
| Espacio Común                                     |                |
| Ingrese Nombre Espacio Común                      |                |
| Agregar Volver                                    |                |

#### **Elementos**

| Elemento              | Descripción                                          |  |  |  |  |  |
|-----------------------|------------------------------------------------------|--|--|--|--|--|
|                       | Botón Agregar Espacio Común:                         |  |  |  |  |  |
| Agregar Espacio Común | Redirige al formulario para ingresar un nuevo        |  |  |  |  |  |
|                       | Espacio común (vista).                               |  |  |  |  |  |
| Busser                | Barra de búsqueda:                                   |  |  |  |  |  |
| buscal.               | Al ingresar un nombre, devuelve las coincidencias    |  |  |  |  |  |
|                       | por nombre de espacio común.                         |  |  |  |  |  |
| R.                    | Botón Editar:                                        |  |  |  |  |  |
|                       | Habilita la opción editar redirigiendo al Formulario |  |  |  |  |  |
|                       | edición (vista).                                     |  |  |  |  |  |
| <b>m</b>              | Botón Eliminar:                                      |  |  |  |  |  |
|                       | Borra el registro seleccionado.                      |  |  |  |  |  |
|                       | Botón Agregar:                                       |  |  |  |  |  |
| Agregar               | Al presionar este botón se genera un nuevo registro, |  |  |  |  |  |
|                       | o en caso de estar modificando los datos de un       |  |  |  |  |  |
|                       | registro existente, se actualizarán los datos.       |  |  |  |  |  |

### Tipos de Cuenta.

Administración de Tipos de cuenta. (vista21).

En esta página se muestra un resumen de todos los tipos de cuenta asociados a la comunidad, de los cuales se muestra su nombre y el tipo de cuenta asociada (Categoría).

| Administr     | <b>ación</b> Administración de Tipos de Cuenta<br>e Cuenta |   |                         |        |        |     | æ | ) Inicio | > Adn  | iinistración      |
|---------------|------------------------------------------------------------|---|-------------------------|--------|--------|-----|---|----------|--------|-------------------|
| Listado de    | - ipos de Cuenta 😧                                         |   |                         |        |        |     |   |          |        |                   |
| 10 • R        | egistros por página                                        |   |                         | В      | uscar: |     |   |          |        |                   |
| #             | Nombre Tipo de Cuenta                                      | ¢ | Tipo de Cuenta Asociada |        |        |     |   |          | ¢      | \$                |
| 1             | Otros                                                      |   |                         |        |        |     |   |          |        |                   |
| 2             | Seguros                                                    |   |                         |        |        |     |   |          |        |                   |
| 3             | Reparaciones                                               |   |                         |        |        |     |   |          |        |                   |
| 4             | Mantenciones                                               |   |                         |        |        |     |   |          |        |                   |
| 5             | Artículos de Oficina/Aseo                                  |   |                         |        |        |     |   |          |        |                   |
| 6             | Servicios de Administración                                |   |                         |        |        |     |   |          |        |                   |
| 7             | Remuneraciones                                             |   |                         |        |        |     |   |          |        |                   |
| 8             | Servicios Básicos                                          |   |                         |        |        |     |   |          |        |                   |
| 9             | Agua                                                       |   | Servicios Básicos       |        |        |     |   |          |        |                   |
| 10            | Electricidad                                               |   | Servicios Básicos       |        |        |     |   |          |        |                   |
| Mostrando del | 1 al 10 de 35 registros                                    |   |                         | ← Ante | erior  | 1 2 | 3 | 4        | Siguie | nte $\rightarrow$ |

#### Agregar Tipo de Cuenta (vista 22).

Esta página posee el formulario para ingresar un nuevo Tipo de cuenta.

| Administración Administración de Tipos de Cuenta | Inicio > Administración |
|--------------------------------------------------|-------------------------|
| Agregar Tipo de Cuenta                           |                         |
| Tipo de Cuenta                                   |                         |
| Ingrese Nombre Tipo de Cuenta                    |                         |
| Concepto Asociado                                |                         |
| Seleccione un concepto                           | •                       |
|                                                  |                         |
| Agregar Volver                                   |                         |

| Elemento               | Descripción                                          |
|------------------------|------------------------------------------------------|
| Agregar Tipo de Cuenta | Botón Agregar Tipo de Cuenta:                        |
|                        | Redirige al formulario para ingresar un nuevo Tipo   |
|                        | de Cuenta (vista).                                   |
| P                      | Barra de búsqueda:                                   |
| Buscar:                | Al ingresar un nombre, devuelve las coincidencias    |
|                        | por nombre de espacio común.                         |
| R.                     | Botón Editar:                                        |
|                        | Habilita la opción editar redirigiendo al Formulario |
|                        | edición (vista)                                      |
| <b>a</b>               | Botón Eliminar:                                      |
|                        | Borra el registro seleccionado.                      |
|                        | Botón Agregar:                                       |
| Agregar                | Al presionar este botón se genera un nuevo registro, |
|                        | o en caso de estar modificando los datos de un       |
|                        | registro existente, se actualizarán los datos.       |

### Cargos Personal.

#### Administración de Cargos. (Vista 23).

En esta página se muestra un resumen de todos los cargos de empleados necesarios para la comunidad, de los cuales se muestra el nombre del cargo y el tipo de Cargo.

| Administra      | Administración Administración de Cargos 🚳 Inicio > Administra |                |                 | Iministración      |
|-----------------|---------------------------------------------------------------|----------------|-----------------|--------------------|
| Agregar Cargo   |                                                               |                |                 |                    |
| Listado de Ca   | argos 😧                                                       |                |                 |                    |
| 10 • Rep        | zistros por página                                            | В              | Buscar:         |                    |
| #               | Nombre Cargo                                                  | Tipo de Cargo  | A.              | ÷                  |
| 31              | Construccion en Jardineria                                    | Jardineria     |                 |                    |
| 32              | Laborales Agricolas                                           | Jardineria     |                 |                    |
| 33              | Jardinero                                                     | Jardineria     |                 |                    |
| 34              | Jefe de Instalaciones                                         | Administracion | c î             |                    |
| 35              | Gerente                                                       | Administracion |                 |                    |
| 36              | Encargado Adquisiciones                                       | Administracion |                 |                    |
| 37              | Bodeguero                                                     | Administracion |                 |                    |
| 38              | Asistente Contable                                            | Administracion |                 |                    |
| 39              | Contador                                                      | Administracion |                 |                    |
| 40              | Recepcionista                                                 | Administracion |                 |                    |
| Mostrando del 3 | 1 al 40 de 60 registros                                       | ← Anterior     | 2 3 4 5 6 Sigui | ente $\rightarrow$ |

#### Agregar Cargo (vista 24).

Esta página posee el formulario para ingresar un nuevo Cargo, en el cual debe ingresarse solo el nombre del cargo y su tipo.

| Administración Administración de Cargos | Inicio > Administración |
|-----------------------------------------|-------------------------|
| Agregar Cargo                           |                         |
| Cargos Personal                         |                         |
| Ingrese Nombre Cargo                    |                         |
| Tipo de Cargo                           |                         |
| Selecciona un Tipo de Cargo             | •                       |
| Agregar Volver                          |                         |
|                                         |                         |
| Agregar Volver                          |                         |

| Elemento      | Descripción                                          |
|---------------|------------------------------------------------------|
|               | Botón Agregar Cargo:                                 |
| Agregar Cargo | Redirige al formulario para ingresar un nuevo        |
|               | Espacio común (vista).                               |
| Buccor        | Barra de búsqueda:                                   |
| buscar:       | Al ingresar un nombre, devuelve las coincidencias    |
|               | por nombre.                                          |
| G             | Botón Editar:                                        |
|               | Habilita la opción editar redirigiendo al Formulario |
|               | edición (vista).                                     |
| <b>m</b>      | Botón Eliminar:                                      |
|               | Borra el registro seleccionado.                      |
|               | Botón Agregar:                                       |
| Agregar       | Al presionar este botón se genera un nuevo registro, |
|               | o en caso de estar modificando los datos de un       |
|               | registro existente, se actualizarán los datos.       |

### SUBMENÚ CUENTAS

### Cuentas Condominio (Agregar Cuenta) (vista 25).

Esta página posee el formulario para ingresar un nuevo cobro que corresponde a las cuentas de gastos generales (agua luz, conserjería, etc.), en el cual deben ingresarse los campos abajo descritos.

| Cuentas Agregar Cuenta    | & Inicio ≥ Cuentas                       |
|---------------------------|------------------------------------------|
| Agregar Cuenta            |                                          |
| Proveedor                 | Tipo Documento Tributario                |
| Seleccione un proveedor 🔹 | Seleccione un Tipo de Documento 🔻        |
| Nro. Documento            | Fecha Documento                          |
| Nro. de Documento         | <b>m</b> 11/06/2016                      |
| Concepto                  | Monto                                    |
| Seleccione un concepto 🔹  | \$ Monto                                 |
| Fecha Vencimiento         | Forma de Pago                            |
| 11/06/2016                | Seleccione una Forma de Pago 🔹           |
| Descripción               | Adjuntar Comprobante                     |
| Descripcion               | Seleccionar archivo No se eligió archivo |
|                           |                                          |
|                           |                                          |
| Agregar                   |                                          |

| Elemento                                                                                                    | Descripción                                                                                                    |
|----------------------------------------------------------------------------------------------------|----------------------------------------------------------------------------------------------------|
| Proveedor                                                                                                    | Casilla Proveedor:                                                                                                    |
| Seleccione un proveedor                                                                                                    | En esta casilla se selecciona el proveedor de la                                                                                      |
| Seleccione un proveedor<br>AIG CHILE COMPAÑIA DE SEGUROS GENERALES S.A.<br>ADMINISTRACION SAN CRISTOBAL LTDA.<br>AGUAS MANQUEHUE S.A.<br>CENTRO RIEGO CONSULTORES ASOCIADOS LIMITADA<br>CHILECTRA S.A. | cuenta a cobrar.                                                                                                    |
| Tipo Documento Tributario                                                                                                    | Casilla tipo Documento:                                                                                                    |
| Seleccione un Tipo de Documento                                                                                                    | En esta casilla debe seleccionar el tipo de                                                                                           |
| Seleccione un Tipo de Documento                                                                                                    | documento tributario, sea este boleta, factura, etc.                                                                                  |
| Factura<br>Boleta<br>Guia de Despacho<br>Nota de Credito<br>Nota de Debito<br>Pagare<br>Letra de Cambio<br>Otro Documento                                                                              |                                                                                                    |
| Fecha Documento                                                                                                    | Casilla Fecha Documento :                                                                                                    |
| 11/06/2016                                                                                                    | Se refiere a la fecha de emisión del documento, la fecha puede ser cambiada al dar clic sobre el calendario al costado izquierdo.     |
| Nro. Documento                                                                                                    | Casilla Numero Documento:                                                                                                    |
| Nro. de Documento                                                                                                    | En esta casilla se coloca el número de boleta o factura a cobrar.                                                                     |
| Fecha Vencimiento                                                                                                    | Casilla Fecha Vencimiento:                                                                                                    |
| 11/06/2016                                                                                                    | Indica la fecha de vencimiento que posee la cuenta, la fecha puede ser cambiada al dar clic sobre el calendario al costado izquierdo. |

| Seleccione un concepto                   | Casilla Concepto:                                                                                                    |
|------------------------------------------|----------------------------------------------------------------------------------------------------|
| Artículos de Oficina/Aseo                | En esta casilla debe seleccionarse el concepto de la                                                                                |
| Servicios Básicos                        | cuenta a pagar.                                                                                                    |
| Agua                                     |                                                                                                    |
| Electricidad                             |                                                                                                    |
| Telefonia                                |                                                                                                    |
| Combustible                              |                                                                                                    |
| Gas                                      |                                                                                                    |
| Servicios de Administración              |                                                                                                    |
| Servicio de Administración               |                                                                                                    |
| Asesoria Legal                           | •                                                                                                    |
| Seleccione un concepto                   | *                                                                                                    |
|                                          |                                                                                                    |
| Forma de Pago                            | Casilla Forma de Pago:                                                                                                    |
| Seleccione una Forma de Page             | En esta casilla se debe seleccionar la forma en que                                                                                 |
| Seleccione una Forma de Pago             | se cobrara la cuenta a los residentes.                                                                                              |
| Seleccione una Forma de Pago             |                                                                                                    |
| Gasto Común                              |                                                                                                    |
| Fondo de Reserva                         |                                                                                                    |
| Cobro por Lectura Individual             |                                                                                                    |
| Sin Cobro                                |                                                                                                    |
| Activo Fijo                              |                                                                                                    |
| Descripción                              |                                                                                                    |
| Descripcion                              | En esta casilla nuede agregarse un comentario o                                                                                     |
| Descripcion                              | descripción al registro de la cuenta. ej: "servicio de cerrajería departamento a1"                                                  |
|                                          |                                                                                                    |
|                                          |                                                                                                    |
| Adjuntar Comprobante                     | Casilla Comprobante:                                                                                                    |
| Seleccionar archivo No se eligió archivo | Al presionar el botón seleccionar archivo da la<br>opción para poder guardar el comprobante de la<br>cuenta. ej: factura de la luz. |

### Otros Cargos (vista 26).

Esta página posee el formulario para ingresar un nuevo cobro que corresponde a un gasto extra programático, en el cual debe ingresarse el nombre del proveedor, el monto de la cuenta, la fecha y una glosa explicando el cobro.

| Cuentas Otros Cargos                                                | 🍘 Inicio > Cuentas  |  |
|---------------------------------------------------------------------|---------------------|--|
| Agregar Cuenta                                                      |                     |  |
| Proveedor                                                           | Fecha Pago          |  |
| Proveedor                                                           | <b>1</b> 09/06/2016 |  |
| Monto                                                               | Descripción         |  |
| \$ Monto                                                            | Descripcion         |  |
|                                                                     |                     |  |
| Adjuntar Comprobante<br>Seleccionar archivo<br>No se eligió archivo |                     |  |
| Agregar                                                             |                     |  |
|                                                                     |                     |  |
|                                                                     |                     |  |
|                                                                     |                     |  |
|                                                                     |                     |  |

### Agregar Cuenta individual (vista 27).

Esta página posee el formulario para ingresar un nuevo cobro que corresponde a un gasto extra programático, en el cual debe ingresarse el nombre del proveedor, el monto de la cuenta, la fecha y una glosa explicando el cobro.

| Cuentas Agregar Cuenta Individual                                   | 🚯 Inicio > Cuentas |
|---------------------------------------------------------------------|--------------------|
| Agregar Cuenta                                                      |                    |
| Concepto                                                            | Propiedad          |
| Seleccione un concepto                                              | Seleccionar 🗸      |
| Período Cargo                                                       | Fecha              |
| Seleccione un Periodo                                               | <b>6/06/2016</b>   |
| Monto                                                               | Descripción        |
| \$ Monto                                                            | Descripcion        |
|                                                                     |                    |
| Adjuntar Comprobante<br>Seleccionar archivo<br>No se eligió archivo |                    |
| Agregar                                                             |                    |
|                                                                     |                    |

| Elemento               | Descripción                                                                        |
|------------------------|------------------------------------------------------------------------------------|
| Concepto               | Casilla concepto:                                                                  |
| Seleccione un concepto | En esta casilla debe seleccionarse el concepto bajo el cual se efectuara el cobro. |
| Seleccione un concepto |                                                                                    |
| Ajustes                |                                                                                    |
| Cuotas Especiales      |                                                                                    |
| Multas                 |                                                                                    |
| Período Cargo          | Casilla periodo cargo:<br>En esta casilla debe seleccionarse el periodo al cual    |
| Seleccione un Período  | pertenece el cargo.                                                                |
| Seleccione un Período  |                                                                                    |
| Enero de 2016          |                                                                                    |
| Febrero de 2016        |                                                                                    |
| Marzo de 2016          |                                                                                    |

| Propiedad                                                        | Casilla Propiedades:                                                                                                    |  |
|------------------------------------------------------------------|----------------------------------------------------------------------------------------------------|--|
| Seleccionar 🗸                                                    | En esta casilla se deben marcar las propiedades a las cuales se les efectuara el cobro.                                                                   |  |
| 201                                                              |                                                                                                    |  |
| 202                                                              |                                                                                                    |  |
| 203                                                              |                                                                                                    |  |
| Fecha 06/06/2016                                                 | Casilla Fecha:<br>Se refiere a la fecha de emisión, la fecha puede ser<br>cambiada al dar clic sobre el calendario al costado<br>izquierdo.               |  |
| Descripción                                                      | Casilla Descripción:                                                                                                    |  |
| Descripcion                                                      | En esta casilla puede agregarse un comentario o<br>descripción al registro de la cuenta. ej: "cobro<br>estacionamiento".                                  |  |
|                                                                  |                                                                                                    |  |
| Adjuntar Comprobante<br>Seleccionar archivo No se eligió archivo | Casilla Comprobante:<br>Al presionar el botón seleccionar archivo da la<br>opción para poder guardar el comprobante de la<br>cuenta. ej: Estacionamiento. |  |

### **Espacios comunes**

#### Agregar Utilización Espacio Común (vista 28).

Este formulario generara un registro de un cargo por uso de espacios comunes del condominio con los datos desglosados en la tabla.

| Cuentas Agregar Cuenta de Utilización de Espacios Comunes           | & Inicio > Cuenta       |
|---------------------------------------------------------------------|-------------------------|
| Agregar Cuenta                                                      |                         |
| Propiedad                                                           | Período Cargo           |
| Seleccione un propiedad 🔻                                           | Seleccione un Período 🔻 |
| Concepto                                                            | Fecha Uso               |
| Seleccione un concepto 🔻                                            | 17/06/2016              |
| Monto                                                               | Descripción             |
| \$ Monto                                                            | Descripcion             |
|                                                                     |                         |
| Adjuntar Comprobante<br>Seleccionar archivo<br>No se eligió archivo |                         |
| Agregar                                                             |                         |

| Elemento                                                                                                    | Descripción                                                                                                    |  |  |
|----------------------------------------------------------------------------------------------------|----------------------------------------------------------------------------------------------------|--|--|
| Concepto                                                                                                    | Casilla concepto:                                                                                                    |  |  |
| Seleccione un concepto<br>Seleccione un concepto<br>Estacionamiento Bicicletas<br>Estacionamiento de Visitas | En esta casilla debe seleccionarse el concepto baj<br>el cual se efectuara el cobro.                                                                      |  |  |
| Período Cargo                                                                                                | Casilla periodo cargo                                                                                                    |  |  |
| Seleccione un Período                                                                                        | En esta casilla debe seleccionarse el periodo al cual pertenece el cargo                                                                                  |  |  |
| Seleccione un Período<br>Enero de 2016<br>Febrero de 2016<br>Marzo de 2016                                   |                                                                                                    |  |  |
| Propiedad                                                                                                    | Casilla Propiedades:                                                                                                    |  |  |
| Seleccione un propiedad                                                                                      | En esta casilla se deben marcar la propiedad a las cual se le efectuara el cobro.                                                                         |  |  |
| 201                                                                                                    |                                                                                                    |  |  |
| 202                                                                                                    |                                                                                                    |  |  |
| 203                                                                                                    |                                                                                                    |  |  |
| Fecha 06/06/2016                                                                                             | Casilla Fecha:<br>Se refiere a la fecha de emisión, la fecha puede ser<br>cambiada al dar clic sobre el calendario al costado<br>izquierdo.               |  |  |
| Descripcion Descripcion                                                                                      | Casilla Descripción:<br>En esta casilla puede agregarse un comentario o<br>descripción al registro de la cuenta. ej: "cobro<br>estacionamiento".          |  |  |
|                                                                                                    | 1                                                                                                    |  |  |
| Adjuntar Comprobante<br>Seleccionar archivo No se eligió archivo                                             | Casilla Comprobante:<br>Al presionar el botón seleccionar archivo da la<br>opción para poder guardar el comprobante de la<br>cuenta. ej. Estacionamiento. |  |  |

## Ingresos Comunidad. (vista 29).

| Cuentas Ingresos Comunidad | 🏟 Inicio – Cuentas                       |
|----------------------------|------------------------------------------|
| Agregar Ingreso Comunidad  |                                          |
| Proveedor                  | Tipo Documento Tributario                |
| Seleccione un proveedor 🔹  | Seleccione un Tipo de Documento          |
| Nro. Documento             | Fecha Documento                          |
| Nro. de Documento          | i 17/06/2016                             |
| Concepto                   | Monto                                    |
| Seleccione un concepto     | \$ Monto                                 |
| Fecha Vencimiento          | Tipo de Ingreso                          |
| <b>6</b> 06/06/2016        | Seleccione un Tipo de Ingreso 🔹          |
| Descripción                | Adjuntar Comprobante                     |
| Descripcion                | Seleccionar archivo No se eligió archivo |
|                            |                                          |
|                            |                                          |
| Agregar                    |                                          |

| Elemento                                                                                                    | Descripción                                                                         |  |  |  |
|----------------------------------------------------------------------------------------------------|-------------------------------------------------------------------------------------|--|--|--|
| Proveedor                                                                                                    | Casilla Proveedor:                                                                  |  |  |  |
| Seleccione un proveedor                                                                                                    | En esta casilla se selecciona el proveedor de la                                    |  |  |  |
| Seleccione un proveedor<br>AIG CHILE COMPAÑIA DE SEGUROS GENERALES S.A.<br>ADMINISTRACION SAN CRISTOBAL LTDA.<br>AGUAS MANQUEHUE S.A.<br>CENTRO RIEGO CONSULTORES ASOCIADOS LIMITADA<br>CHILECTRA S.A. | cuenta a pagar.                                                                     |  |  |  |
| Tipo Documento Tributario                                                                                                    | Casilla tipo Documento:                                                             |  |  |  |
| Seleccione un Tipo de Documento                                                                                                    | En esta casilla debe seleccionar el tipo de                                         |  |  |  |
| Seleccione un Tipo de Documento                                                                                                    | documento tributario, sea este boleta, factura, etc.                                |  |  |  |
| Boleta<br>Guia de Despacho<br>Nota de Credito<br>Nota de Debito<br>Pagare<br>Letra de Cambio<br>Otro Documento                                                                                         |                                                                                     |  |  |  |
| Concepto                                                                                                    | Casilla concepto:                                                                   |  |  |  |
| Seleccione un concepto                                                                                                    | En esta casilla debe seleccionarse el concepto bajo el cual se registra el ingreso. |  |  |  |
| Seleccione un concepto                                                                                                    |                                                                                     |  |  |  |
| Arriendo Espacios Comunes                                                                                                    |                                                                                     |  |  |  |
| Ingresos Caja de Compensación                                                                                                    |                                                                                     |  |  |  |
| Otros Ingresos                                                                                                    |                                                                                     |  |  |  |
| Nro. Documento                                                                                                    | Casilla Numero Documento:                                                           |  |  |  |
| Nro. de Documento                                                                                                    | En esta casilla se coloca el número de boleta o factura a pagar.                    |  |  |  |
|                                                                                                    |                                                                                     |  |  |  |
| Fecha Documento                                                                                                    | Casilla Fecha Documento :                                                           |  |  |  |
| 11/06/2016                                                                                                    | fecha puede ser cambiada al dar clic sobre el calendario al costado izquierdo.      |  |  |  |
| Tipo de Ingreso                                                                                                    | Casilla tipo de ingreso:                                                            |  |  |  |
| Seleccione un Tipo de Ingreso                                                                                                    | Seleccione el destino del pago.                                                     |  |  |  |
| Seleccione un Tipo de Ingreso                                                                                                    |                                                                                     |  |  |  |
| Cuenta Corriente                                                                                                    |                                                                                     |  |  |  |
| Fondo de Reserva                                                                                                    |                                                                                     |  |  |  |

| Descripción Descripcion                  | Casilla Descripción:<br>En esta casilla puede agregarse un comentario o<br>descripción al registro de la cuenta. ej: "pago gasto |
|------------------------------------------|----------------------------------------------------------------------------------------------------|
|                                          | común".                                                                                                    |
| Adjuntar Comprobante                     | Casilla Comprobante:<br>Al presionar el botón seleccionar archivo da la                                                          |
| Seleccionar archivo No se eligio archivo | opción para poder guardar el comprobante de la cuenta.                                                                           |

### Pagos

### Pago Cuentas (vista 30).

| Cuentas Pa    | igos de Cuer | ntas  |       |    |                                              |             |                    |            | 6           | 🏠 Inicio > Cuenta: |
|---------------|--------------|-------|-------|----|----------------------------------------------|-------------|--------------------|------------|-------------|--------------------|
| Información   | de Pago      |       |       |    |                                              | ė           | SALDO D            | ISPONIBLE  |             |                    |
| Fecha de Pago |              |       |       | F  | orma de Pago                                 | <b>P</b>    |                    |            |             |                    |
| 06/06/2       | 2016         |       |       |    | Seleccione Forma de Pago                     |             |                    |            |             |                    |
| Nro. Cheque   |              |       |       | Pa | aguese a                                     | Ċ           | DEUDA T<br>17.188  | OTAL       |             |                    |
| Nro. Cheque   |              |       |       |    | Destinatario Pago                            | <b>~</b>    |                    |            |             |                    |
| Ра            | gar          |       |       | (* | Nombre visualizado en comprobante de egreso. | \$          | монто.<br><b>О</b> | A PAGAR    |             |                    |
| Cuentas I     | Notas de Cré | dito  |       |    |                                              |             |                    |            |             |                    |
| Cuentas si    | n pagar      |       |       |    |                                              |             |                    |            |             |                    |
| Tipo de Pago  |              |       |       |    |                                              |             |                    |            |             |                    |
| • Sin Pago    | 🔵 Total      | Abono | Monto |    | Proveedor                                    | Monto Deuda | Abonado            | Saldo      | Fecha Docto | Documento          |
| ۲             |              |       |       |    | Metrogas S.A.                                | \$ 999.999  | \$ O               | \$ 999.999 | 17/06/2016  | Ø                  |
| ۲             |              |       |       |    | Aguas Andinas S.A.                           | \$ 344.225  | \$ 0               | \$ 344.225 | 31/01/2016  |                    |

| Elemento                 |               |             | Descripción                                      |                                                                           |  |  |  |
|--------------------------|---------------|-------------|--------------------------------------------------|---------------------------------------------------------------------------|--|--|--|
| Fecha de Pago            |               |             |                                                  | Casilla Fecha de pago:                                                    |  |  |  |
|                          |               |             |                                                  | Al hacer clic sobre el icono del calendario,                              |  |  |  |
| 06/06/2                  | 2016          |             |                                                  | permite modificar la fecha con la que fu                                  |  |  |  |
|                          |               |             |                                                  | efectuado el pago, por defecto estará con la                              |  |  |  |
| E de Deser               |               |             |                                                  | fecha actual ***.                                                         |  |  |  |
| Forma de Pago            |               |             |                                                  | Casilla Forma de Pago:                                                    |  |  |  |
| Seleccione Forma de Pago |               |             |                                                  | Aquí debe seleccionar la forma en que se efectuó                          |  |  |  |
| Selectione Forma de Fago |               |             |                                                  | el pago.                                                                  |  |  |  |
| Seleccione For           | ma de Pago    |             |                                                  |                                                                           |  |  |  |
| Cheque                   |               |             |                                                  |                                                                           |  |  |  |
| Efectivo                 |               |             |                                                  |                                                                           |  |  |  |
| Transbank                |               |             |                                                  |                                                                           |  |  |  |
| Transferencia            |               |             |                                                  |                                                                           |  |  |  |
| Nro, Cheque              |               |             |                                                  | Casilla Numero de Cheque:                                                 |  |  |  |
| Nro. Cheque              |               |             |                                                  | Esta casilla se habilita unicamente al seleccionar                        |  |  |  |
| Nio. cheque              |               |             |                                                  | la forma de pago "Cheque". En esta casilla debe                           |  |  |  |
| Doguese o                |               |             |                                                  | colocarse el numero de cheque asociado al pago.                           |  |  |  |
| Paguese a                |               |             |                                                  | Casilla Destinatario:                                                     |  |  |  |
| Destinatario F           | Pago          |             |                                                  | destinatario del pago                                                     |  |  |  |
| Destination              | 480           |             |                                                  | destinatario del pago.                                                    |  |  |  |
| (*) Nombre visu          | alizado en co | mprobante d | e egreso.                                        |                                                                           |  |  |  |
| Tipo de Pago             |               |             |                                                  | Opciones Tipo de pago:<br>Este sistema de opciones, sirve para determinar |  |  |  |
| Tipo de Pago             |               |             |                                                  |                                                                           |  |  |  |
|                          |               | <u> </u>    |                                                  | que cuentas se pagarán o abonarán, la acción se                           |  |  |  |
| Sin Pago                 | Total         | Abono       |                                                  | determinará dependiendo de la opción                                      |  |  |  |
|                          |               |             |                                                  | seleccionada Sin Pago                                                     |  |  |  |
|                          |               |             |                                                  | en esta casilla la cual indica que esa cuenta no se                       |  |  |  |
|                          |               |             |                                                  | nagara en esta ocasión                                                    |  |  |  |
|                          |               |             |                                                  |                                                                           |  |  |  |
|                          |               |             |                                                  | coloca todas las cuentas en esta                                          |  |  |  |
|                          |               |             |                                                  | casilla, la cual indica que se pagara el total de la                      |  |  |  |
|                          |               |             | deuda, si se desea solo cancelar una, deberá     |                                                                           |  |  |  |
|                          |               |             | seleccionar la opción que se encuentre bajo esta |                                                                           |  |  |  |
|                          |               |             | columna.                                         |                                                                           |  |  |  |
|                          |               |             |                                                  | Abono                                                                     |  |  |  |
|                          |               |             |                                                  | coloca todas las cuentas en esta                                          |  |  |  |
|                          |               |             |                                                  | casilla, la cual indica que se pagara una parte de                        |  |  |  |
|                          |               |             |                                                  | la deuda, si se desea solo cancelar una, deberá                           |  |  |  |
|                          |               |             |                                                  | seleccionar la opción que se encuentre bajo esta                          |  |  |  |

|       | columna.                                                            |
|-------|---------------------------------------------------------------------|
| Monto | Casilla monto:                                                      |
|       | En esta casilla debe indicarse el monto a abonar a la deuda.        |
|       |                                                                     |
| Pagar | Botón pagar:<br>Al presionarlo da por finalizada la acción y genera |
|       | un registro de egreso.                                              |

### Editar Cuentas. (vista 31).

En esta página se muestra un resumen de las cuentas que se encuentran impagas de las cuales se muestra Proveedor del servicio, Concepto, Fecha de vencimiento de la cuenta, Monto a pagar. Posee además una barra de búsqueda tanto para las cuentas como para otros cargos, la cual devuelve los registros con similitud de nombre.

| Cuentas Editar Cuentas               |                      |                   |              | 🍪 Inicio > Cuentas                                               |
|--------------------------------------|----------------------|-------------------|--------------|------------------------------------------------------------------|
| Listado de Cuentas 🔞                 |                      |                   |              |                                                                  |
| 5 <b>v</b> Registros por página      |                      |                   | Buscar:      |                                                                  |
| Proveedor                            | Concepto             | Fecha Vencimiento | Monto        |                                                                  |
| Aguas Andinas S.A.                   | Agua                 | 31/01/2016        | \$ 147.525   | <u>ଟ</u> 🖻 ଦ                                                     |
| Rodrigo Callucura Pardo.             | Finiquito            | 31/01/2016        | \$ 850.000   | <u>ଟ</u> 💼 ବ                                                     |
| Jose Arturo Aguilera Ramirez.        | Otros Servicios.     | 31/01/2016        | \$ 100.000   | <u>ଟ</u> 🖻 ଦ                                                     |
| Jose Arturo Aguilera Ramirez.        | Otros Servicios.     | 16/02/2016        | \$ 138.500   | <u>ଟ</u> 💼 ଦ                                                     |
| Jose Arturo Aguilera Ramirez.        | Reparaciones Varias. | 31/01/2016        | \$ 100.000   | C 💼 Q                                                            |
| Mostrando del 1 al 5 de 45 registros |                      |                   | ← Anterior 1 | 2 3 4 5 Siguiente $\rightarrow$                                  |
|                                      |                      |                   |              |                                                                  |
| Listado de Otros Cargos              |                      |                   |              |                                                                  |
| 5 <b>v</b> Registros por página      |                      |                   | Buscar:      |                                                                  |
| Proveedor                            | Fecha de Pago        | 1                 | Monto        |                                                                  |
| No se encontraron registros          |                      |                   |              |                                                                  |
| Mostrando 0 de 0 registros           |                      |                   |              | $\leftarrow \text{Anterior} \qquad \text{Siguiente} \rightarrow$ |

#### Elementos.

| Elemento                                                                                                    | Descripción                                            |
|----------------------------------------------------------------------------------------------------|--------------------------------------------------------|
| 2                                                                                                    | Botón Editar:                                          |
| -                                                                                                    | Re direcciona al formulario para editar el registro de |
|                                                                                                    | una cuenta.                                            |
| fin the second second s | Botón Eliminar:                                        |
|                                                                                                    | Elimina el registro de la cuenta.                      |
| 0                                                                                                    | Botón detalle:                                         |
| 8                                                                                                    | Muestra el detalle de la cuenta.                       |

#### Editar Cuentas individuales.

#### Editar Cuentas individuales. (vista 32).

En esta página se muestra un resumen de las cuentas individuales que se encuentran impagas de las cuales se muestra el proveedor, concepto, fecha de vencimiento de la cuenta, periodo de cobro y el monto a pagar. Posee además una barra de búsqueda tanto para el listado de cuentas individuales como para el de cuentas de espacios comunes, la cual devuelve los registros con similitud de nombre.

| Cuentas Editar Cuentas Individuale     | 85                |                   |                 |           | 🏠 Inicio > Cuentas          |
|----------------------------------------|-------------------|-------------------|-----------------|-----------|-----------------------------|
| Listado de Cuentas Individuales        | s sin Cobrar      |                   |                 |           |                             |
| 5 <b>v</b> Registros por página        |                   |                   |                 | Buscar:   |                             |
| Nro. Propiedad                         | Concepto          | Fecha Vencimiento | Período Cobro   | Monto     |                             |
| 1806                                   | Ajustes           | 31/01/2016        | Enero de 2016   | -8.560    | Q 💼                         |
| 1602                                   | Ajustes           | 31/01/2016        | Febrero de 2016 | -12.500   | Q 💼                         |
| 1007                                   | Ajustes           | 31/01/2016        | Enero de 2016   | -8.000    | Q 💼                         |
| 606                                    | Ajustes           | 31/01/2016        | Enero de 2016   | -25.500   | Q 💼                         |
| 605                                    | Ajustes           | 31/01/2016        | Enero de 2016   | -16.000   | Q 💼                         |
| 2401                                   | Cuotas Especiales | 16/02/2016        | Enero de 2016   | 93.301    | Q 💼                         |
| 504                                    | Cuotas Especiales | 16/02/2016        | Enero de 2016   | 30.000    | Q 💼                         |
| 301                                    | Cuotas Especiales | 31/01/2016        | Enero de 2016   | 1.000     | Q 💼                         |
| 902                                    | Agua              | 16/02/2016        | Enero de 2016   | 0         | Q 💼                         |
| 901                                    | Agua              | 16/02/2016        | Enero de 2016   | 0         | Q 💼                         |
| Mostrando del 1 al 10 de 648 registros |                   |                   | ← Anter         | ior 1 2 3 | 4 5 Siguiente $\rightarrow$ |

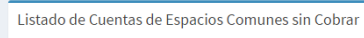

| 5 • Registros por página Buscar:     |                            |                   |               |       |                             |
|--------------------------------------|----------------------------|-------------------|---------------|-------|-----------------------------|
| Nro. Propiedad                       | Concepto                   | Fecha Vencimiento | Período Cobro | Monto |                             |
| 201                                  | Sala Multiuso              | 16/02/2016        | Enero de 2016 | 000.8 | Q 💼                         |
| 403                                  | Sala Multiuso              | 16/02/2016        | Enero de 2016 | 8.000 | Q 💼                         |
| 403                                  | Estacionamiento Bicicletas | 31/01/2016        | Enero de 2016 | 2.000 | Q 💼                         |
| 501                                  | Estacionamiento Bicicletas | 31/01/2016        | Enero de 2016 | 2.000 | Q 💼                         |
| 1503                                 | Estacionamiento Bicicletas | 31/01/2016        | Enero de 2016 | 4.000 | Q 💼                         |
| 301                                  | Sala Multiuso              | 31/01/2016        | Enero de 2016 | 8.000 | Q 💼                         |
| 307                                  | Sala Multiuso              | 31/01/2016        | Enero de 2016 | 8.000 | Q 💼                         |
| 402                                  | Estacionamiento Bicicletas | 31/01/2016        | Enero de 2016 | 4.000 | Q 💼                         |
| 601                                  | Estacionamiento Bicicletas | 31/01/2016        | Enero de 2016 | 2.000 | Q 💼                         |
| 606                                  | Sala Multiuso              | 31/01/2016        | Enero de 2016 | 8.000 | Q 💼                         |
| Mostrando del 1 al 10 de 46 registro | S                          |                   | ← Anterior    | 1 2 3 | 4 5 Siguiente $\rightarrow$ |

#### Elementos

| Elemento | Descripción                       |
|----------|-----------------------------------|
| 重        | Botón Eliminar:                   |
|          | Elimina el registro de la cuenta. |
| 0        | Botón detalle:                    |
| 4        | Muestra el detalle de la cuenta.  |

### Editar Cuentas individuales.

#### Editar Cuentas por lectura individual. (vista 33).

| Cuentas Editar Cuenta        | as por Lectura Individual |                   |               |            | 🏚 Inicio > Cuentas       |
|------------------------------|---------------------------|-------------------|---------------|------------|--------------------------|
| Listado de Cuentas 🤅         | 9                         |                   |               |            |                          |
| 10 • Registros por           | página                    |                   |               |            | Buscar:                  |
| Proveedor                    | Concepto                  | Fecha Vencimiento | Período Cobro | Monto      |                          |
| Metrogas S.A.                | Gas                       | 17/06/2016        | Enero de 2016 | \$ 999.999 | Q ≣ Ø ∅ 🛍                |
| Mostrando del 1 al 1 de 1 re | egistros                  |                   |               |            | ← Anterior 1 Siguiente → |
|                              |                           |                   |               |            |                          |
|                              |                           |                   |               |            |                          |

| Elemento | Descripción                                                          |  |  |  |
|----------|----------------------------------------------------------------------|--|--|--|
| Q        | Botón Detalle Cuenta:                                                |  |  |  |
| ¢.       | Redirige a la página ver cuenta.                                     |  |  |  |
|          | Botón Ver Detalle Lectura individual:                                |  |  |  |
| 1        | Redirige a la vista Detalle de Lectura individual.<br>Editar Cuenta: |  |  |  |
| Ci .     | Editar Cuenta:                                                       |  |  |  |
|          | Editar Cuenta:<br>Redirige a la página Editar Cobro individual.      |  |  |  |
|          | Ver archivo adjunto:                                                 |  |  |  |
|          | En una nueva pestaña muestra el archivo de                           |  |  |  |
|          | respaldo de la cuenta.                                               |  |  |  |
| <b>命</b> | Botón Eliminar:                                                      |  |  |  |
|          | Elimina el registro de la cuenta.                                    |  |  |  |

#### Detalle de Lectura individual. (vista 34).

En esta página se muestran una a una las mediciones correspondientes a cuentas con lectura individual, detallando el número de propiedad, el concepto de la cuenta, fecha de vencimiento, Periodo de cobro, el

valor de la Lectura, y el monto a pagar. Además en la opción quede accederse al detalle de la cuenta individual.

| Información Ver Cuent            | tas Lectura Individual |                   |               |               | æ            | Inicio > Información           |
|----------------------------------|------------------------|-------------------|---------------|---------------|--------------|--------------------------------|
| Detalle de Lectura Indivi        | idual                  |                   |               |               |              |                                |
| 10 • Registros por pág           | jina                   |                   |               | В             | iscar:       |                                |
| Nro. Propiedad                   | Concepto               | Fecha Vencimiento | Período Cobro | Valor Lectura | Monto        |                                |
| 201                              | Gas                    | 17/06/2016        | Enero de 2016 | 100           | 152.439      | Q                              |
| 202                              | Gas                    | 17/06/2016        | Enero de 2016 | 200           | 304.878      | Q                              |
| 203                              | Gas                    | 17/06/2016        | Enero de 2016 | 100           | 152.439      | Q                              |
| 205                              | Gas                    | 17/06/2016        | Enero de 2016 | 55            | 83.841       | Q                              |
| 207                              | Gas                    | 17/06/2016        | Enero de 2016 | 90            | 137.195      | Q                              |
| 306                              | Gas                    | 17/06/2016        | Enero de 2016 | 111           | 169.207      | Q                              |
| Mostrando del 1 al 6 de 6 regist | tros                   |                   |               |               | ← Anterior 1 | $\text{Siguiente} \rightarrow$ |
| Volver                           |                        |                   |               |               |              |                                |

#### Detalle de cuenta individual. (vista 35).

En esta página se muestran los detalles correspondientes a una cuenta con lectura individual de una propiedad en especial, detallando el número de propiedad(campo Propiedad), el concepto de la cuenta, fecha de vencimiento, Periodo de cargo, el valor de la Lectura, y el monto a pagar, además de una breve descripción de la cuenta.

| Información Ver Cuenta Lectura Individual | Inicio > Información       |
|-------------------------------------------|----------------------------|
| Ver Cuenta Individual                     |                            |
| Concepto                                  | Propiedad                  |
| Gas                                       | 201                        |
| Periodo Cargo                             | Fecha                      |
| Enero de 2016                             | 17/06/2016                 |
| Monto                                     | Descripción                |
| \$ 152.439                                | Cobro de cuenta individual |
|                                           | h                          |
|                                           |                            |
| Volver                                    |                            |

#### Ver cuenta. (vista 36).

En esta página se muestran los detalles correspondientes a una cuenta con lectura individual, detallando el Proveedor), el concepto de la cuenta, fecha de vencimiento, fecha del documento, el número de documento, el tipo de documento el monto a pagar, además de una breve descripción de la cuenta.

| IIIOIIIIdCIOII VerCuenta | 🍰 Inicio > Informacion    |
|--------------------------|---------------------------|
| Ver Cuenta               |                           |
| Proveedor                | Tipo Documento Tributario |
| Metrogas S.A.            | Boleta                    |
| Nro. Documento           | Fecha Documento           |
| 12345                    | 17/06/2016                |
| Concepto                 | Monto                     |
| Gas                      | \$ 999.999                |
| Fecha Vencimiento        | Descripción               |
| 17/06/2016               |                           |
|                          |                           |
|                          |                           |
| Volver                   |                           |
|                          |                           |

#### Editar cobro individual. (vista 37).

Tal como la Pagina agregar cobro individual posee los campos del periodo del año, el monto total y en la parte inferior se encuentra el espacio donde uno puede corregir las mediciones de lectura.

| Cuentas Editar Cobr                    | ro Individual                                |                |                          | 🏠 Inicio > Cuentas |
|----------------------------------------|----------------------------------------------|----------------|--------------------------|--------------------|
| Distribución de Valo                   | pres                                         |                | Información de Cuenta    |                    |
| MONTO DEUDA \$ 999.99<br>Período Cargo | 9                                            |                | Concepto O Gas Proveedor |                    |
| Enero de 2016                          |                                              | τ              | O Metrogas S.A.          |                    |
| Obtener Mediciones                     |                                              |                | Tipo Documento           |                    |
| Seleccione cuenta                      |                                              | T              | Nro. Documento           |                    |
| (*) Permite obtener medi               | ciones de una cuenta anteriormente ingresada | a.             | 0 12345                  |                    |
| Monto Cobro Individual                 |                                              |                |                          |                    |
| \$ 999.999                             |                                              |                |                          |                    |
|                                        |                                              |                |                          |                    |
| Listado de Propieda                    | ades                                         |                |                          |                    |
| Propiedad                              | Lectura Anterior                             | Lectura Actual | Total Consumo            | Monto a Pagar (\$) |
| 201                                    | 0                                            | 100            | 100                      | 152.439            |
| 202                                    | 0                                            | 200            | 200                      | 304.878            |
| 203                                    | 0                                            | 100            | 100                      | 152.439            |
| 205                                    | 0                                            | 55             | 55                       | 83.841             |

#### Editar Ingresos. (vista 38).

| Cuentas Editar Ingresos     |          |                   |         | <b>2</b> 0 1  | nicio > Cuentas        |
|-----------------------------|----------|-------------------|---------|---------------|------------------------|
| Listado de Ingresos 🚱       |          |                   |         |               |                        |
| 10 • Registros por página   |          |                   | Buscar: |               |                        |
| Proveedor                   | Concepto | Fecha Vencimiento | Monto   |               |                        |
| No se encontraron registros |          |                   |         |               |                        |
| Mostrando 0 de 0 registros  |          |                   |         | ← Anterior Si | iguiente $\rightarrow$ |
|                             |          |                   |         |               |                        |

#### GASTO COMUN.

#### Periodos.

#### Administración de periodos. (vista 39).

En esta página se muestran todos los periodos activos e impagos, detallando el mes y año al que pertenecen, además el interés que le corresponde, la fecha de Vencimiento, fecha de autorización, fecha de prorrateo y fecha de publicación.

| Administr      | dministración Administración de Periodos 💩 Im |         |                   |                    |                 |                   |            |  |  |
|----------------|-----------------------------------------------|---------|-------------------|--------------------|-----------------|-------------------|------------|--|--|
| Agregar Períoc | do                                            |         |                   |                    |                 |                   |            |  |  |
| Listado de l   | Períodos                                      |         |                   |                    |                 |                   |            |  |  |
| Mes            | Año                                           | Interés | Fecha Vencimiento | Fecha Autorización | Fecha Prorrateo | Fecha Publicación | Acción     |  |  |
| Marzo          | 2016                                          | 0 %     | 31/03/2016        |                    |                 |                   | c 💼        |  |  |
| Febrero        | 2016                                          | 0 %     | 29/02/2016        |                    |                 |                   | c 💼        |  |  |
| Enero          | 2016                                          | 0 %     | 31/01/2016        |                    |                 |                   | <b>G 1</b> |  |  |
|                |                                               |         |                   |                    |                 |                   |            |  |  |

Elementos.

| Elemento | Descripción                         |
|----------|-------------------------------------|
| 3        | Editar Cuenta                       |
| -        | Redirige a la página Editar Periodo |
| <b>一</b> | Botón Eliminar                      |
|          | Elimina el registro del Periodo     |

#### Agregar Periodo. (vista 40).

Este es el formulario para agregar un registro de un nuevo periodo, en el cual se debe detallar el mes, año y la fecha en que vence el periodo.

| Administración Agregar Periodo @ | Inicio > Administración |
|----------------------------------|-------------------------|
| Agregar Período                  |                         |
| Mes                              |                         |
| Seleccione un Mes                |                         |
| Año                              |                         |
| Seleccione un Año                | ٣                       |
| Fecha Vencimiento                |                         |
| iii 17/06/2016                   |                         |
| Agregar Volver                   |                         |
|                                  |                         |
|                                  |                         |
|                                  |                         |

#### Autorización. (vista 41).

En esta sección es donde se autorizan los periodos y se le asocian cuentas y pagos a un periodo de gasto común.

| uentas Autoriza Cuentas para Gasto Común            |                           |                |                      |                 |            | 鍲 Inici           | o > Cue |
|-----------------------------------------------------|---------------------------|----------------|----------------------|-----------------|------------|-------------------|---------|
| Período Gasto Común                                 |                           | -              |                      | молто           | AUTORIZADO |                   |         |
| Seleccione un Período                               | ¥                         | Autorizar G    | asto Común           | ް               |            |                   |         |
| Cuentas Notas de Crédito Otros Cargos Remuneracione | is ingresos               |                |                      |                 |            |                   |         |
| Proveedor Proveedor                                 | Tipo Documento Tributario | Num. Documento | Concepto             | Fecha Documento | Monto      | Fecha Vencimiento |         |
| Aguas Andinas S.A.                                  | Boleta                    | 78213358       | Agua                 | 31/01/2016      | \$ 147.525 | 31/01/2016        | ۹       |
| Rodrigo Callucura Pardo.                            | Boleta                    | 12016          | Finiquito            | 31/01/2016      | \$ 850.000 | 31/01/2016        | ۹       |
| Jose Arturo Aguilera Ramirez.                       | Factura                   | 130            | Otros Servicios.     | 31/12/2015      | \$ 100.000 | 31/01/2016        | ۹       |
| Jose Arturo Aguilera Ramirez.                       | Factura                   | 131            | Otros Servicios.     | 31/12/2015      | \$ 138.500 | 16/02/2016        | ۹       |
| Jose Arturo Aguilera Ramirez.                       | Factura                   | 129            | Reparaciones Varias. | 31/12/2015      | \$ 100.000 | 31/01/2016        | ۹       |
| Jean Petrescu Acuña Construcciones E.I.R.L          | Factura                   | 37             | Otros Servicios.     | 30/11/2015      | \$ 452.000 | 31/01/2016        | ۹       |
| Fugas Empresa de Asesorías Ltda.                    | Factura                   | 11448          | Otros Servicios.     | 30/11/2015      | \$ 24.900  | 16/02/2016        | ٩       |
| Olga Elizabeth Lema Gonzalez.                       | Factura                   | 639            | Otros Servicios.     | 30/11/2015      | \$ 285.000 | 16/02/2016        | Q       |
| Comercial e Industrial GST Ingenieria limitada.     | Factura                   | 2654           | Reparaciones Varias. | 31/01/2016      | \$ 49.980  | 31/01/2016        | Q       |

### Prorrateo. (vista 42).

En esta sección es donde se define la distribución del pago del gasto común.

| Gasto Común Prorrateo            | 🌆 Inicio > Gasto Común |
|----------------------------------|------------------------|
| Prorrateo Deuda Junio de 2016    |                        |
| MONTO DEUDA \$ 100.000           |                        |
| Fondo de Reserva en Pesos        |                        |
| 🗌 Fondo de Reserva en Porcentaje |                        |
| Sin Fondo de Reserva             |                        |
| Monto                            |                        |
| Monto Fondo de Reserva           |                        |
| Porcentaje                       |                        |
| Porcentaje Fondo de Reserva      |                        |
| Tasa Interés Gasto Común         |                        |
| Interés Gasto Común              |                        |
|                                  |                        |
| Prorratear Volver                |                        |
|                                  |                        |

### Publicación. (vista 43).

En esta página se ve un resumen de los periodos de pago pendientes de publicación.

|                                                |                   |                  |                           | asto Común Publicar      |  |  |  |  |
|------------------------------------------------|-------------------|------------------|---------------------------|--------------------------|--|--|--|--|
| <br>Listado de Períodos Pendientes de Publicar |                   |                  |                           |                          |  |  |  |  |
| Publicar                                       | Fecha Vencimiento | Fondo de Reserva | Monto Deuda               | Período                  |  |  |  |  |
|                                                | 17/06/2016        | \$ 0             | \$ 100.000                | Junio de 2016            |  |  |  |  |
| Publicar                                       | Fecha Vencimiento | Fondo de Reserva | Monto Deuda<br>\$ 100.000 | Período<br>Junio de 2016 |  |  |  |  |

#### Abonos.

Ver vista 5, gasto común general. (pág. 9).

#### BANCO.

### Conciliación.

#### Conciliaciones pendientes. (vista 44).

En esta página se puede ver un resumen de los pagos recibidos y pendientes de revisión y conciliación.

| Banco Conciliación Bancaria                            |                             |        |                  |        |                |                       |   |             |  |   |   |
|--------------------------------------------------------|-----------------------------|--------|------------------|--------|----------------|-----------------------|---|-------------|--|---|---|
| Saldo y Ultimos Movimientos Mostrar Sin Conciliación 👻 |                             |        |                  |        |                |                       |   |             |  |   |   |
| 15 • Registros por página Buscar:                      |                             |        |                  |        |                |                       |   |             |  |   |   |
| Fecha                                                  | Descripción                 | Cheque | Nro. Transacción | Monto  | Saldo Contable | Estado Conciliación   |   | Fecha Cobro |  |   |   |
| 08/07/2016                                             | Abono GC de Propiedad # 201 |        | A01656           | \$ 100 | \$ 10          | Pendiente Conciliació | n | Conciliar   |  | ۹ | ŵ |
| Mostrando del 1 al 1 de 1 registros 1 Siguiente →      |                             |        |                  |        |                |                       |   |             |  |   |   |
|                                                        |                             |        |                  |        |                |                       |   |             |  |   |   |

#### Conciliaciones realizadas. (vista 45).

En esta página se puede ver un resumen de los pagos revisados y conciliados.

| Banco Conciliación Bancaria 🙆 Inicio              |                                  |        |                  |        |                |                     |             |   |   | .io > Banco |
|---------------------------------------------------|----------------------------------|--------|------------------|--------|----------------|---------------------|-------------|---|---|-------------|
| Saldo y Ultimos Movimientos Mostrar Todos +       |                                  |        |                  |        |                |                     |             |   |   |             |
| 15 • Regis                                        | 15 • Registros por página Buscar |        |                  |        |                |                     |             |   |   |             |
| Fecha                                             | Descripción                      | Cheque | Nro. Transacción | Monto  | Saldo Contable | Estado Conciliación | Fecha Cobro |   |   |             |
| 08/07/2016                                        | Abono GC de Propiedad # 201      |        | A01656           | \$ 100 | \$ 100         | Cobrado             | 08/07/2016  | 0 | Q |             |
| Mostrando del 1 al 1 de 1 registros 1 Siguiente → |                                  |        |                  |        |                |                     |             |   |   |             |

#### Editar Conciliación. (vista 46).

En esta página se puede editar la fecha conciliación de un pago.

| Administración Conciliación de Movimiento | 🍘 Inicio > Administración |
|-------------------------------------------|---------------------------|
| Conciliación de Movimiento                |                           |
| Abono GC de Propiedad # 201               |                           |
| MONTO MOVIMIENTO \$ 100                   |                           |
| Fecha Conciliación                        |                           |
| ■ 08/07/2016                              |                           |
| Elminar conciliación                      |                           |
| Conciliar Volver                          |                           |
|                                           |                           |

#### **INFORMACION.**

#### Detalle Gasto común.

#### Periodos. (vista 47).

En esta página se muestran los periodos que se encuentran activos y publicados, dando la opción de revisar el detalle de las propiedades y cuentas asociadas al periodo.

| Inf                               | Información Periodos & Informaci |      |         |                   |                    |                 |                   |            |                    |              |            |             |              |
|-----------------------------------|----------------------------------|------|---------|-------------------|--------------------|-----------------|-------------------|------------|--------------------|--------------|------------|-------------|--------------|
| Li                                | Listado de Períodos              |      |         |                   |                    |                 |                   |            |                    |              |            |             |              |
| 15 • Registros por página Buscar: |                                  |      |         |                   |                    |                 |                   |            |                    |              |            |             |              |
| #                                 | Mes                              | Año  | Interés | Fecha Vencimiento | Fecha Autorización | Fecha Prorrateo | Fecha Publicación | Deuda (\$) | Fondo Reserva (\$) | Pago Cuentas | Detalle GC | Propiedades | Comprobantes |
| 1                                 | Junio                            | 2016 | 10 %    | 17/06/2016        | 17/06/2016         | 17/06/2016      |                   | \$ 100.000 | \$ 0               | Q            | Q          | Q           | 0 🔳          |
| Мо                                | ← Anterior     1     Siguiente → |      |         |                   |                    |                 |                   |            |                    |              |            |             |              |
|                                   |                                  |      |         |                   |                    |                 |                   |            |                    |              |            |             |              |

#### Detalle Propiedades. (vista 48).

En esta página se muestra el listado de las propiedades que poseen una deuda durante el periodo, además de detallar el cobro realizado este mes. Además de las deudas totales que poseen.

| Ver Propiedades 🚳 Inicio > Ver                                                                              |                                       |                               |           |               |                |             |                     |       |             |  |
|----------------------------------------------------------------------------------------------------|---------------------------------------|-------------------------------|-----------|---------------|----------------|-------------|---------------------|-------|-------------|--|
| <b>i Atención!</b><br>El período visualizado no ha sido publicado ni considerado en los saldos del período. |                                       |                               |           |               |                |             |                     |       |             |  |
| Lista                                                                                                    | Listado de Propiedades. Junio de 2016 |                               |           |               |                |             |                     |       |             |  |
| 15                                                                                                    | ▼ Reg                                 | gistros por página            |           |               |                |             | Buscar:             |       |             |  |
| #                                                                                                    | Nro.                                  | Responsable                   | Prorrateo | Cobro del Mes | Saldo Anterior | Cobro Total | Detalle Gasto Común | Pagos | Comprobante |  |
| 1                                                                                                    | 1001                                  | ROSA DEL CARMEN SILVA LOPEZ   | 0.578 %   | \$ 578        | \$ 63.039      | \$ 63.617   | Q                   | Q     | Ø           |  |
| 2                                                                                                    | 1002                                  | ALFREDO URBINA                | 0.514 %   | \$ 514        | \$ 198.496     | \$ 199.010  | Q                   | Q     | Ø           |  |
| 3                                                                                                    | 1003                                  | MAX LANGER OCHOA              | 0.679 %   | \$ 679        | \$ 0           | \$ 679      | Q                   | Q     | Ø           |  |
| 4                                                                                                    | 1004                                  | SOCIEDAD INVERSIONES SYR LIMI | 0.769 %   | \$ 769        | \$ 342.520     | \$ 343.289  | Q                   | Q     | Ø           |  |
| 5                                                                                                    | 1005                                  | CLAUDIA GACITUA               | 0.682 %   | \$ 682        | \$ 89.223      | \$ 89.905   | Q                   | Q     | Ø           |  |
| 6                                                                                                    | 1006                                  | ISRAEL PEREZ FUENTES          | 0.512 %   | \$ 512        | \$ 0           | \$ 512      | Q                   | Q     | Ø           |  |
| 7                                                                                                    | 1007                                  | ANDREA MARIN PAREDES          | 0.62 %    | \$ 620        | \$ 77.319      | \$ 77.939   | Q                   | Q     | Ø           |  |
| 8                                                                                                    | 1101                                  | JUAN CARLOS DONOSO            | 0.575 %   | \$ 575        | \$ 79.170      | \$ 79.745   | Q                   | Q     | Ø           |  |
| 9                                                                                                    | 1102                                  | CARLOS TORRES SAEZ            | 0.509 %   | \$ 509        | \$ 146.662     | \$ 147.171  | Q                   | Q     | Ø           |  |
| 10                                                                                                    | 1103                                  | ANA JAÑA                      | 0.679 %   | \$ 679        | \$ 108.837     | \$ 109.516  | Q                   | Q     | Ø           |  |

#### Detalle de Cuentas Asociadas a Gasto. (vista49).

En esta sección se muestra un resumen de las cuentas y cobros asociados al periodo demarcando sus totales, concepto y proveedor.

| Ver Cuentas asociadas a Gasto Común 🐽 Inicio > Ver                                                          |                                   |                |                |                 |             |             |  |  |  |
|----------------------------------------------------------------------------------------------------|-----------------------------------|----------------|----------------|-----------------|-------------|-------------|--|--|--|
| <b>i Atención!</b><br>El periodo visualizado no ha sido publicado ni considerado en los saldos del periodo. |                                   |                |                |                 |             |             |  |  |  |
| Detalle Gasto Común J                                                                                       | Detalle Gasto Común Junio de 2016 |                |                |                 |             |             |  |  |  |
| Concepto                                                                                                    | Proveedor                         | Tipo Documento | Nro. Documento | Fecha Documento | Descripción | Deuda Total |  |  |  |
| Servicios Básicos                                                                                           |                                   |                |                |                 |             | \$ 100.000  |  |  |  |
| Agua                                                                                                    | Aguas Andinas S.A.                | Boleta         | 432            | 01/03/2016      |             | \$ 100.000  |  |  |  |
| Total Gasto Común                                                                                           |                                   |                |                |                 |             | \$ 100.000  |  |  |  |
| Fondo de Reserva                                                                                            |                                   |                |                |                 |             | \$ 0        |  |  |  |
| Total                                                                                                    |                                   |                |                |                 |             | \$ 100.000  |  |  |  |
| Volver                                                                                                    |                                   |                |                |                 |             |             |  |  |  |
|                                                                                                    |                                   |                |                |                 |             |             |  |  |  |
|                                                                                                    |                                   |                |                |                 |             |             |  |  |  |

#### Ver cuentas Gasto Común. (vista 50).

En esta página se muestra un listado de todas las cuentas asociadas al periodo de gasto común.
| Ver Cuentas/Ingresos asociadas a Gasto Común |          |             |         |            |   |  |  |
|----------------------------------------------|----------|-------------|---------|------------|---|--|--|
| Cuentas Gasto Común Junio de 2016            |          |             |         |            |   |  |  |
| Proveedor                                    | Concepto | Monto Deuda | Abonado | Saldo      |   |  |  |
| Aguas Andinas S.A.                           | Agua     | \$ 100.000  | \$ 0    | \$ 100.000 | ۹ |  |  |
| Volver                                       |          |             |         |            |   |  |  |
|                                              |          |             |         |            |   |  |  |

## **Propiedades**

Ver vista 4, Administración de propiedades (pág. 8).

## Cuentas por pagar.

## Cuentas por pagar.

Ver vista "Listado de Cuentas por Pagar" (Página 13).

## Ver detalle Cuenta (vista 51).

En esta página se muestra el detalle de cuenta seleccionada detallando el proveedor, tipo de documento, concepto monto y fecha de vencimiento.

| Información Ver Cuenta | 🚳 Inicio > Información                           |
|------------------------|--------------------------------------------------|
| Ver Cuenta             |                                                  |
| Proveedor              | Tipo Documento Tributario                        |
| METROGAS S.A.          | Boleta                                           |
| Nro. Documento         | Fecha Documento                                  |
| 3202983                | 30/06/2016                                       |
| Concepto               | Monto                                            |
| Gas                    | \$ 1.567.145                                     |
| Fecha Vencimiento      | Descripción                                      |
| 08/07/2016             | Metrogas por Consumo Central Térmica Junio 2016. |
|                        | <i>"</i>                                         |
|                        |                                                  |
| Volver                 |                                                  |
|                        |                                                  |

## Cuentas individuales impagas. (vista 52).

en esta página se muestra un listado detallado de las cuentas individuales que se encuentran impagas, el cual detalla la propiedad, concepto, periodo de cobro y monto, además de dar la opción de revisar el detalle del cobro.

| Información Cuentas sin Autor              | Iformación Cuentas sin Autorizar & Inkilo > Inform |                   |                 |           |                 |  |  |  |  |
|--------------------------------------------|----------------------------------------------------|-------------------|-----------------|-----------|-----------------|--|--|--|--|
| Listado de Cuentas Individuales sin Cobrar |                                                    |                   |                 |           |                 |  |  |  |  |
| 5 🔻 Registros por página Buscar:           |                                                    |                   |                 |           |                 |  |  |  |  |
| Nro. Propiedad                             | Concepto                                           | Fecha Vencimiento | Período Cobro   | Monto     |                 |  |  |  |  |
| 1806                                       | Ajustes                                            | 31/01/2016        | Enero de 2016   | -8.560    | ۹               |  |  |  |  |
| 1602                                       | Ajustes                                            | 31/01/2016        | Febrero de 2016 | -12.500   | ۹               |  |  |  |  |
| 1007                                       | Ajustes                                            | 31/01/2016        | Enero de 2016   | -8.000    | ۹               |  |  |  |  |
| 606                                        | Ajustes                                            | 31/01/2016        | Enero de 2016   | -25.500   | ۹               |  |  |  |  |
| 605                                        | Ajustes                                            | 31/01/2016        | Enero de 2016   | -16.000   | ۹               |  |  |  |  |
| 2401                                       | Cuotas Especiales                                  | 16/02/2016        | Enero de 2016   | 93.301    | ۹               |  |  |  |  |
| 504                                        | Cuotas Especiales                                  | 16/02/2016        | Enero de 2016   | 30.000    | ۹               |  |  |  |  |
| 301                                        | Cuotas Especiales                                  | 31/01/2016        | Enero de 2016   | 1.000     | ۹               |  |  |  |  |
| 902                                        | Agua                                               | 16/02/2016        | Enero de 2016   | 0         | ۹               |  |  |  |  |
| 901                                        | Agua                                               | 16/02/2016        | Enero de 2016   | 0         | ۹               |  |  |  |  |
| Mostrando del 1 al 10 de 648 registros     |                                                    |                   | ← Anterior      | 1 2 3 4 5 | $Siguiente \to$ |  |  |  |  |

## Fondo de reserva.

ver vista ---- "Fondo de Reserva" (Pag.15).

## Flujo Caja.

ver vista ---- "Saldo y movimientos de caja" (Pag.16).

# Detalle Remuneraciones. (vista 53).

en esta sección se muestra un listado de los periodos de remuneraciones.

| istado o | de Perío | odos |                     |                              |                        |               |          |        |
|----------|----------|------|---------------------|------------------------------|------------------------|---------------|----------|--------|
| # M      | les      | Año  | Número Trabajadores | Remuneración Total (Líquido) | Detalle Remuneraciones | Liquidaciones | Previred | Estado |
| 1 Er     | nero     | 2016 | 11                  | \$ 3.084.822                 | Q                      | 0             |          | 1.0    |

# Parámetros Remuneraciones. (vista 54).

En esta sección se muestra un resumen de los valore de descuentos y asignaciones, actualizadas en función de la legislación vigente

|          |                     | Parametros |           |     |                   |              |       | Inicio > Remuneraciones |        |        |
|----------|---------------------|------------|-----------|-----|-------------------|--------------|-------|-------------------------|--------|--------|
| Parám    | Parámetros          |            |           | Tab | la Impuesto Único |              |       |                         |        |        |
| Sueldo   | o Mínimo            |            |           | 10  |                   | #            | Desde | Hasta                   | Factor | Rebaja |
| O \$ 250 | 50.000              |            |           | 1   | \$ 0              | \$ 614.209   | 0     | \$0                     |        |        |
| Valor U  | UF                  |            |           | 2   | \$ 614.210        | \$ 1.364.910 | 0.04  | \$ 24.642               |        |        |
| 0,3,20.  | 5.052.01            |            |           | 3   | \$ 1.364.911      | \$ 2.274.850 | 80.0  | \$ 79.401               |        |        |
| Table    | A si su s si é u Es |            |           | 4   | \$ 2.274.851      | \$ 3.184.790 | 0.135 | \$ 204.892              |        |        |
| Tabla /  | Asignacion Fa       | miliar     |           | 5   | \$ 3.184.791      | \$ 4.094.730 | 0.23  | \$ 508.352              |        |        |
| # De     | esde                | Hasta      | Monto     | 6   | \$ 4.094.731      | \$ 5.459.640 | 0.304 | \$ 812.267              |        |        |
| A \$0    | 0                   | \$ 262.326 | \$ 10.269 | 7   | \$ 5.459.641      | \$ 6.824.550 | 0.355 | \$ 1.091.541            |        |        |
| В\$2     | 262.327             | \$ 383.156 | \$ 6.302  | 8   | \$ 6.824.551      | Y más        | 0.4   | \$ 1.399.564            |        |        |
| C \$3    | 383.157             | \$ 597.593 | \$ 1.992  |     |                   |              |       |                         |        |        |
| D \$5    | 597.594             | Y más      | \$ O      |     |                   |              |       |                         |        |        |

## **REMUNERACIONES.**

## Mantención de Personal.

En esta sección se detallan los datos de cada uno de los trabajadores dando también la opción de modificarlos o agregar un trabajador.

## Listado de Trabajadores. (vista 55).

En esta primera pestaña se tiene solo un resumen con los datos principales de los trabajadores, es decir, nombre, Rut y dirección, además de tener la opción de agregar un nuevo trabajador o editar los datos de uno ya existente.

| Remur    | emuneraciones Personal & Inicio > Remuneraciones               |              |                                        |           |                     |  |  |  |
|----------|----------------------------------------------------------------|--------------|----------------------------------------|-----------|---------------------|--|--|--|
| Mantend  | Mantención de Personal Previsión Afp Cotización de Salud Otros |              |                                        |           |                     |  |  |  |
| Listad   | o de Trabajadores 📀                                            |              |                                        |           |                     |  |  |  |
| 10       | <ul> <li>Registros por página</li> </ul>                       |              | Buscart                                |           |                     |  |  |  |
| # 🔺      | Nombre Trabajador                                              | Rut 🔶        | Dirección                              | Estado 🔶  | \$                  |  |  |  |
| 1        | DIEGO LOPEZ JARA                                               | 18.536.807-6 | Alcalde Manuel Muñoz Bahamondez Nº 465 | Activo    | C)                  |  |  |  |
| 2        | JAVIER ALESSANDRO TRANCHINO POBLETE                            | 17.188.719-4 | ABDON CIFUENTES 196                    | Activo    | ß                   |  |  |  |
| 3        | JUAN ARMANDO AVARIA HERNANDEZ                                  | 11.192.880-0 | AV. DIAGONAL LAS TORRES Nº 1027        | Activo    | Ci i                |  |  |  |
| 4        | JUAN LUIS ESTEBAN ORELLANA ESCOBAR                             | 10.557.897-0 | Almandariz N° 6546                     | Activo    | ß                   |  |  |  |
| 5        | JUANA ROSA DE LA LUZ GALLARDO FARIAS                           | 8.475.647-4  | Pasaje La Pradera Nº 0689              | Activo    | Ci i                |  |  |  |
| 6        | MARCO ANTONIO ANDRADES GUILLAUME                               | 9.963.564-9  | PASAJE POTRERILLO Nº 01469             | Activo    | ß                   |  |  |  |
| 7        | MARCO ELIAS CARRILLO BASTIDAS                                  | 15.470.236-9 | MARCOLETA 444, DEPTO. 315              | Activo    | Ø                   |  |  |  |
| 8        | RODRIGO ANDRES CALLUCURA PARDO                                 | 13.069.978-2 | CURICO N° 394, DEPTO. 610              | Activo    | ß                   |  |  |  |
| 9        | RUTH JARA JAQUE                                                | 10.417.637-2 | RENGO PECHILINO 0457                   | Activo    | ß                   |  |  |  |
| 10       | SARA GUILLERMINA CERDA YEVENES                                 | 7.507.177-9  | BAÑOS MORALES Nº 0151, DEPTO. B12      | Activo    | Ø                   |  |  |  |
| Mostrand | o del 1 al 10 de 11 registros                                  |              | ← Anterior                             | 1 2 Sigui | iente $\rightarrow$ |  |  |  |

#### Previsión AFP. (vista 56).

En esta pestaña pueden modificarse datos previsionales del trabajador tales como el nombre de su AFP, el porcentaje de cotización adicional, el monto del ahorro voluntario (cuenta ahorro previsional secundaria e independiente de la cual se puede retirar dinero) y el monto del ahorro previsional voluntario (monto de ahorro que se suma a la cuenta de ahorro principal y no se pueden efectuar retiros).

| Ren | muneraciones Personal & Inicio - Remuneraciones                |                                         |             |                  |             |                 |       |                 |       |
|-----|----------------------------------------------------------------|-----------------------------------------|-------------|------------------|-------------|-----------------|-------|-----------------|-------|
| Ма  | Mantención de Personal Previsión Afp Cotización de Salud Otros |                                         |             |                  |             |                 |       |                 |       |
| Lis | istado de Trabajadores                                         |                                         |             |                  |             |                 |       |                 |       |
|     |                                                                | AFP                                     |             |                  |             |                 |       | APV             |       |
| #   | Rut                                                            | Nombre Trabajador                       | Nombre      | %<br>Obligatorio | % Adicional | Tipo Cotización | Valor | Tipo Cotización | Valor |
| 1   | 18.536.807-<br>6                                               | DIEGO LOPEZ JARA                        | PlanVital 🔻 | 10.47 %          | 0           | (S) Pesos 🔻     | 0     | (\$) Pesos 🔻    | 0     |
| 2   | 17.188.719-<br>4                                               | JAVIER ALESSANDRO TRANCHINO<br>POBLETE  | Modelo 🔻    | 10.77 %          | 0           | (S) Pesos 🔻     | 0     | (S) Pesos 🔻     | 0     |
| 3   | 11.192.880-<br>0                                               | JUAN ARMANDO AVARIA HERNANDEZ           | Provida •   | 11.54 %          | 0           | (S) Pesos 🔻     | 0     | (S) Pesos 🔻     | 0     |
| 4   | 10.557.897-<br>0                                               | JUAN LUIS ESTEBAN ORELLANA<br>ESCOBAR   | Habitat 🔻   | 11.27%           | 0           | (S) Pesos 🔻     | 0     | (S) Pesos 🔻     | 0     |
| 5   | 8.475.647-4                                                    | JUANA ROSA DE LA LUZ GALLARDO<br>FARIAS | Provida 🔻   | 11.54 %          | 0           | (S) Pesos 🔻     | 0     | (\$) Pesos 🔻    | 0     |
| 6   | 9.963.564-9                                                    | MARCO ANTONIO ANDRADES<br>GUILLAUME     | Habitat 🔻   | 11.27 %          | 0           | (S) Pesos 🔻     | 0     | (\$) Pesos 🔻    | 0     |
| 7   | 15.470.236-<br>9                                               | MARCO ELIAS CARRILLO BASTIDAS           | Provida 🔻   | 11.54 %          | 0           | (\$) Pesos 🔻    | 0     | (S) Pesos 🔻     | 0     |

## Cotizacion de Salud.(vista 57).

En esta pestaña se pueden modificar los datos del fondo de salud al que pertenece cada trabajador, sea este FONASA o ISAPRE.

| Rem  | emuneraciones Personal & Inicio > Remuneraciones |                                         |               |             |              |              |  |  |  |
|------|--------------------------------------------------|-----------------------------------------|---------------|-------------|--------------|--------------|--|--|--|
| Mant | ención de Personal                               | Previsión Afp Cotización de Salud Otros |               |             |              |              |  |  |  |
| List | ado de Traba                                     | ijadores                                |               |             |              |              |  |  |  |
| #    | Rut                                              | Nombre Trabajador                       | Isapre/Fonasa | Sueldo Base | 7% Imponible | Pactado (UF) |  |  |  |
| 1    | 18.536.807-6                                     | DIEGO LOPEZ JARA                        | Fonasa        | \$ 330.000  | \$ 23.100    |              |  |  |  |
| 2    | 17.188.719-4                                     | JAVIER ALESSANDRO TRANCHINO POBLETE     | Fonasa 🔻      | \$ 171.000  | \$ 11.970    |              |  |  |  |
| 3    | 11.192.880-0                                     | JUAN ARMANDO AVARIA HERNANDEZ           | Fonasa        | \$ 342.000  | \$ 23.940    |              |  |  |  |
| 4    | 10.557.897-0                                     | JUAN LUIS ESTEBAN ORELLANA ESCOBAR      | Fonasa 🔻      | \$ 250.000  | \$ 17.500    |              |  |  |  |
| 5    | 8.475.647-4                                      | JUANA ROSA DE LA LUZ GALLARDO FARIAS    | Fonasa v      | \$ 250.000  | \$ 17.500    |              |  |  |  |
| 6    | 9.963.564-9                                      | MARCO ANTONIO ANDRADES GUILLAUME        | Fonasa        | \$ 342.000  | \$ 23.940    |              |  |  |  |
| 7    | 15.470.236-9                                     | MARCO ELIAS CARRILLO BASTIDAS           | Fonasa 🔻      | \$ 275.000  | \$ 19.250    |              |  |  |  |
| 8    | 13.069.978-2                                     | RODRIGO ANDRES CALLUCURA PARDO          | Fonasa 🔻      | \$465.000   | \$ 32.550    |              |  |  |  |
| 9    | 10.417.637-2                                     | RUTH JARA JAQUE                         | Fonasa 🔻      | \$ 255.000  | \$ 17.850    |              |  |  |  |

#### <u>Otros. (vista 58).</u>

en esta pestaña se guardan los datos de la caja de compensación a la que se encuentra asociada la empresa, así como también la mutual de seguridad.

| Remuneraciones Personal                                        | 🚯 Inicio > Remuneraciones |
|----------------------------------------------------------------|---------------------------|
| Mantención de Personal Previsión Afp Cotización de Salud Otros |                           |
| Caja de Compensación Comunidad                                 |                           |
| Sin Caja de Compensación                                       | ,                         |
| Mutual de Seguridad                                            | Porcentaje                |
| Asociación Chilena de Seguridad (ACHS)                         | 0.95                      |
|                                                                |                           |
| Guardar                                                        |                           |
|                                                                |                           |
|                                                                |                           |
|                                                                |                           |
|                                                                |                           |

## AGREGAR TRABAJADOR.

En este formulario se permite registrar los datos de un nuevo trabajador (Procedimiento: Agregar nuevo trabajador).

#### Agregar Trabajador- Pestaña Datos Personales. (vista 59).

En esta pestaña se ingresan los datos básicos del trabajador, tales como su Rut, nombre, apellidos, fecha de nacimiento, género, estado civil y nacionalidad.

| Remuneracio         | nes Agregar Trabajador |              |                    |       |      |                         | 🍘 Inicio > Remuneraciones |
|---------------------|------------------------|--------------|--------------------|-------|------|-------------------------|---------------------------|
| Datos Personales    | Domicilio/Contacto     | Datos Empleo | Datos Remuneración | Bonos |      |                         |                           |
| Rut Trabajador      |                        |              |                    |       | Non  | nbre Trabajador         |                           |
| Ingrese Rut         |                        |              |                    |       | In   | grese Nombre            |                           |
| Apellido Paterno    |                        |              |                    |       | Ape  | llido Materno           |                           |
| Apellido Paterno    |                        |              |                    |       | Ap   | pellido Materno         |                           |
| Fecha de Nacimiento |                        |              |                    |       | Sex  | 0                       |                           |
| iii                 |                        |              |                    |       | S    | Seleccione Sexo         | •                         |
| Estado Civil        |                        |              |                    |       | Naci | ionalidad               |                           |
| Seleccione Estado   | Civil                  |              |                    | •     | S    | seleccione Nacionalidad | τ.                        |
| Activo              |                        |              |                    |       |      |                         |                           |
| Agregar Volver      |                        |              |                    |       |      |                         |                           |

#### Agregar Trabajador- Pestaña Domicilio/Contacto. (vista 60).

En esta pestaña se ingresan los datos domiciliares como la direccion, region y comuna a la que pertenece. Además de un telefono de contacto y el correo electronico si es que tuviese.

| Remuneracior      | I <b>CS</b> Agregar Trabajador |              |                    |       |                   | B Inicio > Remuneraciones |
|-------------------|--------------------------------|--------------|--------------------|-------|-------------------|---------------------------|
| Datos Personales  | Domicilio/Contacto             | Datos Empleo | Datos Remuneración | Bonos |                   |                           |
| Dirección         |                                |              |                    |       | Region            |                           |
| Ingrese Dirección |                                |              |                    |       | Seleccione Región | *                         |
| Comuna            |                                |              |                    |       | Fono              |                           |
| Seleccione Comuna |                                |              |                    | •     | Ingrese Fono      |                           |
| Email             |                                |              |                    |       |                   |                           |
| @ Ingrese Email   |                                |              |                    |       |                   |                           |
| Agregar Volver    |                                |              |                    |       |                   |                           |

#### Agregar Trabajador- Pestaña Datos Empleo (vista 61).

en esta pestaña se guardan el registro de la fecha de contratación, el cargo al que será asignado el trabajador y si es que este está afiliado al seguro de cesantía.

| Remuneraciones Agregar Trabajador                                         | 🍓 Inicio - Remuneraciones |
|---------------------------------------------------------------------------|---------------------------|
| Datos Personales Domicilio/Contacto Datos Empleo Datos Remuneración Bonos |                           |
| Fecha Ingreso                                                             | Afiliado Seguro Cesantía  |
| Fecha AFC                                                                 | Cargo                     |
| <b>H</b>                                                                  | Seleccione un Cargo       |
| (*) Fecha AFC debe ser igual o mayor a fecha ingreso. Pensionado          |                           |
| Agregar Volver                                                            |                           |

#### Agregar Trabajador- Pestaña Datos Remuneración (vista 62).

en esta pestaña se guardan los datos de las condiciones del contrato como la jornada laboral, dias de trabajo, horas semanales, gratificaciones y cargas familiares.

| Remuneraciones Agregar Trabajador                                         | 🍘 Inicio > Remuneraciones                                        |
|---------------------------------------------------------------------------|------------------------------------------------------------------|
| Datos Personales Domicilio/Contacto Datos Empleo Datos Remuneración Bonos |                                                                  |
| Tipo Contrato                                                             | Part Time                                                        |
| Seleccione Tipo de Contrato                                               |                                                                  |
| Días de Trabajo                                                           | Horas Diarias                                                    |
| Ingrese Días de Trabajo                                                   | Ingrese Horas Diarias                                            |
| Horas Semanales                                                           | Sueldo Base                                                      |
| Ingrese Horas Semanales                                                   | Ingrese Sueldo Base                                              |
| Tipo Gratificación                                                        | Monto Gratificación                                              |
| Seleccione Tipo de Gratificación 🔻                                        | Ingrese Monto Gratificación                                      |
| Nro. Cargas Simples                                                       | Nro. Cargas Inválidas                                            |
| Ingrese Nro. Cargas Simples                                               | Ingrese Nro. Cargas Inválidas                                    |
| Nro. Cargas Maternales                                                    | Nro. Cargas Retroactivas                                         |
| Ingrese Nro. Cargas Maternales                                            | Ingrese Nro. Cargas Retroactivas                                 |
| Monto Cargas Retroactivas                                                 | Tramo Asignación Familiar                                        |
| Ingrese Monto Asignación Familiar                                         | Seleccione Tramo                                                 |
| (*) El monto de cargas retroactivas sólo será efectivo el mes en curso.   | (*) Dato necesario en caso de tener cargas simples y maternales. |
| Agregar Volver                                                            |                                                                  |

## Agregar Trabajador- Pestaña bonos. (vista 63).

En esta pestaña se ingresan todos los bonos asociados al trabajador, como los de movilizacion y colacion, puedne tambien agregarse bonos adicionales al presionar el boton  $\odot$ .

| Remuneraciones Agregar Trabajador |                            |              |                    |       |     |                     |           | 🙆 Inicio > | Remuneracione |
|-----------------------------------|----------------------------|--------------|--------------------|-------|-----|---------------------|-----------|------------|---------------|
| Datos Personales                  | Domicilio/Contacto         | Datos Empleo | Datos Remuneración | Bonos |     |                     |           |            |               |
| Valor Movilización                | Valor Movilización         |              |                    |       |     | r Colación          |           |            |               |
| Ingrese Valor Movilia             | Ingrese Valor Movilización |              |                    |       | Ing | rese Valor Colación |           |            |               |
| Descripción Bono                  |                            | Monto        | Fecha              |       |     | Proporcional        | Imponible | Fijo       | 0             |
| Agregar Volver                    |                            |              |                    |       |     |                     |           |            |               |

# Asistencia. (vista 64).

En esta sección se deben ingresar los días que trabajó cada empleado.

| Remu   | neraciones Asistencia       |                                      |                 | Inicio > Remuneraciones |
|--------|-----------------------------|--------------------------------------|-----------------|-------------------------|
| Períod | O Período Nuevo (sin datos) |                                      |                 |                         |
| Meses  |                             | Año                                  |                 |                         |
| Junio  |                             | • 2016 •                             |                 |                         |
|        |                             |                                      |                 |                         |
| Ingres | o de Asistencia             |                                      |                 |                         |
| #      | Rut                         | Nombre Trabajador                    | Días a Trabajar | Dias Trabajados         |
| 1      | 18.536.807-6                | DIEGO LOPEZ JARA                     | 12              | 12                      |
| 2      | 17.188.719-4                | JAVIER ALESSANDRO TRANCHINO POBLETE  | 6               | 6                       |
| 3      | 11.192.880-0                | JUAN ARMANDO AVARIA HERNANDEZ        | 30              | 30                      |
| 4      | 10.557.897-0                | JUAN LUIS ESTEBAN ORELLANA ESCOBAR   | 10              | 10                      |
| 5      | 8.475.647-4                 | JUANA ROSA DE LA LUZ GALLARDO FARIAS | 30              | 30                      |
| 6      | 9.963.564-9                 | MARCO ANTONIO ANDRADES GUILLAUME     | 30              | 30                      |
| 7      | 15.470.236-9                | MARCO ELIAS CARRILLO BASTIDAS        | 10              | 10                      |
| 8      | 13.069.978-2                | RODRIGO ANDRES CALLUCURA PARDO       | 30              | 30                      |

## Horas Descuento. (vista 65).

en esta sección debe marcarse las horas de descuento que corresponden a un trabajador, según sea necesario

| Remu   | Remuneraciones Horas de Descuento & Inicio - Remuneraciones |                            |              |             |                     |                    |                      |  |
|--------|-------------------------------------------------------------|----------------------------|--------------|-------------|---------------------|--------------------|----------------------|--|
| Perío  | Período Nuevo (sin datos)                                   |                            |              |             |                     |                    |                      |  |
| Meses  |                                                             |                            | Año          |             |                     |                    |                      |  |
| Julio  | )                                                           | *                          | 2016         | *           |                     |                    |                      |  |
|        |                                                             |                            |              |             |                     |                    |                      |  |
| Ingres | so de Horas de Des                                          | cuento                     |              |             |                     |                    |                      |  |
| #      | Rut                                                         | Nombre Trabajador          |              | Sueldo Base | Valor por Hora (\$) | Horas de Descuento | Valor Descuento (\$) |  |
| 1      | 18.536.807-6                                                | DIEGO LOPEZ JARA           |              | 330.000     | 2.292               | 0                  | 0                    |  |
| 2      | 17.188.719-4                                                | JAVIER ALESSANDRO TRANCH   | HINO POBLETE | 171.000     | 2.375               | 0                  | 0                    |  |
| 3      | 11.192.880-0                                                | JUAN ARMANDO AVARIA HERI   | NANDEZ       | 342.000     | 1.773               | 0                  | 0                    |  |
| 4      | 10.557.897-0                                                | JUAN LUIS ESTEBAN ORELLAI  | NA ESCOBAR   | 250.000     | 6.250               | 0                  | 0                    |  |
| 5      | 8.475.647-4                                                 | JUANA ROSA DE LA LUZ GALL  | ARDO FARIAS  | 250.000     | 1.042               | 0                  | 0                    |  |
| 6      | 9.963.564-9                                                 | MARCO ANTONIO ANDRADES     | GUILLAUME    | 342.000     | 1.773               | 0                  | 0                    |  |
| 7      | 15.470.236-9                                                | MARCO ELIAS CARRILLO BAST  | TIDAS        | 275.000     | 2.292               | 0                  | 0                    |  |
| 8      | 13.069.978-2                                                | RODRIGO ANDRES CALLUCUR    | RA PARDO     | 465.000     | 2.411               | 0                  | 0                    |  |
| 9      | 10.417.637-2                                                | RUTH JARA JAQUE            |              | 255.000     | 1.322               | 0                  | 0                    |  |
| 10     | 7.507.177-9                                                 | SARA GUILLERMINA CERDA YE  | EVENES       | 250.000     | 1.296               | 0                  | 0                    |  |
| 11     | 17.262.457-k                                                | SERGIO IVAN LADINO MILLAPA | AN           | 342.000     | 1.773               | 0                  | 0                    |  |
| Guar   | dar                                                         |                            |              |             |                     |                    |                      |  |
| Guan   |                                                             |                            |              |             |                     |                    |                      |  |

# Horas extraordinarias. (vista 66).

en esta sección se guarda el registro de las horas extras realizadas por cada trabajador.

| Rem   | Cemuneraciones Horas Extraordinarias & Inkio > Remuneraciones |                                      |               |       |            |                |       |            |
|-------|---------------------------------------------------------------|--------------------------------------|---------------|-------|------------|----------------|-------|------------|
| Perío | Período Período Nuevo (sin datos)                             |                                      |               |       |            |                |       |            |
| Meses | Meses Año                                                     |                                      |               |       |            |                |       |            |
| Jur   | nio                                                           | ▼ 2016                               |               | ~     |            |                |       |            |
| Ingre | Ingreso de Horas Extraordinarias                              |                                      |               |       |            |                |       |            |
|       |                                                               |                                      | Horas al 50 % |       |            | Horas al 100 % |       |            |
| *     | Rut                                                           | Nombre Trabajador                    | Valor Hora    | Horas | Monto (\$) | Valor Hora     | Horas | Monto (\$) |
| 1     | 18.536.807-6                                                  | DIEGO LOPEZ JARA                     | 3.438         | 0     | 0          | 4.584          | 0     | 0          |
| 2     | 17.188.719-4                                                  | JAVIER ALESSANDRO TRANCHINO POBLETE  | 3.563         | 0     | 0          | 4.750          | 0     | 0          |
| 3     | 11.192.880-0                                                  | JUAN ARMANDO AVARIA HERNANDEZ        | 2.660         | 0     | 0          | 3.546          | 0     | 0          |
| 4     | 10.557.897-0                                                  | JUAN LUIS ESTEBAN ORELLANA ESCOBAR   | 9.375         | 0     | 0          | 12.500         | 0     | 0          |
| 5     | 8.475.647-4                                                   | JUANA ROSA DE LA LUZ GALLARDO FARIAS | 1.563         | 0     | 0          | 2.084          | 0     | 0          |
| 6     | 9.963.564-9                                                   | MARCO ANTONIO ANDRADES GUILLAUME     | 2.660         | 0     | 0          | 3.546          | 0     | 0          |
| 7     | 15.470.236-9                                                  | MARCO ELIAS CARRILLO BASTIDAS        | 3.438         | 0     | 0          | 4.584          | 0     | 0          |

## Anticipos. (vista 67).

en esta página deben ingresarse los anticipos a los trabajadores que correspondan y los aguinaldos para cada trabajador.

| Remu   | emuneraciones Anticipos 🙆 Inicio - Remuneraciones |                      |                   |    |             |          |           |  |
|--------|---------------------------------------------------|----------------------|-------------------|----|-------------|----------|-----------|--|
| Períod | Período Nuevo (sin datos)                         |                      |                   |    |             |          |           |  |
| Meses  |                                                   |                      | Año               |    |             |          |           |  |
| Junio  | )                                                 | •                    | 2016              | ** |             |          |           |  |
|        |                                                   |                      |                   |    |             |          |           |  |
| Ingres | o de Anticipos                                    |                      |                   |    |             |          |           |  |
| #      | Rut                                               | Nombre Trabajador    |                   |    | Sueldo Base | Anticipo | Aguinaldo |  |
| 1      | 18.536.807-6                                      | DIEGO LOPEZ JARA     |                   |    | 330.000     | 0        | 0         |  |
| 2      | 17.188.719-4                                      | JAVIER ALESSANDRO T  | RANCHINO POBLETE  |    | 171.000     | 0        | 0         |  |
| 3      | 11.192.880-0                                      | JUAN ARMANDO AVARIA  | A HERNANDEZ       |    | 342.000     | 0        | 0         |  |
| 4      | 10.557.897-0                                      | JUAN LUIS ESTEBAN OF | RELLANA ESCOBAR   |    | 250.000     | 0        | 0         |  |
| 5      | 8.475.647-4                                       | JUANA ROSA DE LA LUZ | Z GALLARDO FARIAS |    | 250.000     | 0        | 0         |  |
| 6      | 9.963.564-9                                       | MARCO ANTONIO ANDR   | RADES GUILLAUME   |    | 342.000     | 0        | 0         |  |
| 7      | 15.470.236-9                                      | MARCO ELIAS CARRILLO | O BASTIDAS        |    | 275.000     | 0        | 0         |  |
| 8      | 13.069.978-2                                      | RODRIGO ANDRES CALL  | LUCURA PARDO      |    | 465.000     | 0        | 0         |  |
| 9      | 10.417.637-2                                      | RUTH JARA JAQUE      |                   |    | 255.000     | 0        | 0         |  |
| 10     | 7.507.177-9                                       | SARA GUILLERMINA CE  | RDA YEVENES       |    | 250.000     | 0        | 0         |  |
| 11     | 17.262.457-k                                      | SERGIO IVAN LADINO M | IILLAPAN          |    | 342.000     | 0        | o         |  |
| Totale | s                                                 |                      |                   |    |             | 0        | 0         |  |
| Guard  | lar                                               |                      |                   |    |             |          |           |  |
|        | -                                                 |                      |                   |    |             |          |           |  |

# Descuentos/Préstamos.

## Resumen Descuento/Préstamos. (vista 68).

En esta página se muestran los préstamos que ha hecho la empresa a los trabajadores, en un determinado periodo (Ej. Junio 2016).

| Remun          | eraciones Descuentos/Prestam                                                                                                    | IOS        |          |                              |       |           | Inicio > Remuneraciones |
|----------------|----------------------------------------------------------------------------------------------------|------------|----------|------------------------------|-------|-----------|-------------------------|
| Período        |                                                                                                    |            |          |                              |       |           |                         |
| Meses<br>Junio | Meses Año<br>Junio 2016 Control Control C |            |          |                              |       |           |                         |
| Descuer        | ntos/Prestamos del Período                                                                                                    |            |          |                              |       |           |                         |
| #              | Rut                                                                                                    | Nombre Tr  | abajador | Tipo de desc                 | uento | Monto     |                         |
| 1              | 18.536.807-6                                                                                                    | DIEGO LOPI | EZ JARA  | Descuento   Otros Descuentos |       | \$ 10.000 | Q 🖸 🛍                   |
|                |                                                                                                    |            |          |                              |       |           |                         |

#### **Elementos**

| Elemento | Descripción                                            |
|----------|--------------------------------------------------------|
| Ci .     | Botón Editar:                                          |
| -        | Re direcciona al formulario para editar el registro de |
|          | un Descuento o Préstamo.                               |
| <b>曲</b> | Botón Eliminar:                                        |
|          | Elimina el registro de un Descuento o Préstamo.        |
| 0        | Botón detalle:                                         |
| 4        | Muestra el detalle de un Descuento o Préstamo.         |

## Agregar Descuento/Préstamo. (vista 69).

Este es el formulario para agregar un nuevo registro de préstamo o descuento (Procedimiento: Agregar Préstamo/Descuento, pág.).

| Remuneraciones Agregar Descuento/Prestamo | 🚯 Inicio > Remuneraciones                                                                  |
|-------------------------------------------|--------------------------------------------------------------------------------------------|
| Agregar Descuento/Prestamo Junio de 2016  |                                                                                            |
| Tipo Descuento                            | Trabajador                                                                                 |
| Seleccione Tipo de Descuento              | Seleccione un Trabajador 🔻                                                                 |
| Monto                                     | Descripción                                                                                |
| S Monto                                   | Descripcion                                                                                |
|                                           |                                                                                            |
|                                           | (*) El descuento/préstamo se visualizará en liquidación de sueldos según esta descripción. |
| Agreger Volver                            |                                                                                            |

## Editar Descuento/Préstamo. (vista 70).

Sobre este formulario puede editarse un registro ya existente de un préstamo o descuento.

| Remuneraciones Editar Descuento |   | Inicio ≥ Remune                                                                            | raciones |
|---------------------------------|---|--------------------------------------------------------------------------------------------|----------|
| Editar Descuento/Prestamo       |   |                                                                                            |          |
| Tipo Descuento                  |   | Trabajador                                                                                 |          |
| Otros Descuentos                | • | DIEGO LOPEZ JARA                                                                           | ٣        |
| Monto                           |   | Descripción                                                                                |          |
| \$ 10.000                       |   | prestamo                                                                                   |          |
|                                 |   |                                                                                            | 1.       |
|                                 |   | (*) El descuento/préstamo se visualizará en liquidación de sueldos según esta descripción. |          |
| Editar Volver                   |   |                                                                                            |          |
|                                 |   |                                                                                            |          |

## Ver Descuento/Préstamo. (vista 71).

En esta página se pueden ver los detalles de un registro de préstamo o descuento.

| Remuneraciones Ver Descuento | 🍘 Inicio - Remuneraciones |
|------------------------------|---------------------------|
| Ver Descuento/Prestamo       |                           |
| Tipo Descuento               | Trabajador                |
| Descuento   Otros Descuentos | DIEGO LOPEZ JARA          |
| Monto                        | Descripción               |
| \$ 10.000                    | prestamo                  |
|                              | h                         |
|                              |                           |
| Volver                       |                           |
|                              |                           |

# Calculo Remuneraciones (vista 72).

En esta sección se deben autorizar y calcular lar remuneraciones (Procedimiento: Calcular remuneraciones, pág.).

| Remuneraciones Calculo Remunera       | ación                |          | 🍰 Inicio 🗁 Remuneracione |
|---------------------------------------|----------------------|----------|--------------------------|
| Listado de Períodos para Cálculo de I | Remuneraciones 🚱     |          |                          |
| Período                               | Estado               | Acción   | Validar                  |
| Febrero de 2016                       | Falta Información 📀  |          |                          |
| Enero de 2016                         | Información Completa | Calcular |                          |
|                                       |                      |          |                          |
|                                       |                      |          |                          |
| Remuneraciones Calculo Remunera       | ación                |          | 🍪 Inicio > Remuneracione |
| Listado de Períodos para Cálculo de I | Remuneraciones 🕑     |          |                          |
| Período                               | Estado               | Acción   | Validar                  |
| Febrero de 2016                       | Falta Información 💿  |          |                          |
| Enero de 2016                         | Información Completa |          | <b>Z</b>                 |
|                                       |                      |          |                          |

#### **Elementos**

| Elemento | Descripción                                         |
|----------|-----------------------------------------------------|
| Calcular | Botón Calcular:                                     |
|          | Genera las remuneraciones y correspondientes        |
|          | liquidaciones de sueldo para los trabajadores, para |
|          | un periodo.                                         |
|          | Botón confirmar:                                    |
|          | Aprueba las remuneraciones generadas.               |
| ×        | Botón Eliminar:                                     |
|          | Elimina el registro de las remuneraciones para ese  |
|          | periodo.                                            |

## CONTABILIDAD.

## Saldos iníciales. (vista 73).

En este formulario deben ingresarse el saldo inicial que posee cada cuenta, para así poder llevar una correcta contabilidad.

| Cont | iontabilidad Saldo Inicial 💩 Inicio > Contabilidad |                                   |            |  |  |  |
|------|----------------------------------------------------|-----------------------------------|------------|--|--|--|
| Cuer | tas 😧                                              |                                   |            |  |  |  |
| #    | Código                                             | Cuenta                            | Monto (\$) |  |  |  |
| 1.   | 1                                                  | Activo                            |            |  |  |  |
| 2.   | 1.10.10                                            | Banco                             | 0          |  |  |  |
| з.   | 1.10.20                                            | Documentos en Cartera             | 0          |  |  |  |
| 4.   | 1.10.30                                            | Gastos Comunes por Cobrar Mes     | 0          |  |  |  |
| 5.   | 1.10.40                                            | Multas por Cobrar Mes             | 0          |  |  |  |
| 6.   | 1.10.50                                            | Gastos Comunes por Cobrar Morosos | 0          |  |  |  |
| 7.   | 1.10.70                                            | Fondo Fijo                        | 0          |  |  |  |
| 8.   | 1.10.80                                            | Documentos por Rendir             | 0          |  |  |  |
| 9.   | 1.20.10                                            | Bienes y equipos                  | 0          |  |  |  |
| 10.  | 1.20.90                                            | Depreciación acumulada            | 0          |  |  |  |
| 11.  | 2                                                  | Pasivo                            |            |  |  |  |
| 12.  | 2.10.10                                            | Pagos Anticipados Propietarios    | 0          |  |  |  |
| 13.  | 2.10.20                                            | Provisiones                       | 0          |  |  |  |
| 14.  | 2.10.30                                            | Cuentas por pagar                 | 0          |  |  |  |
| 15.  | 3                                                  | Patrimonio                        |            |  |  |  |
| 16.  | 3.10.10                                            | Fondo Operacional                 | 0          |  |  |  |
| 17.  | 3.10.20                                            | Fondos de Reserva                 | 0          |  |  |  |
| 18.  | 3.10.30                                            | Fondos de Reserva - Otros         | 0          |  |  |  |
| 19.  | 3.10.40                                            | Fondos de Reserva - Multas        | 0          |  |  |  |
| 20.  | 3.10.50                                            | Excedentes Acumulados             | 0          |  |  |  |
| Gua  | rdar                                               |                                   |            |  |  |  |

# Activo Fijo. (vista 74).

| Contabilidad Activo Fijo                  |                      |                   |              |           |                    |                    | 🍘 Inicio > Contabilidad |
|-------------------------------------------|----------------------|-------------------|--------------|-----------|--------------------|--------------------|-------------------------|
| Listado de Cuentas Activo Fijo            |                      |                   |              |           |                    |                    |                         |
| Proveedor                                 | Concepto             | Fecha Vencimiento | Monto Cuenta | Vida Útil | Vida Útil Residual | Monto Depreciación | Dar de baja             |
| No se encontraron<br>Mostrando 0 de 0 rej | registros<br>jistros |                   |              |           |                    |                    | ← Anterior Siguiente →  |
|                                           |                      |                   |              |           |                    |                    |                         |

# Ingresos NO Identificados.

## Resumen de ingresos no identificados. (vista 75).

En esta página se muestra un resumen de los ingresos recibidos en la cuenta de los cuales no se tiene ninguna documentación de respaldo.

| Conta<br>Agrega | abili<br>Ir Ingre | idad Ingresos No Ident<br>eso | ificados                      |               |        |                   | 🏚 Inicio       | o > Contabilio         | ad |
|-----------------|-------------------|-------------------------------|-------------------------------|---------------|--------|-------------------|----------------|------------------------|----|
| Listac          | lo de             | Ingresos No Identific         | ados                          |               |        |                   |                |                        |    |
| 10              | ۳                 | Registros por página          |                               |               |        | Buscar            |                |                        | ]  |
| #               | ▲ Fe              | cha                           | Descripción                   | \$<br>Monto 🔶 | Estado | Fecha Eliminación | \$             | ¢                      |    |
| 1               | 08                | 8/07/2016                     | deposito recibido en efectivo | \$ 12.000     | Activo |                   |                | â                      |    |
| Mostra          | ndo de            | el 1 al 1 de 1 registros      |                               |               |        |                   | ← Anterior 1 S | igulente $\rightarrow$ |    |

## Agregar ingresos no identificados. (vista 76).

Este formulario permite ingresar un registro de ingreso no contabilizado (Procedimiento: Agregar Ingreso No Contabilizado).

| Contabilidad Agregar Ingreso No Contabilizado 🕿 Inicia |    |  |  |  |  |
|--------------------------------------------------------|----|--|--|--|--|
| Agregar Ingreso No Contabilizado                       |    |  |  |  |  |
| Fecha Ingreso                                          |    |  |  |  |  |
| ₩ 08/07/2016                                           |    |  |  |  |  |
| Monto                                                  |    |  |  |  |  |
| \$ Monto                                               |    |  |  |  |  |
| Descripción                                            |    |  |  |  |  |
| Descripcion                                            |    |  |  |  |  |
|                                                        | 1. |  |  |  |  |
|                                                        |    |  |  |  |  |
| Agregar Volver                                         |    |  |  |  |  |
|                                                        |    |  |  |  |  |

# Generar Balance. (vista 77).

Esta página se encuentra dividida en dos partes:

Formulario de Balance (imagen 2): En este formulario debe seleccionarse el periodo al cual desea asociar el balance y la fecha hasta la cual se consideraran movimientos.

Listado de balances no aprobados (imagen 3): En este sector se muestra el listado de balances emitidos y pendientes de aprobación.

## imagen 1

| Contabilidad Generar Balance                                                                                                    | 28                               |            |             |                     |     | 🍘 Inicio > Contabilida |  |
|----------------------------------------------------------------------------------------------------|----------------------------------|------------|-------------|---------------------|-----|------------------------|--|
| Generación de Balance                                                                                                    |                                  |            |             |                     |     |                        |  |
| Período Balance                                                                                                    |                                  |            |             |                     |     |                        |  |
| Seleccione un Período                                                                                                    |                                  |            |             |                     |     | •                      |  |
| Fecha Corte                                                                                                    |                                  |            |             |                     |     |                        |  |
| dd/mm/aaaa                                                                                                    |                                  |            |             |                     |     |                        |  |
| Generar Volver                                                                                                    |                                  |            |             |                     |     |                        |  |
| Listado de Balances no aprob                                                                                                    | Listado de Balances no aprobados |            |             |                     |     |                        |  |
| Período                                                                                                    | Debe                             | Haber      | Fecha Corte | Fecha Cálculo       | Ver | Validar                |  |
| Junio de 2016                                                                                                    | \$ 34.373.319                    | \$ 100.313 | 17/06/2016  | 08/07/2016 12:40:40 | Q   |                        |  |
| Periodo       Periodo       Ver       Validar         Junio de 2016       \$34.373.319       \$100.313       17/06/2016       08/07/2016 12:40:40       Q       Ver       Validar |                                  |            |             |                     |     |                        |  |

## imagen 2

| eneración de Balance  | _ |
|-----------------------|---|
| eríodo Balance        |   |
| Seleccione un Período | ۳ |
| echa Corte            |   |
| dd/mm/aaaa            |   |
|                       |   |
| Generar Volver        |   |
|                       |   |

## imagen 3

| Listado de Balances no aprobados |               |            |             |                     |     |          |  |
|----------------------------------|---------------|------------|-------------|---------------------|-----|----------|--|
| Período                          | Debe          | Haber      | Fecha Corte | Fecha Cálculo       | Ver | Validar  |  |
| Junio de 2016                    | \$ 34.373.319 | \$ 100.313 | 17/06/2016  | 08/07/2016 12:40:40 | Q   | <b>×</b> |  |

## **Elementos**

| Elemento | Descripción                                         |
|----------|-----------------------------------------------------|
|          | Botón Generar:                                      |
|          | Genera las remuneraciones y correspondientes        |
|          | liquidaciones de sueldo para los trabajadores, para |
|          | un periodo.                                         |
|          | Botón confirmar:                                    |
| -        | Aprueba las remuneraciones generadas.               |
| ×        | Botón Eliminar:                                     |
| -        | Elimina el registro de las remuneraciones para ese  |
|          | periodo.                                            |

## Detalle Balances. (vista 78).

Esta página muestra un resumen del estado de las cuentas en un balance determinado, el cual de ser aprobado reemplazara los saldos iníciales.

| Cont  | Contabilidad VerBalance & Inicio > Contabilidad |                                   |            |            |  |  |
|-------|-------------------------------------------------|-----------------------------------|------------|------------|--|--|
| Ver B | alance Abril de 2015                            |                                   |            |            |  |  |
| #     | Código                                          | Cuenta                            | Debe (\$)  | Haber (\$) |  |  |
| 1.    | 1                                               | Activo                            |            |            |  |  |
| 2.    | 1.10.10                                         | Banco                             | 0          | 0          |  |  |
| 3.    | 1.10.20                                         | Documentos en Cartera             | 0          | 0          |  |  |
| 4.    | 1.10.30                                         | Gastos Comunes por Cobrar Mes     | 17.236.505 | 0          |  |  |
| 5.    | 1.10.40                                         | Multas por Cobrar Mes             | 0          | 0          |  |  |
| 6.    | 1.10.50                                         | Gastos Comunes por Cobrar Morosos | 17.136.814 | 0          |  |  |
| 7.    | 1.10.70                                         | Fondo Fijo                        | 0          | 0          |  |  |
| 8.    | 1.10.80                                         | Documentos por Rendir             | 0          | 0          |  |  |
| 9.    | 1.20.10                                         | Bienes y equipos                  | 0          | 0          |  |  |
| 10.   | 1.20.90                                         | Depreciación acumulada            | 0          | 0          |  |  |
| 11.   | 2                                               | Pasivo                            |            |            |  |  |
| 12.   | 2.10.10                                         | Pagos Anticipados Propietarios    | 0          | 313        |  |  |
| 13.   | 2.10.20                                         | Provisiones                       | 0          | 0          |  |  |
| 14.   | 2.10.30                                         | Cuentas por pagar                 | 0          | 100.000    |  |  |
| 15.   | 3                                               | Patrimonio                        |            |            |  |  |
| 16.   | 3.10.10                                         | Fondo Operacional                 | 0          | 0          |  |  |
| 17.   | 3.10.20                                         | Fondos de Reserva                 | 0          | 0          |  |  |
| 18.   | 3.10.30                                         | Fondos de Reserva - Otros         | 0          | 0          |  |  |
| 19.   | 3.10.40                                         | Fondos de Reserva - Multas        | 0          | 0          |  |  |
| 20.   | 3.10.50                                         | Excedentes Acumulados             | 0          | 0          |  |  |
| Tota  | les                                             |                                   | 34.373.319 | 100.313    |  |  |
| Volv  | ver                                             |                                   |            |            |  |  |

# **Procedimientos.**

## Agregar Periodo.

En la página Agregar Periodo, debe primero seleccionar la casilla "Mes", para indicar el mes al que se le asociaran los cargos, en este caso "Junio". (imagen 1).

| Administración Agregar Periodo        | 🍰 Inicio > Administración |
|---------------------------------------|---------------------------|
| Agregar Período                       |                           |
| Mes                                   |                           |
| Junio                                 | s.                        |
| Seleccione un Mes<br>Enero<br>Febrero |                           |
| Marzo<br>Abril                        |                           |
| Mayo<br>Junio                         |                           |
| Julio<br>Agosto<br>Septiembre         |                           |
| Octuore<br>Noviembre<br>Diciembre     |                           |

Luego debe seleccionar la casilla "Año", para indicar el año que corresponda, en este caso "2016". (imagen 2).

## Imagen 2

| Administración Agregar Periodo | 🍘 Inicio > Administración |
|--------------------------------|---------------------------|
| Agregar Período                |                           |
| Mes                            |                           |
| Junio                          | ~                         |
| Año                            |                           |
| 2016                           | ~                         |
| Seleccione un Año<br>2015      |                           |
| 2016<br>2017<br>2018           |                           |
| Agregar Volver                 |                           |

luego debe seleccionar la fecha de vencimiento de la cuenta, la cual para este caso es "17/06/2016"(imagen

3), finalmente debe presionar el botón Agregar para confirmar la acción y agregar un nuevo periodo.

## Imagen 3

| Administración Agregar Periodo | 🚯 Inicio > Administración |
|--------------------------------|---------------------------|
| Agregar Período                |                           |
| Mes                            |                           |
| oinuL                          | *                         |
| Año                            |                           |
| 2016                           | *                         |
| Fecha Vencimiento              |                           |
| iii 17/06/2016                 |                           |
|                                |                           |
| Agregar Volver                 |                           |
|                                |                           |
|                                |                           |
|                                |                           |
|                                |                           |
|                                |                           |
|                                |                           |

Este registro debe ser confirmado, para eso debe dirigirse a la opción "Autorización" del Submenú Gasto Común. Una vez ahí debe seleccionar la casilla Periodo Gasto Común y marcar el periodo que desee, en este caso "Junio de 2016". (Imagen 4).

## Imagen 4

| Cue | entas Autoriza Cuentas para Gasto Común                                    |                           |                |                      |                 |            | 🍘 Inicio          | > Cuentas |
|-----|----------------------------------------------------------------------------|---------------------------|----------------|----------------------|-----------------|------------|-------------------|-----------|
| Р   | eríodo Gasto Común                                                         |                           | -              |                      |                 | UTORIZADO  |                   |           |
|     | Junio de 2016                                                              | v                         | Autorizar Ga   | asto Común           | ް               |            |                   |           |
|     | Seleccione un Período<br>Enero de 2016<br>Febrero de 2016<br>Marco de 2016 |                           |                |                      |                 |            |                   |           |
| u   | Junio de 2016                                                              |                           |                |                      |                 |            |                   |           |
| Cue | entas sin Autorizar                                                        |                           |                |                      |                 |            |                   |           |
|     | Proveedor                                                                  | Tipo Documento Tributario | Num. Documento | Concepto             | Fecha Documento | Monto      | Fecha Vencimiento |           |
|     | Aguas Andinas S.A.                                                         | Boleta                    | 432            | Agua                 | 01/03/2016      | \$ 100.000 | 10/03/2016        | ۹         |
|     | Aguas Andinas S.A.                                                         | Boleta                    | 78213358       | Agua                 | 31/01/2016      | \$ 147.525 | 31/01/2016        | ۹         |
|     | Rodrigo Callucura Pardo.                                                   | Boleta                    | 12016          | Finiquito            | 31/01/2016      | \$ 850.000 | 31/01/2016        | ۹         |
|     | Jose Arturo Aguilera Ramirez.                                              | Factura                   | 130            | Otros Servicios.     | 31/12/2015      | \$ 100.000 | 31/01/2016        | ۹         |
|     | Jose Arturo Aguilera Ramirez.                                              | Factura                   | 131            | Otros Servicios.     | 31/12/2015      | \$ 138.500 | 16/02/2016        | ۹         |
|     | Jose Arturo Aguilera Ramirez.                                              | Factura                   | 129            | Reparaciones Varias. | 31/12/2015      | \$ 100.000 | 31/01/2016        | ۹         |
|     | Jean Petrescu Acuña Construcciones E.I.R.L                                 | Factura                   | 37             | Otros Servicios.     | 30/11/2015      | \$ 452.000 | 31/01/2016        | ۹         |
|     | Fugas Empresa de Asesorías Ltda.                                           | Factura                   | 11448          | Otros Servicios.     | 30/11/2015      | \$ 24.900  | 16/02/2016        | ۹         |
|     | Olga Elizabeth Lema Gonzalez.                                              | Factura                   | 639            | Otros Servicios.     | 30/11/2015      | \$ 285.000 | 16/02/2016        | Q         |

Seguido de ello, debe seleccionar las cuentas que correspondan al periodo a cobrar, en este caso seleccionaremos la de aguas andinas. (Imagen 5), para luego presionar el botón Autorizar Gasto Común el cual generara la autorización del periodo.

## Imagen 5

| uentas Autoriza Cuentas para Gasto Común           |                           |                |                      |                 |            | 🍘 Inicio          | > Cuent |
|----------------------------------------------------|---------------------------|----------------|----------------------|-----------------|------------|-------------------|---------|
| Período Gasto Común                                |                           | -              |                      |                 | UTORIZADO  |                   |         |
| Junio de 2016                                      | Ŧ                         | Autorizar G    | asto Común           | <b>Ş</b> 100.00 | 0          |                   |         |
| Cuentas Notas de Crédito Otros Cargos Remuneracion | es Ingresos               |                |                      |                 |            |                   |         |
| Proveedor                                          | Tipo Documento Tributario | Num. Documento | Concepto             | Fecha Documento | Monto      | Fecha Vencimiento |         |
| Aguas Andinas S.A.                                 | Boleta                    | 432            | Agua                 | 01/03/2016      | \$ 100.000 | 10/03/2016        | ۹       |
| Aguas Andinas S.A.                                 | Boleta                    | 78213358       | Agua                 | 31/01/2016      | \$ 147.525 | 31/01/2016        | ۹       |
| Rodrigo Callucura Pardo.                           | Boleta                    | 12016          | Finiquito            | 31/01/2016      | \$ 850.000 | 31/01/2016        | ۹       |
| Jose Arturo Aguilera Ramirez.                      | Factura                   | 130            | Otros Servicios.     | 31/12/2015      | \$ 100.000 | 31/01/2016        | ۹       |
| Jose Arturo Aguilera Ramirez.                      | Factura                   | 131            | Otros Servicios.     | 31/12/2015      | \$ 138.500 | 16/02/2016        | ۹       |
| Jose Arturo Aguilera Ramirez.                      | Factura                   | 129            | Reparaciones Varias. | 31/12/2015      | \$ 100.000 | 31/01/2016        | Q       |
| Jean Petrescu Acuña Construcciones E.I.R.L         | Factura                   | 37             | Otros Servicios.     | 30/11/2015      | \$ 452.000 | 31/01/2016        | ۹       |
| Fugas Empresa de Asesorías Ltda.                   | Factura                   | 11448          | Otros Servicios.     | 30/11/2015      | \$ 24.900  | 16/02/2016        | ۹       |
| Olga Elizabeth Lema Gonzalez.                      | Factura                   | 639            | Otros Servicios.     | 30/11/2015      | \$ 285.000 | 16/02/2016        | ۹       |

Posteriormente, debe dirigirse a la opción "Prorrateo" del Submenú Gasto Común (Imagen 6), para así repartir el monto entre todas las propiedades. Seleccionamos el botón Prorrateo .

## Imagen 6

| Gasto Común Prorrate    | ear                   |                   |                            | 🏠 Inicio > Gasto Común |
|-------------------------|-----------------------|-------------------|----------------------------|------------------------|
| Listado de Períodos Pen | dientes de Prorratear |                   |                            |                        |
| Período                 | Monto Deuda           | Fecha Vencimiento | Detalle Deuda/Desautorizar | Acción                 |
| Junio de 2016           | \$ 100.000            | 17/06/2016        | ٩                          | Prorrateo              |
|                         |                       |                   |                            |                        |
|                         |                       |                   |                            |                        |
|                         |                       |                   |                            |                        |

Acto seguido será redirigido a la página Prorrateo deuda, en la cual le consultará.

| Gasto Común Prorrateo            | 🍘 Inicio > Gasto Común |
|----------------------------------|------------------------|
| Prorrateo Deuda Junio de 2016    |                        |
| MONTO DEUDA \$ 100.000           |                        |
| Fondo de Reserva en Pesos        |                        |
| 🔿 Fondo de Reserva en Porcentaje |                        |
| Sin Fondo de Reserva             |                        |
| Monto                            |                        |
| Monto Fondo de Reserva           |                        |
| Porcentaje                       |                        |
| Porcentaje Fondo de Reserva      |                        |
| Tasa Interés Gasto Común         |                        |
| 10                               | ~                      |
| Prorratear Volver                |                        |

# Agregar cuenta Fondo Común.

En la sección 'Cuentas Condominio' debe primero seleccionar un proveedor, por ejemplo "Aguas Andinas S.A.". (imagen 1).

| uentas Agregar Cuenta                                                                                                    | <b>₫</b> a Inicio > Cue                                                                                                    |
|----------------------------------------------------------------------------------------------------|----------------------------------------------------------------------------------------------------|
| gregar Cuenta                                                                                                    |                                                                                                    |
| roveedor                                                                                                    | Tipo Documento Tributario                                                                                                    |
| Seleccione un proveedor                                                                                                    | Seleccione un Tipo de Documento                                                                                                    |
| Administración Urbana<br>Aguas Andinas S.A.<br>Ascensores Saaher S.A.<br>Banco Santander Chile.<br>Chilectra S.A.<br>Comercial e Industrial GST Ingenieria limitada.<br>Comercial Vasca SPA<br>Edio Baeza Campos.<br>Emilio Nahum e Hijos Limitada.<br>Ernesto Cerda Equipos Proyectos Electricos y Mantenimiento de Píscinas.<br>Francisco Moya Bastidas.<br>Fugas Empresa de Asesorias Ltda.<br>Intek Ingenieria Limitada<br>Intek Limitada.<br>Jean Petrescu Acuña Construcciones E.I.R.L<br>Joaquin Estay<br>Jose Afuro Aguilera Ramirez.<br>Jose Miguel Barrios Salazar. | Fecha Documento         il/06/2016         Monto         \$ Monto         Forma de Pago         Seleccione una Forma de Pago         Adjuntar Comprobante         Seleccionar archivo         No se eligió archivo |

Acto seguido debe marcar el tipo de documento recibido, por ejemplo boleta, en el campo 'Tipo de documento' e ingresar el número de documento. (Imagen 2).

#### Imagen 2

| Cuentas Agregar Cuenta | <b>₫</b> 8 Inicio ≥ Cuentas                          |
|------------------------|------------------------------------------------------|
| Agregar Cuenta         |                                                      |
| Proveedor              | Tipo Documento Tributario                            |
| Aguas Andinas S.A.     | Seleccione un Tipo de Documento 🔹                    |
| Nro. Documento         | Seleccione un Tipo de Documento<br>Factura<br>Releta |
| Nro. de Documento      | Guia de Despacho                                     |
| Concepto               | Nota de Credito<br>Nota de Debito                    |
| Seleccione un concepto | Pagare<br>Letra de Cambio                            |
| Fecha Vencimiento      | Otro Documento<br>roma de rago                       |
| 11/06/2016             | Seleccione una Forma de Pago 🔻                       |
| Descripción            | Adjuntar Comprobante                                 |
| Descripcion            | Seleccionar archivo No se eligió archivo             |
|                        |                                                      |
|                        |                                                      |
| Agregar                |                                                      |
|                        |                                                      |

Luego seleccionará el concepto de la cuenta, es este caso "agua"(imagen 3). Además es importante colocar la fecha de emisión del documento, en el campo "Fecha Documento" y la fecha del vencimiento de la cuenta en el campo "Fecha Vencimiento".

| Cuentas Agregar Cuenta                                                               | 🍪 Inicio > Cuentas                                                  |
|--------------------------------------------------------------------------------------|---------------------------------------------------------------------|
| Agregar Cuenta                                                                       |                                                                     |
| Proveedor                                                                            | Tipo Documento Tributario                                           |
| Aguas Andinas S.A.                                                                   | Boleta 🗸                                                            |
| Nro. Documento                                                                       | Fecha Documento                                                     |
| 432                                                                                  | <b>iii</b> 04/06/2016                                               |
| Concepto                                                                             | Monto                                                               |
| Agua 🗸                                                                               | \$ 100.000                                                          |
| Seleccione un concepto A<br>Seguro<br>Servicios Básicos<br>Adricules do Oficia //seo | Forma de Pago<br>Gasto Común                                        |
| Administration Comunidad Servicios Básicos Telefonia Combustible                     | Adjuntar Comprobante<br>Seleccionar archivo<br>No se eligió archivo |
| Gas Agua Electricidad Persurgers inore                                               |                                                                     |
| Succios Part-time<br>Finiquito                                                       |                                                                     |

Clocaremos también el monto total de la cuenta en el campo "Monto" y en el campo "Forma de Pago" seleccionaremos la opción "Gasto Común". (Imagen 4).

## Imagen 4

| Cuentas Agregar Cuenta | 🏠 Inicio > Cuentas                                                           |
|------------------------|------------------------------------------------------------------------------|
| Agregar Cuenta         |                                                                              |
| Proveedor              | Tipo Documento Tributario                                                    |
| Aguas Andinas S.A.     | Boleta 💉                                                                     |
| Nro. Documento         | Fecha Documento                                                              |
| 432                    | 04/06/2016                                                                   |
| Concepto               | Monto                                                                        |
| Agua 💉                 | \$ 100.000                                                                   |
| Fecha Vencimiento      | Forma de Pago                                                                |
| 17/06/2016             | Gasto Común 🛷                                                                |
| Descripción            | Seleccione una Forma de Pago<br>Gasto Común                                  |
| Descripcion            | Fondo de Reserva<br>Cobro por Lectura Individual<br>Sin Cobro<br>Activo Fijo |
| Agregar                |                                                                              |

Debe también adjuntar el correspondiente comprobante de la cuenta, en la opción Seleccionar archivo, el cual al presionarlo abrirá una ventana (Imagen 5) donde usted debe seleccionar el archivo correspondiente al comprobante. el cual se cargara y mostrara el nombre del archivo seleccionado. (Imagen 6).

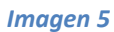

| 🕤 Abrir                                                                                      |                          |                 |                                 | ×  |
|----------------------------------------------------------------------------------------------|--------------------------|-----------------|---------------------------------|----|
| 🕞 🕞 🗸 🖡 🕨 🕞 🕞                                                                                | escargas 🕨               | ← ← Busi        | car Descargas                   | Q  |
| Organizar 🔻 🛛 Nueva car                                                                      | peta                     |                 | •                               | 0  |
| Favoritos                                                                                    | DropboxInstaller.<br>exe | evento.php      | Factura (1).pdf                 | *  |
| <ul> <li>Escritorio</li> <li>Sitios recientes</li> <li>Dropbox</li> <li>Proyectos</li> </ul> |                          |                 |                                 |    |
| <ul> <li>OneDrive</li> <li>Bibliotecas</li> <li>Documentos</li> </ul>                        | Factura (2).pdf          | Factura (3).pdf | Factura (4).pdf                 |    |
| <ul> <li>Documentos</li> <li>Imágenes</li> <li>Música</li> </ul>                             | L.                       | 172             |                                 | -  |
| Nombi                                                                                        | e: Factura (2).pdf       | ▼ Todo          | s los archivos<br>brir 🔽 Cancel | ar |

| Cuentas Agregar Cuenta                | 🍘 Inicio > Cuentas                  |
|---------------------------------------|-------------------------------------|
| Agregar Cuenta                        |                                     |
| Proveedor                             | Tipo Documento Tributario           |
| Aguas Andinas S.A.                    | Boleta 🗸                            |
| Nro. Documento                        | Fecha Documento                     |
| 432                                   | 04/06/2016                          |
| Concepto                              | Monto                               |
| Agua 🗸                                | \$ 100.000 🗸                        |
| Fecha Vencimiento                     | Forma de Pago                       |
| 11/06/2016                            | Gasto Común 🛷                       |
| Descripción                           | Adjuntar Comprobante                |
| Descripcion                           | Seleccionar archivo Factura (2).pdf |
|                                       |                                     |
| · · · · · · · · · · · · · · · · · · · |                                     |
| Agregar                               |                                     |
|                                       |                                     |
|                                       |                                     |

Al terminar de rellenar y comprobar los campos debe presionar el botón

Una vez haya confirmado la acción se confirmara automáticamente el cobro y quedara pendiente de ser asociado a un periodo.

## Cobro De cuentas diferenciado.

En la sección 'Cuentas Condominio' debe primero seleccionar un proveedor, por ejemplo "Metrogas S.A.". (imagen 1).

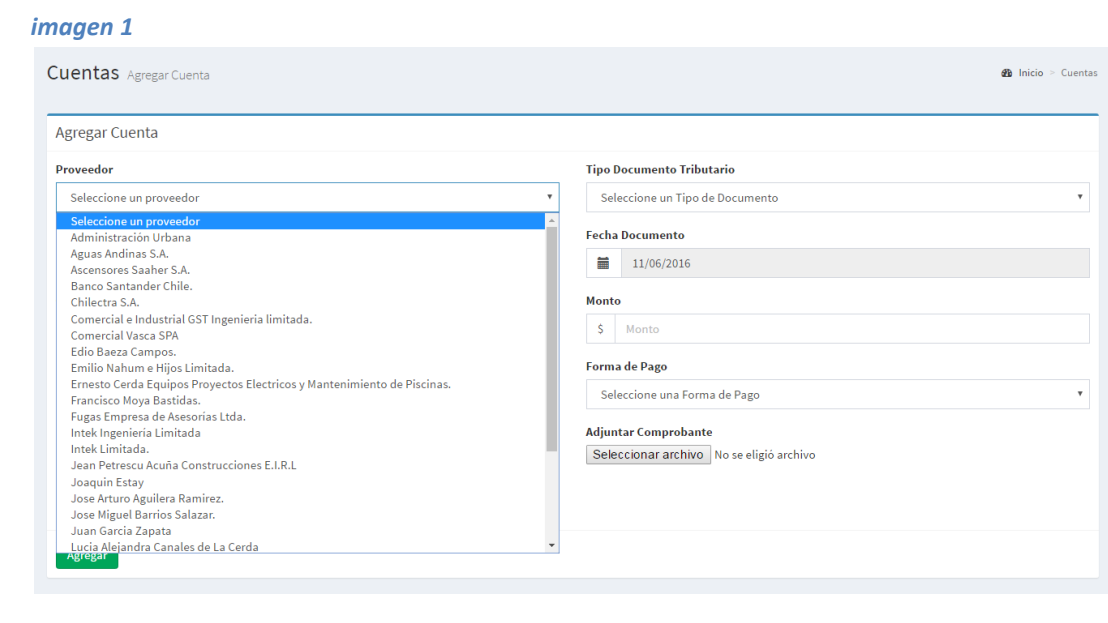

Acto seguido debe marcar el tipo de documento recibido, por ejemplo boleta, en el campo 'Tipo de documento' e ingresar el número de documento. (Imagen 2).

## Imagen 2

| Cuentas Agregar Cuenta           | 🏶 Inicio > Cuentas                                                       |
|----------------------------------|--------------------------------------------------------------------------|
| Agregar Cuenta                   |                                                                          |
| Proveedor                        | Tipo Documento Tributario                                                |
| Metrogas S.A.                    | Seleccione un Tipo de Documento                                          |
| Nro. Documento Nro. de Documento | Seleccione un Tipo de Documento<br>Factura<br>Boleta<br>Guia de Despacho |
| Concepto Seleccione un concepto  | Nota de Credito<br>Nota de Debito<br>Pagare<br>Letra de Cambio           |
| Fecha Vencimiento                | rorma ue rago                                                            |
| 11/06/2016                       | Seleccione una Forma de Pago 🔹                                           |
| Descripción Descripcion          | Adjuntar Comprobante<br>Seleccionar archivo No se eligió archivo         |
| Agregar                          |                                                                          |

Luego seleccionará el concepto de la cuenta, es este caso "gas" (imagen 3). Además es importante colocar la fecha de emisión del documento, en el campo "Fecha Documento" y la fecha del vencimiento de la cuenta en el campo "Fecha Vencimiento".

| Imagen 3                                                                          |                                          |
|-----------------------------------------------------------------------------------|------------------------------------------|
| Seleccione un concepto<br>Administración Comunidad<br>Seguro<br>Servicios Básicos | nicio > Cuentas 🥵 Inicio > Cuentas       |
| Artículos de Oficina/Aseo                                                         |                                          |
| Telefonia                                                                         |                                          |
| Combustible                                                                       | Tipo Documento Tributario                |
| Gas                                                                               | Polota                                   |
| Agua                                                                              | Doieta                                   |
| Electricidad                                                                      | Fecha Documento                          |
| Finiquito                                                                         |                                          |
| Descuento                                                                         | 11/06/2016                               |
| Leyes Sociales                                                                    |                                          |
| Aguinaldo                                                                         | Monto                                    |
| Seleccione un concepto 🔹                                                          | \$ Monto                                 |
| Fecha Vencimiento                                                                 | Forma de Pago                            |
| 11/06/2016                                                                        | Seleccione una Forma de Pago 🔻           |
| Descripción                                                                       | Adjuntar Comprobante                     |
| Descripcion                                                                       | Seleccionar archivo No se eligió archivo |
|                                                                                   |                                          |
|                                                                                   |                                          |
| Agregar                                                                           |                                          |
|                                                                                   |                                          |
|                                                                                   |                                          |

Clocaremos también el monto total de la cuenta en el campo "Monto" y en el campo "Forma de Pago" seleccionaremos la opción "Cobro por Lectura Individual". (Imagen 4).

## Imagen 4

| Cuentas Agregar Cuenta                                           |          |                                              |                                                                                                    | A Inicio ≥ Cuentas |
|------------------------------------------------------------------|----------|----------------------------------------------|----------------------------------------------------------------------------------------------------|--------------------|
| Agregar Cuenta                                                   |          |                                              |                                                                                                    |                    |
| Proveedor                                                        |          | Tipo I                                       | Documento Tributario                                                                                                    |                    |
| Metrogas S.A.                                                    | <b>*</b> | Bo                                           | leta                                                                                                    | st.                |
| Nro. Documento                                                   |          | Fecha                                        | a Documento                                                                                                    |                    |
| 12345                                                            | 4        |                                              | 11/06/2016                                                                                                    |                    |
| Concepto                                                         |          | Monto                                        |                                                                                                    |                    |
| Gas                                                              | <b>A</b> | s                                            | 999.999                                                                                                    | ×                  |
| Fecha Vencimiento                                                |          | Form                                         | a de Pago                                                                                                    |                    |
| <b>iii</b> 11/06/2016                                            |          | Sel                                          | leccione una Forma de Pago                                                                                                    | Ŧ                  |
| Descripción                                                      |          | Sel<br>Ga                                    | eccione una Forma de Pago<br>sto Común<br>de de Deservo                                                                                                    |                    |
| Descripcion                                                      |          | Co                                           | ndo de Reserva<br>bro por Lectura Individual                                                                                                    |                    |
|                                                                  |          | Sin                                          | i Cobro<br>tivo Fijo                                                                                                    |                    |
|                                                                  |          |                                              |                                                                                                    |                    |
| Agregar                                                          |          |                                              |                                                                                                    |                    |
| Fecha Vencimiento  I1/06/2016  Descripción  Descripcion  Agregar |          | Form<br>Sel<br>Ga<br>For<br>Co<br>Sin<br>Act | a <b>de Pago</b><br>eccione una Forma de Pago<br>leccione una Forma de Pago<br>sto Común<br>ndo de Reserva<br><mark>bro por Lectura Individual</mark><br>( Cobro<br>tivo Fijo |                    |

Debe también adjuntar el correspondiente comprobante de la cuenta, en la opción Seleccionar archivo, el cual al presionarlo abrirá una ventana (Imagen 5) donde usted debe seleccionar el archivo correspondiente al comprobante. el cual se cargara y mostrara el nombre del archivo seleccionado. (Imagen 6).

#### Imagen 5

| 🜍 Abrir                                                                                       |                          |                 |                                | ×         |
|-----------------------------------------------------------------------------------------------|--------------------------|-----------------|--------------------------------|-----------|
| 🕞 🕞 🖡 🖡 fega 🕨 D                                                                              | escargas 🕨               | ← ← Buse        | car Descargas                  | 9         |
| Organizar 🔻 Nueva car                                                                         | peta                     |                 | •                              | 0         |
| Favoritos                                                                                     | DropboxInstaller.<br>exe | evento.php      | Factura (1).pdf                | *         |
| Escritorio                                                                                    |                          |                 |                                |           |
| <ul> <li>☐ Bibliotecas</li> <li>☐ Documentos</li> <li>☐ Imágenes</li> <li>▲ Música</li> </ul> | Factura (2).pdf          | Factura (3).pdf | Factura (4).pdf                | +         |
| Nomb                                                                                          | re: Factura (2).pdf      | ▼ Todo          | s los archivos<br>brir 🚽 Cance | ▼<br>elar |

#### Imagen 6

| Cuentas Agregar Cuenta |          | 2b                                  | Inicio > Cuentas |
|------------------------|----------|-------------------------------------|------------------|
| Agregar Cuenta         |          |                                     |                  |
| Proveedor              |          | Tipo Documento Tributario           |                  |
| Metrogas S.A.          | <b>A</b> | Boleta                              | ~                |
| Nro. Documento         |          | Fecha Documento                     |                  |
| 12345                  | 1        | 11/06/2016                          |                  |
| Concepto               |          | Monto                               |                  |
| Gas                    | *        | \$ 999.999                          | ×                |
| Fecha Vencimiento      |          | Forma de Pago                       |                  |
| <b>i</b> 11/06/2016    |          | Cobro por Lectura Individual        | <b>*</b>         |
| Descripción            |          | Adjuntar Comprobante                |                  |
| Descripcion            |          | Seleccionar archivo Factura (2).pdf |                  |
|                        |          |                                     |                  |
|                        |          |                                     |                  |
| Agregar                |          |                                     |                  |
|                        |          |                                     |                  |

Al terminar de rellenar y comprobar los campos debe presionar el botón

Agregar

Una vez haya confirmado la acción se le redirigirá a la página siguiente donde podrá ver detalles de la información de la cuenta al lado derecho como el concepto, proveedor tipo y numero de documento, mientras que del lado izquierdo el valor de la cuenta que acaba de agregar, además del campo "Periodo", donde deberá marcar el periodo que corresponda, en este caso marcaremos febrero. (Imagen 7)

## Imagen 7

| Cuentas Agregar Cobro Individual                                      | ℬ Inicio ≃ Cuentas    |
|-----------------------------------------------------------------------|-----------------------|
| Distribución de Valores                                               | Información de Cuenta |
| MONTO DEUDA \$ 999.999                                                | Concepto              |
|                                                                       | O Gas                 |
| Período Cargo                                                         | Proveedor             |
| Febrero de 2016 💉                                                     | O Metrogas S.A.       |
| Seleccione un Período                                                 | Tipo Documento        |
| Enero de 2016<br>Febrero de 2016                                      | O Boleta              |
| Marzo de 2016                                                         | Nro. Documento        |
| (*) Permite obtener mediciones de una cuenta anteriormente ingresada. | 0 12345               |
| Porcentaje Cobro Individual                                           |                       |
| % 100                                                                 |                       |
| Monto Cobro Individual                                                |                       |
| \$ 999.999                                                            |                       |
| Monto Cobro Gasto Común                                               |                       |
| \$ 0                                                                  |                       |
|                                                                       |                       |

Más abajo encontrara un listado con todas las propiedades del condominio donde deberá marcar una por una la lectura de cada propiedad. (imagen 8)

| 1 | m | ~ | ~ | 0 | n | 0 |
|---|---|---|---|---|---|---|
|   |   | u | y | C |   | 0 |

| Listado de Propie | edades           |                |   |               |                    |
|-------------------|------------------|----------------|---|---------------|--------------------|
| Propiedad         | Lectura Anterior | Lectura Actual |   | Total Consumo | Monto a Pagar (\$) |
| 201               | 0                | 100            | ~ | 0             | 0                  |
| 202               | 0                | 200            | ~ | 0             | 0                  |
| 203               | 0                | 100            | ~ | 0             | 0                  |
| 205               | 0                | 55             | ~ | 0             | 0                  |
| 206               | 0                | 0              |   | 0             | 0                  |
| 207               | 0                | 90             | ~ | 0             | 0                  |
| 301               | 0                | 0              | ~ | 0             | 0                  |
| 302               | 0                | 0              | ~ | 0             | 0                  |
| 303               | 0                | 0              |   | 0             | 0                  |
| 304               | 0                | 0              | ~ | 0             | 0                  |
| 305               | 0                | 0              | ~ | 0             | 0                  |
| 306               | 0                | 111            | ~ | 0             | 0                  |
| 307               | 0                | 0              |   | 0             | 0                  |
| 401               | 0                | 0              |   | 0             | 0                  |
| 402               | 0                | 0              |   | 0             | 0                  |
| 403               | 0                | 0              |   | 0             | 0                  |
|                   |                  |                |   |               |                    |

Luego en la parte inferior de la página se encuentra el botón el cual distribuirá el valor de la columna "Monto a Pagar (\$)". (Imagen 9)

| magen 9   |                  |                |                         |                    |
|-----------|------------------|----------------|-------------------------|--------------------|
| Propiedad | Lectura Anterior | Lectura Actual | Total Consumo           | Monto a Pagar (\$) |
| 201       | 0                | 100            | <ul><li>✓ 100</li></ul> | 152.439            |
| 202       | 0                | 200            | ✓ 200                   | 304.878            |
| 203       | 0                | 100            | <ul><li>✓ 100</li></ul> | 152.439            |
| 205       | 0                | 55             | ✓ 55                    | 83.841             |
| 206       | 0                | 0              | 0                       | 0                  |
| 207       | 0                | 90             | ✓ 90                    | 137.195            |
| 301       | 0                | 0              | ✓ 0                     | 0                  |
| 302       | 0                | 0              | ✓ 0                     | 0                  |
| 303       | 0                | 0              | 0                       | 0                  |
| 304       | 0                | 0              | ✓ 0                     | 0                  |
| 305       | 0                | 0              | ✓ 0                     | 0                  |
| 306       | 0                | 111            | ✓ 111                   | 169.207            |
| 307       | 0                | 0              | 0                       | 0                  |

Al presionar el botón Agregar confirmará automáticamente el cobro y este será cargado a todas las propiedades.

## Agregar préstamo o descuento.

En el sub menú "Remuneraciones" debe primero seleccionar la opción "Descuentos/Prestamos" (Imagen 1)

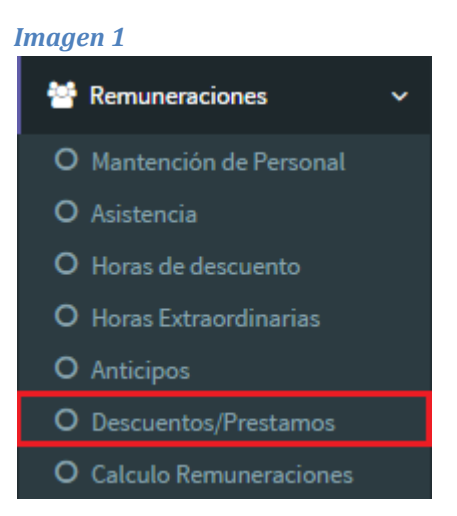

Luego debe seleccionar el periodo al cual desee asociar el cargo, en este caso "Junio" del "2016". (Imagen 2).

## Imagen 2

| Remuneraciones Descuentos/Prestamos                 |        |                   | B Inicio ≥ Remuneraciones |
|-----------------------------------------------------|--------|-------------------|---------------------------|
| Período                                             |        |                   |                           |
| Meses                                               | Año    |                   |                           |
| Julio 🔻                                             | 2016 🗸 |                   |                           |
| Enero<br>Febrero<br>Abril<br>Mayo<br>Junio<br>Julio |        |                   |                           |
| Septiembre                                          | ador   | Tipo de descuento | Monto                     |
| Octubre<br>Noviembre<br>Diciembre                   |        |                   |                           |
|                                                     |        |                   |                           |

Posteriormente debe presionar (Botón Agregar) el cual se encuentra al final del formulario (imagen 3), le redirigirá hasta el formulario "Agregar Descuento/Préstamo" (imagen 4).

#### imagen 3

| Remuner                | aciones Descuentos/I        | Prestamos         |               |                   | 🍘 Inicio 🟱 Remuneracio |
|------------------------|-----------------------------|-------------------|---------------|-------------------|------------------------|
| Período                |                             |                   |               |                   |                        |
| Meses<br>Junio<br>Agre | gar                         | T                 | Año<br>2016 ✔ |                   |                        |
| Descuentos             | s/Prestamos del Perío       | do                |               |                   |                        |
|                        | Rut                         | Nombre Trabajador |               | Tipo de descuento | Monto                  |
| No existen de          | escuentos/prestamos en el p | período           |               |                   |                        |

## imagen 4

| Remuneraciones Agregar Descuento/Prestamo | 🍘 Inicio > Remuneraciones                                                                  |
|-------------------------------------------|--------------------------------------------------------------------------------------------|
| Agregar Descuento/Prestamo Junio de 2016  |                                                                                            |
| Tipo Descuento                            | Trabajador                                                                                 |
| Seleccione Tipo de Descuento              | Seleccione un Trabajador 🔹                                                                 |
| Monto                                     | Descripción                                                                                |
| \$ Monto                                  | Descripcion                                                                                |
|                                           |                                                                                            |
|                                           | (*) El descuento/préstamo se visualizará en liquidación de sueldos según esta descripción. |
| Agregar Volver                            |                                                                                            |

ya en el formulario, en la casilla "Tipo Descuento" debe seleccionar si se trata de un Préstamo de la empresa o caja de compensación o un descuento de algún otro tipo. en este caso se seleccionara la opción "Otros Descuentos" (imagen 5).

| Remuneraciones Agregar Descuento/Prestamo                                                      | Inicio > Remuneraciones                                                                                            |
|------------------------------------------------------------------------------------------------|----------------------------------------------------------------------------------------------------|
| Agregar Descuento/Prestamo Junio de 2016                                                       |                                                                                                    |
| Tipo Descuento                                                                                 | Trabajador                                                                                                    |
| Seleccione Tipo de Descuento                                                                   | Seleccione un Trabajador 🔹                                                                                         |
| Seleconne Tipo de Descuento Prestamo Caja de Compensación Comunidad Descuento Otros Descuentos | Descripción Descripcion (*) El descuento/préstamo se visualizará en liquidación de sueldos según esta descripción. |
| Agregar Volver                                                                                 |                                                                                                    |

Acto seguido debe seleccionar el trabajador al cuela se le efectuara el descuento, en este caso "Diego López" (imagen 6).

## imagen 6

| Remuneraciones Agregar Descuento/Prestamo |                                                                                                    | 🍘 Inicio 🟱 Remuneraciones |
|-------------------------------------------|----------------------------------------------------------------------------------------------------|---------------------------|
| Agregar Descuento/Prestamo Junio de 2016  |                                                                                                    |                           |
| Tipo Descuento                            | Trabajador                                                                                                    |                           |
| Otros Descuentos 🗸                        | Seleccione un Trabajador                                                                                                    | *                         |
| Monto S Monto                             | Seleccione un Trabajador<br>Diego Lopez JARA<br>JAVER ALESSANDRO TRANCHINO POBLETE<br>JUAN ARMANDO AVARIA HERNANDEZ<br>JUAN LUIS ESTEBAN ORELLAMA ESCOBAR<br>JUANA ROSA DE LA LUZ GALLARDO FARIAS<br>MARCO ANTON OANDRADES GUILLUNE<br>MARCO ELIAS CARRILLO BASTIDAS<br>RODRIGO ANDRES CALLUCUEN PARDO<br>RUTTI JARA JAQUE<br>EADE GUIL HERNIA CEDEN VIEIENEE |                           |
| Agregar Volver                            | SARA GUILLERMINA CERUA TEVENES<br>SERGIO IVAN LADINO MILLAPAN                                                                                                    |                           |
|                                           |                                                                                                    |                           |

posteriormente debe agregar el monto de la deuda, en este caso \$10,000 (imagen 7), y una descripción del descuento. (imagen 8).

#### imagen 7

| Remuneraciones Agregar Descuento/Prestamo |                                                                                            |
|-------------------------------------------|--------------------------------------------------------------------------------------------|
| Agregar Descuento/Prestamo Junio de 2016  |                                                                                            |
| Tipo Descuento                            | Trabajador                                                                                 |
| Otros Descuentos 🗸                        | DIEGO LOPEZ JARA                                                                           |
| Monto                                     | Descripción                                                                                |
| \$ 10.00d                                 | Descripcion                                                                                |
|                                           |                                                                                            |
|                                           | (*) El descuento/préstamo se visualizará en liquidación de sueldos según esta descripción. |
| Agregar Volver                            |                                                                                            |

## imagen 8

| Remuneraciones Agregar Descuento/Prestamo |   |                                                                                            | 🍘 Inicio > Remuneraciones |
|-------------------------------------------|---|--------------------------------------------------------------------------------------------|---------------------------|
| Agregar Descuento/Prestamo Junio de 2016  |   |                                                                                            |                           |
| Tipo Descuento                            |   | Trabajador                                                                                 |                           |
| Otros Descuentos                          |   | DIEGO LOPEZ JARA                                                                           | *                         |
| Monto                                     |   | Descripción                                                                                |                           |
| \$ 10.000                                 | / | prestamo                                                                                   | 4                         |
|                                           |   |                                                                                            |                           |
|                                           |   | (*) El descuento/préstamo se visualizará en liquidación de sueldos según esta descripción. |                           |
| Agregar Volver                            |   |                                                                                            |                           |
|                                           |   |                                                                                            |                           |
|                                           |   |                                                                                            |                           |

Finalmente debe presionar el botón

Agregar

el cual generara el registro del descuento. (imagen 9).

| Remur                     | neraciones Descuentos/Prestan | nos        |                    |             |                  |           | Inicio > Remuneraciones |
|---------------------------|-------------------------------|------------|--------------------|-------------|------------------|-----------|-------------------------|
| ✓ Aler<br>Descuento       | ta!<br>agregado correctamente |            |                    |             |                  |           |                         |
| Período<br>Meses<br>Junio | )<br>Agregar                  | •          | <b>Año</b><br>2016 | ~           |                  |           |                         |
| Descue                    | ntos/Prestamos del Período    |            |                    |             |                  |           |                         |
|                           | Rut                           | Nombre Tra | bajador            | Tipo de des | cuento           | Monto     |                         |
| 1                         | 18.536.807-6                  | DIEGO LOPE | Z JARA             | Descuento   | Otros Descuentos | \$ 10.000 | Q Ø 🗊                   |
|                           |                               |            |                    |             |                  |           |                         |
|                           |                               |            |                    |             |                  |           |                         |

## Agregar Abono.

En el sub menú "Gasto Común" debe primero seleccionar la opción "Abonos" (Imagen 1) o bien desde la página de inicio marcar la opción "Gasto Común sin Cancelar".

# Imagen 1

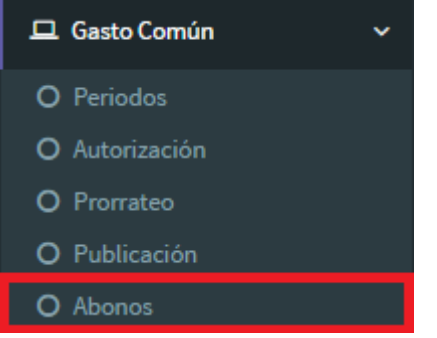

#### imagen 2

| tu<br>gastocomun.cl     | Comunidad: Condominio E      |                                                           | 🌔 Administrador      |
|-------------------------|------------------------------|-----------------------------------------------------------|----------------------|
| Administrador<br>Online | Dashboard Panel de Control   |                                                           | 🏟 Inicio > Dashboard |
| MENU PRINCIPAL          | 229                          | \$13.788.223 (46.51%) \$11.881.529                        | \$46.228.681         |
| 🚯 Dashboard             | Propiedades Condominio       | Gasto Común sin Cancelar Deuda Total Condominio           | Fondo de Reserva     |
| 📥 Mi Cuenta <           | Más Información 오            | Más Información 🛇 Más Información 🛇                       | Más Información 오    |
| 🗲 Administracion 🛛 <    | \$6.740.403                  | \$10.597.148                                              | C                    |
| \$ Cuentas <            | Saldo Contable               | Saldo Disponible                                          | Cambiar Comunidad    |
| 🖵 Gasto Común 🛛 🔇       | Más Información 🛛            | Más Información 🛇                                         |                      |
| 🖸 Banco <               | 🔟 Gasto Común Últimos 12 Per | ríodos                                                    |                      |
| Información <           |                              | Consolidado                                               | =                    |
| 🖀 Remuneraciones 🛛 <    |                              | Fuente: tugastocomun.cl                                   | =                    |
|                         | 50,000,000                   |                                                           |                      |
|                         | 40,000,000                   |                                                           |                      |
|                         | g 30,000,000                 |                                                           |                      |
|                         | en Pe                        |                                                           |                      |
|                         | Lo 20,000,000                |                                                           |                      |
|                         | 10,000,000                   |                                                           |                      |
|                         | 0                            |                                                           | heilide 2016         |
|                         |                              | Sano misa                                                 | 311 GE 2016          |
|                         |                              | Gastos Individuales 📕 Fondo de Reserva 📕 Deuda Condominio | Highcharts.com       |
|                         |                              |                                                           |                      |

Cualquiera de estas dos opciones le redirigirá hasta la página denominada como "Gasto Común general" (imagen 3), una vez en ella debe ubicar la propiedad a la cual desea agregar un abono y presionar el

botón que corresponda a la propiedad(el que se encuentra en la misma fila), el cual le redirigirá hasta el formulario de ingreso de abono.

#### imagen 3

| Gasto Común Abonos                     |                                  |             |                 | 🍘 Inicio > Gasto Común      |
|----------------------------------------|----------------------------------|-------------|-----------------|-----------------------------|
| Listado de Propiedades de Condomi      | nio EDIFICIO CONCEPTO AQUA ÑUÑOA |             |                 |                             |
| 10 • Registros por página              |                                  |             | Buscar:         |                             |
| Nro. Propiedad                         | Responsable                      | Saldo Deuda | Abonar 👙        | Detalle 🔶                   |
| 201                                    | SHARON FEREZ PRADO               | \$ 326.858  | Abonar          | Q                           |
| 202                                    | MARCELO CORTES BORIC             | \$ 66.745   | Abonar          | Q                           |
| 203                                    | MARIO HIDALGO                    | \$ 102.966  | Abonar          | ٩                           |
| 205                                    | ANGELICA HENRIQUEZ               | \$ 90.658   | Abonar          | Q                           |
| 206                                    | FLAVIO ECHEVERRIA CORTES         | \$ 54.407   | Abonar          | ٩                           |
| 207                                    | VIRGINIA CRUZ                    | \$ 94.862   | Abonar          | Q                           |
| 301                                    | PATRICIA ARANCIBIA               | \$ 254.141  | Abonar          | Q                           |
| 302                                    | ALFREDO URBINA                   | \$ 82.190   | Abonar          | Q                           |
| 303                                    | CRISTIAN BAEZ                    | \$ 101.313  | Abonar          | Q                           |
| 304                                    | MIGUEL BERGOLLA ALFONSO          | \$ 108.681  | Abonar          | Q                           |
| Mostrando del 1 al 10 de 160 registros |                                  |             | -Anterior 1 2 3 | 4 5 Siguiente $\rightarrow$ |

una vez en el formulario (imagen 4), debe ingresar el monto a abonar a la deuda, en este caso \$100.

| Gasto Común Abonar                                | 🚳 Inicio > Gasto Común     |
|---------------------------------------------------|----------------------------|
| Abonar Deuda Propiedad Nro 201                    |                            |
| Pago Deuda Total                                  |                            |
| Monto                                             | Período                    |
| \$ 100                                            | Junio de 2016 : \$ 615 🔹   |
| Fecha de Pago                                     | Forma de Pago              |
| <b>1</b> 08/07/2016                               | Seleccione Forma de Pago 🔹 |
| Banco                                             | Nro. Cheque                |
| Seleccione Banco 🔹                                | Nro. Cheque                |
| Rut Titular                                       | Fecha de Depósito          |
| Rut Titular                                       | dd/mm/aaaa                 |
| Comprobante Seleccionar archivo No se eli archivo |                            |
| Abonar Volver                                     |                            |
|                                                   |                            |

Luego debe seleccionar la forma de pago, en la casilla del mismo nombre, en este caso "Efectivo" (imagen 5). \*\*

## imagen 5

| Gasto Común Abonar                                   | 🍘 Inicio > Gasto Común             |
|------------------------------------------------------|------------------------------------|
| Abonar Deuda Propiedad Nro 201                       |                                    |
| Pago Deuda Total                                     |                                    |
| Monto                                                | Período                            |
| \$ 100 🗸                                             | Junio de 2016 : \$ 615 🔹           |
| Fecha de Pago                                        | Forma de Pago                      |
| <b>iii</b> 08/07/2016                                | Seleccione Forma de Pago 🔹         |
| Banco                                                | Seleccione Forma de Pago<br>Cheque |
| Seleccione Banco 🔹                                   | Efectivo<br>Transbank              |
| Rut Titular                                          | Transferencia<br>recna de Deposito |
| Rut Titular                                          | dd/mm/aaaa                         |
| Comprobante<br>Seleccionar archivo No se eli archivo |                                    |
|                                                      |                                    |

Al presionar el botón Agregar confirmara automáticamente el pago y este será descontado a la propiedad. (imagen 6).

| Gasto Común Abonos                    |                                         |             |            | 🍘 Inicio > Gast  | isto Com          |
|---------------------------------------|-----------------------------------------|-------------|------------|------------------|-------------------|
| ✓ Alerta!                             |                                         |             |            |                  | ×                 |
| Abono realizado correctamente         |                                         |             |            |                  |                   |
| Listado de Propiedades de C           | condominio EDIFICIO CONCEPTO AQUA ÑUÑOA |             |            |                  |                   |
| 10 • Registros por página             |                                         |             | Busc       | ar:              |                   |
| Nro. Propiedad                        | Responsable                             | Saldo Deuda | Abonar     | Detalle          | (                 |
| 201                                   | SHARON FEREZ PRADO                      | \$326.858   | Abonar     | ٩                |                   |
| 202                                   | MARCELO CORTES BORIC                    | \$ 66.745   | Abonar     | Q                |                   |
| 203                                   | MARIO HIDALGO                           | \$ 102.966  | Abonar     | Q                |                   |
| 205                                   | ANGELICA HENRIQUEZ                      | \$ 90.658   | Abonar     | Q                |                   |
| 206                                   | FLAVIO ECHEVERRIA CORTES                | \$ 54.407   | Abonar     | Q                |                   |
| 207                                   | VIRGINIA CRUZ                           | \$ 94 862   | Abonar     | Q                |                   |
| 301                                   | PATRICIA ARANCIBIA                      | \$ 254.141  | Abonar     | Q                |                   |
| 302                                   | ALFREDO URBINA                          | \$ 82.190   | Abonar     | Q                |                   |
| 303                                   | CRISTIAN BAEZ                           | \$101313    | Abonar     | Q                |                   |
| 304                                   | MIGUEL BERGOLLA ALFONSO                 | \$ 108.681  | Abonar     | Q                |                   |
| lostrando del 1 al 10 de 160 registro | 15                                      |             | ← Anterior | 2 3 4 5 Siguient | nte $\rightarrow$ |

\*\* Casillas "Banco"," numero de cheque", Rut Titular" y "fecha de depósito" se habilitan solo cuando la forma de pago es "cheque".

La casilla "Banco" también se habilita al seleccionar transferencia.

## Conciliar Pago.

En el sub menú "Banco" debe primero seleccionar la opción "Conciliación" (Imagen 1)

| magen 1        |   |
|----------------|---|
| Banco          | ~ |
| O Conciliación |   |

Una vez sea redirigido la página de conciliaciones pendientes (imagen 2), debe ir hasta el ingreso o egreso que desea conciliar y presionar el botón Conciliar.

| Buscar:         Buscar:         Techa       Descripción       Cheque       Nro. Transacción       Monto       Saldo Contable       Estado Conciliación       Fecha Concoliar       Q       Q       Q         08/07/2016       Abono 6C de Propiedad # 201       A1656       \$100       \$100       Pendiente Conciliación       Conciliar       Q       Q       @                                                                                                    | anco Cone       | iliación Bancaria           | nciliación |                  |               |                |                        |             |              | nicio > B |
|----------------------------------------------------------------------------------------------------|-----------------|-----------------------------|------------|------------------|---------------|----------------|------------------------|-------------|--------------|-----------|
| Fecha         Descripción         Cheque         Nro. Transacción         Monto         Saldo Contable         Estado Conciliación         Fecha Cobro           08/07/2016         Abono GC de Propiedad # 201         A01656         \$100         \$100         Pendiente Conciliación         Conciliar         Q         @           viorarando del 1al L de 1 registros         Viorarando del 1al L de 1 registros         Viorarando del 1al L de | 15 <b>v</b> Re  | gistros por página          |            |                  |               |                |                        | Buscar:     |              |           |
| OBIO7/2016         Abono GC de Propiedad ≠ 201         A01656         \$ 100         \$ 100         Pendiente Conciliación         Conciliar         Q         Image: Conciliar in the conciliación         Q         Image: Conciliar in the conciliación                                                                       | Fecha           | Descripción                 | Cheque     | Nro. Transacción | Monto         | Saldo Contable | Estado Conciliación    | Fecha Cobro |              |           |
| Anstrando del 1 al 1 de 1 registros                                                                                                    | 08/07/2016      | Abono GC de Propiedad # 201 |            | A01656           | \$ <b>100</b> | \$ <b>1</b> 00 | Pendiente Conciliación | Conciliar   | ٩            | ŵ         |
|                                                                                                    | Iostrando del : | L al 1 de 1 registros       |            |                  |               |                |                        |             | ← Anterior 1 | Siguiente |

Será entonces redirigido hasta el formulario de conciliación (imagen 3) donde debe seleccionar la fecha de conciliación, la cual debe ser la fecha en que se recibió el pago. (imagen 4).

#### imagen 3

| Administración Conciliación de Movimiento & Inicio - |     |      |        |      |        |    |  |  |  |  |
|------------------------------------------------------|-----|------|--------|------|--------|----|--|--|--|--|
| Conciliación de Movimiento                           |     |      |        |      |        |    |  |  |  |  |
| Abono GC de Propiedad # 201                          |     |      |        |      |        |    |  |  |  |  |
| l                                                    | MON | го м | IOVIM  | IENT | D \$ 1 | 00 |  |  |  |  |
| Fecha Conciliación                                   |     |      |        |      |        |    |  |  |  |  |
|                                                      |     | 08   | 8/07/2 | 016  |        |    |  |  |  |  |
| +                                                    |     | Jul  | lio 20 | 16   |        |    |  |  |  |  |
| Lu                                                   | Ма  | Mi   | Ju     | Vi   | Sa     | Do |  |  |  |  |
| 27                                                   | 28  | 29   | 30     | 1    | 2      | 3  |  |  |  |  |
| 4                                                    | 5   | 6    | 7      | 8    | 9      | 10 |  |  |  |  |
| 11                                                   | 12  | 13   | 14     | 15   | 16     | 17 |  |  |  |  |
| 18                                                   | 19  | 20   | 21     | 22   | 23     | 24 |  |  |  |  |
| 25                                                   | 26  | 27   | 28     | 29   | 30     | 31 |  |  |  |  |
| 1                                                    | 2   | 3    | 4      | 5    | 6      | 7  |  |  |  |  |
|                                                      |     |      | Ноу    |      |        |    |  |  |  |  |

#### imagen 4

| Administración Conciliación de Movimiento              | 🍘 Inicio | > Administración |
|--------------------------------------------------------|----------|------------------|
| Conciliación de Movimiento                             |          |                  |
| Abono GC de Propiedad # 201<br>MONTO MOVIMIENTO \$ 100 |          |                  |
| Fecha Conciliación                                     |          |                  |
| <b>ii</b> 08/07/2016                                   |          |                  |
| Conciliar Volver                                       |          |                  |

Al presionar el botón Conciliar confirmara automáticamente el pago y este pasara al listado de pagos conciliados (imagen 5).

| Banco Concilia     | ANCO Conciliación Bancaria 💩 Inicio > Banco       |        |                  |        |                |                     |             |   |   |  |
|--------------------|---------------------------------------------------|--------|------------------|--------|----------------|---------------------|-------------|---|---|--|
| Saldo y Ultimo     | Saldo y Ultimos Movimientos Mostrar Todos 👻       |        |                  |        |                |                     |             |   |   |  |
| 15 • Regis         | 15 v Registros por página Buscar:                 |        |                  |        |                |                     |             |   |   |  |
| Fecha              | Descripción                                       | Cheque | Nro. Transacción | Monto  | Saldo Contable | Estado Conciliación | Fecha Cobro |   |   |  |
| 08/07/2016         | Abono GC de Propiedad # 201                       |        | A01656           | \$ 100 | \$ 100         | Cobrado             | 08/07/2016  | 0 | Q |  |
| Mostrando del 1 al | tostrando del 1 al 1 de 1 registros 1 Siguiente → |        |                  |        |                |                     |             |   |   |  |
|                    |                                                   |        |                  |        |                |                     |             |   |   |  |

## Calcular remuneraciones.

En el sub menú "Remuneraciones" debe primero seleccionar la opción "Asistencia" (Imagen 1)

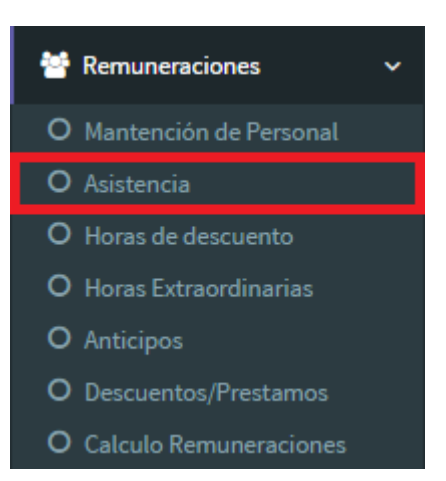

una vez en la página de asistencia debe seleccionar el periodo al cual desea generar las remuneraciones (imagen 2), en este caso "Enero 2016". Luego debe ingresar los días trabajados por cada trabajador (imagen

3) y una vez terminado guardar los cambios con el botón Guardar

## imagen 2

| R     | emun                              | eraciones Asistencia |         |          |                        |                 |          |    | 🍘 Inicio > Remuneraciones |
|-------|-----------------------------------|----------------------|---------|----------|------------------------|-----------------|----------|----|---------------------------|
| F     | Período Período Nuevo (sin datos) |                      |         |          |                        |                 |          |    |                           |
| N     | leses                             |                      |         | Año      | 0                      |                 |          |    |                           |
|       | Enero                             |                      | *       | 2        | 2016 🗸                 | <b>*</b>        |          |    |                           |
|       | Enero                             |                      |         |          |                        |                 |          |    |                           |
|       | Febrero                           |                      |         |          |                        |                 |          |    |                           |
| П     | Abril                             |                      |         |          |                        |                 |          |    |                           |
|       | Mayo                              |                      |         |          |                        |                 |          |    |                           |
| Junio |                                   | Trabaia              | ador    |          | Días a Trabaiar        | Dias Trabaiados |          |    |                           |
|       | Julio                             |                      |         |          |                        |                 |          |    |                           |
|       | Septien                           | nbre                 |         | PEZ JAR  | RA                     |                 | 12       | 12 |                           |
|       | Octubre                           | 2                    |         | FORMUT   |                        |                 | <i>c</i> |    |                           |
|       | Noviem                            | bre                  |         | LESSANL  | IDRO TRANCHINO POBLETE |                 | 6        | 6  |                           |
|       | 3                                 | 11.192.880-0         | JUAN AR | MANDO /  | AVARIA HERNANDEZ       |                 | 30       | 30 |                           |
|       | 4                                 | 10.557.897-0         | JUAN LU | IS ESTEB | BAN ORELLANA ESCOBAR   |                 | 10       | 10 |                           |
|       | 5                                 | 8.475.647-4          | JUANA R | OSA DE L | LA LUZ GALLARDO FARIAS |                 | 30       | 30 |                           |
|       | 6                                 | 9.963.564-9          | MARCO A | NTONIO   | D ANDRADES GUILLAUME   |                 | 30       | 30 |                           |
|       | 7                                 | 15.470.236-9         | MARCO E | LIAS CAP | RRILLO BASTIDAS        |                 | 10       | 10 |                           |
|       | 8                                 | 13.069.978-2         | RODRIGO | OANDRE   | ES CALLUCURA PARDO     |                 | 30       | 30 |                           |

#### imagen 3

| Remur   | eraciones Asistencia      |                                      |                 | Inicio > Remuneraciones |
|---------|---------------------------|--------------------------------------|-----------------|-------------------------|
| Período | Período Nuevo (sin datos) |                                      |                 |                         |
| Meses   |                           | Año                                  |                 |                         |
| Enero   |                           | ▼ 2016 <b>◆</b>                      |                 |                         |
|         |                           |                                      |                 |                         |
| Ingreso | de Asistencia             |                                      |                 |                         |
| #       | Rut                       | Nombre Trabajador                    | Días a Trabajar | Dias Trabajados         |
| 1       | 18.536.807-6              | DIEGO LOPEZ JARA                     | 12              | 12                      |
| 2       | 17.188.719-4              | JAVIER ALESSANDRO TRANCHINO POBLETE  | 6               | 6                       |
| 3       | 11.192.880-0              | JUAN ARMANDO AVARIA HERNANDEZ        | 30              | 30                      |
| 4       | 10.557.897-0              | JUAN LUIS ESTEBAN ORELLANA ESCOBAR   | 10              | 10                      |
| 5       | 8.475.647-4               | JUANA ROSA DE LA LUZ GALLARDO FARIAS | 30              | 30                      |
| 6       | 9.963.564-9               | MARCO ANTONIO ANDRADES GUILLAUME     | 30              | 30                      |
| 7       | 15.470.236-9              | MARCO ELIAS CARRILLO BASTIDAS        | 10              | 10                      |
| 8       | 13.069.978-2              | RODRIGO ANDRES CALLUCURA PARDO       | 30              | 30                      |

En caso de querer agregar o eliminar horas de descuento para un trabajador debe dirigirse al sub menú "Remuneraciones" y seleccionar la opción "Horas de descuento" (Imagen 4).

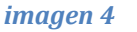

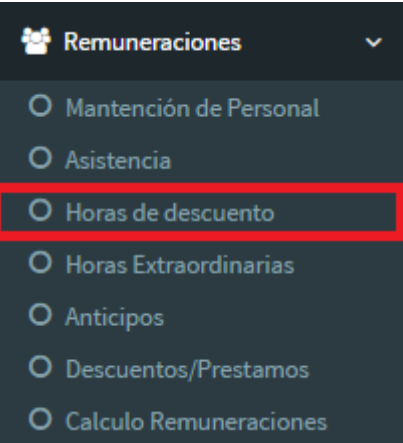

en esta sección debe marcarse las horas de descuento desea descontar a un trabajador, en este caso ninguno posee descuentos (imagen 5), por lo que simplemente presionamos el botón Guardar.

| Remu   | uneraciones        | Horas de Descuento                   |             |                     |                    | 🍘 Inicio 🗧 Remuneracio |
|--------|--------------------|--------------------------------------|-------------|---------------------|--------------------|------------------------|
| Perío  | do Período Nuevo ( | sin datos)                           |             |                     |                    |                        |
| Meses  |                    | Аño                                  |             |                     |                    |                        |
| Ener   | 0                  | * 2016                               | *           |                     |                    |                        |
|        |                    |                                      |             |                     |                    |                        |
| Ingres | so de Horas de De  | escuento                             |             |                     |                    |                        |
| #      | Rut                | Nombre Trabajador                    | Sueldo Base | Valor por Hora (\$) | Horas de Descuento | Valor Descuento (\$)   |
| 1      | 18.536.807-6       | DIEGO LOPEZ JARA                     | 330.000     | 2.292               | 0                  | 0                      |
| 2      | 17.188.719-4       | JAVIER ALESSANDRO TRANCHINO POBLETE  | 171.000     | 2.375               | 0                  | 0                      |
| 3      | 11.192.880-0       | JUAN ARMANDO AVARIA HERNANDEZ        | 342.000     | 1.773               | 0                  | 0                      |
| 4      | 10.557.897-0       | JUAN LUIS ESTEBAN ORELLANA ESCOBAR   | 250.000     | 6.250               | 0                  | 0                      |
| 5      | 8.475.647-4        | JUANA ROSA DE LA LUZ GALLARDO FARIAS | 250.000     | 1.042               | 0                  | 0                      |
| 6      | 9.963.564-9        | MARCO ANTONIO ANDRADES GUILLAUME     | 342.000     | 1.773               | 0                  | 0                      |
| 7      | 15.470.236-9       | MARCO ELIAS CARRILLO BASTIDAS        | 275.000     | 2.292               | 0                  | 0                      |
| 8      | 13.069.978-2       | RODRIGO ANDRES CALLUCURA PARDO       | 465.000     | 2.411               | 0                  | 0                      |
| 9      | 10.417.637-2       | RUTH JARA JAQUE                      | 255.000     | 1.322               | 0                  | 0                      |
| 10     | 7.507.177-9        | SARA GUILLERMINA CERDA YEVENES       | 250.000     | 1.296               | 0                  | 0                      |
| 11     | 17.262.457-k       | SERGIO IVAN LADINO MILLAPAN          | 342.000     | 1.773               | 0                  | 0                      |

En caso de querer agregar o eliminar horas Extraordinarias para un trabajador debe dirigirse al sub menú "Remuneraciones" y seleccionar la opción "Horas Extraordinarias" (Imagen 6).

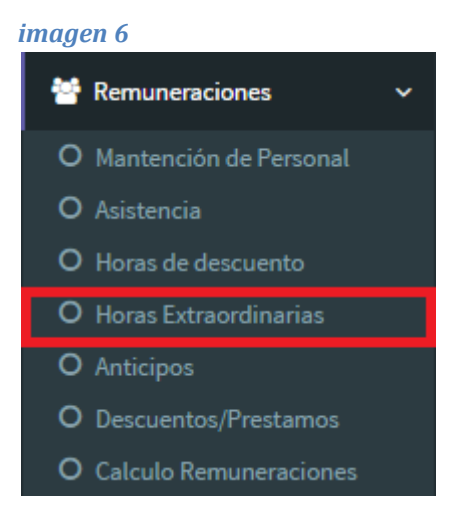

En esta sección debe marcarse las horas extraordinarias que desea sumar al sueldo de un trabajador, en este caso ninguno posee horas extraordinarias (imagen 7), por lo que simplemente presionamos el botón Guardar

| Rem          | uneracione     | S Horas Extraordinarias              |               |       |            |                | 6              | 8 Inicio > Remuneraciones |  |
|--------------|----------------|--------------------------------------|---------------|-------|------------|----------------|----------------|---------------------------|--|
| Perío        | do Período Nue | vo (sin datos)                       |               |       |            |                |                |                           |  |
| Meses<br>Ene | ro             | <b>Año</b><br>• 2016                 | *             |       |            |                |                |                           |  |
| Ingre        | so de Horas Ex | traordinarias                        |               |       |            |                |                |                           |  |
|              |                |                                      | Horas al 50 % |       |            | Horas al 100 % | Horas al 100 % |                           |  |
| #            | Rut            | Nombre Trabajador                    | Valor Hora    | Horas | Monto (\$) | Valor Hora     | Horas          | Monto (\$)                |  |
| 1            | 18.536.807-6   | DIEGO LOPEZ JARA                     | 3.438         | 0     | 0          | 4.584          | 0              | 0                         |  |
| 2            | 17.188.719-4   | JAVIER ALESSANDRO TRANCHINO POBLETE  | 3.563         | 0     | 0          | 4.750          | 0              | 0                         |  |
| 3            | 11.192.880-0   | JUAN ARMANDO AVARIA HERNANDEZ        | 2.660         | 0     | 0          | 3.546          | 0              | 0                         |  |
| 4            | 10.557.897-0   | JUAN LUIS ESTEBAN ORELLANA ESCOBAR   | 9.375         | 0     | 0          | 12.500         | 0              | 0                         |  |
| 5            | 8.475.647-4    | JUANA ROSA DE LA LUZ GALLARDO FARIAS | 1.563         | 0     | 0          | 2.084          | 0              | 0                         |  |
| 6            | 9.963.564-9    | MARCO ANTONIO ANDRADES GUILLAUME     | 2.660         | 0     | 0          | 3.546          | 0              | 0                         |  |
| 7            | 15.470.236-9   | MARCO ELIAS CARRILLO BASTIDAS        | 3.438         | 0     | 0          | 4.584          | 0              | 0                         |  |

En caso de querer agregar o eliminar anticipos o aguinaldos que fueron otorgados a un trabajador debe dirigirse al sub menú "Remuneraciones" y seleccionar la opción "Anticipos" (Imagen 8).

# imagen 8RemuneracionesMantención de PersonalAsistenciaHoras de descuentoHoras ExtraordinariasAnticiposDescuentos/PrestamosCalculo Remuneraciones

En esta sección debe ingresarse los anticipos que desea descontar o sumar al sueldo de un trabajador, en este caso ninguno posee ninguno de estos (imagen 9), por lo que simplemente presionamos el botón Guardar

## imagen 9

| Remu    | emuneraciones Anticipos 🔊 🔞 Inicio - Remuneraciones |                                      |             |          |           |  |  |  |  |
|---------|-----------------------------------------------------|--------------------------------------|-------------|----------|-----------|--|--|--|--|
| Períod  | O Período Nuevo (sin d                              | datos)                               |             |          |           |  |  |  |  |
| Meses   |                                                     | Айо                                  |             |          |           |  |  |  |  |
| Enero   | )                                                   | • 2016                               | *           |          |           |  |  |  |  |
|         |                                                     |                                      |             |          |           |  |  |  |  |
| Ingreso | o de Anticipos                                      |                                      |             |          |           |  |  |  |  |
| #       | Rut                                                 | Nombre Trabajador                    | Sueldo Base | Anticipo | Aguinaldo |  |  |  |  |
| 1       | 18.536.807-6                                        | DIEGO LOPEZ JARA                     | 330.000     | 0        | p         |  |  |  |  |
| 2       | 17.188.719-4                                        | JAVIER ALESSANDRO TRANCHINO POBLETE  | 171.000     | 0        | p         |  |  |  |  |
| 3       | 11.192.880-0                                        | JUAN ARMANDO AVARIA HERNANDEZ        | 342.000     | 0        | 0         |  |  |  |  |
| 4       | 10.557.897-0                                        | JUAN LUIS ESTEBAN ORELLANA ESCOBAR   | 250.000     | 0        | 0         |  |  |  |  |
| 5       | 8.475.647-4                                         | JUANA ROSA DE LA LUZ GALLARDO FARIAS | 250.000     | 0        | 0         |  |  |  |  |
| 6       | 9.963.564-9                                         | MARCO ANTONIO ANDRADES GUILLAUME     | 342.000     | 0        | 0         |  |  |  |  |
| 7       | 15.470.236-9                                        | MARCO ELIAS CARRILLO BASTIDAS        | 275.000     | 0        | 0         |  |  |  |  |
| 8       | 13.069.978-2                                        | RODRIGO ANDRES CALLUCURA PARDO       | 465.000     | 0        | 0         |  |  |  |  |
| 9       | 10.417.637-2                                        | RUTH JARA JAQUE                      | 255.000     | 0        | 0         |  |  |  |  |
| 10      | 7.507.177-9                                         | SARA GUILLERMINA CERDA YEVENES       | 250.000     | 0        | 0         |  |  |  |  |
| 11      | 17.262.457-k                                        | SERGIO IVAN LADINO MILLAPAN          | 342.000     | 0        | D         |  |  |  |  |
| Totale  | s                                                   |                                      |             | 0        | 0         |  |  |  |  |
| Guard   | lar                                                 |                                      |             |          |           |  |  |  |  |

En el sub menú "Remuneraciones" debe primero seleccionar la opción "Asistencia" (Imagen 1).

De existir otro tipo de descuento o préstamo que deba ser agregado a los descuentos de un trabajador debe dirigirse al sub menú "Remuneraciones" y seleccionar la opción "Descuentos/Prestamos" (Imagen 10), en este caso no existe ningún descuento que agregar por lo que ignoramos este paso.

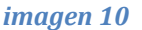

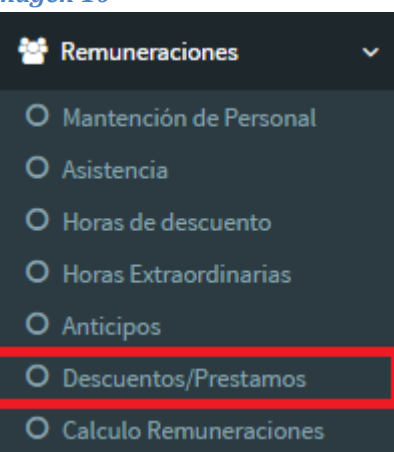

Posteriormente nos dirigimos al submenú "Remuneraciones" para seleccionar la opción "Calculo Remuneraciones " (Imagen 11) para generar las liquidaciones.

|  | im | ag | en | 11 |  |
|--|----|----|----|----|--|
|--|----|----|----|----|--|

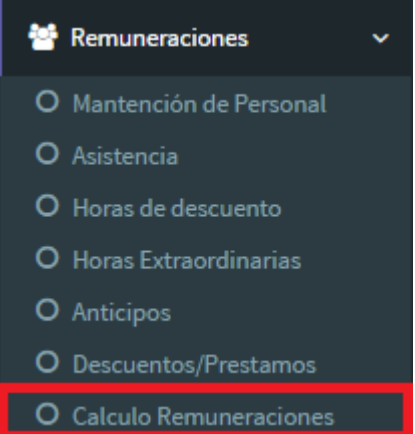

Ya en la página "Calculo Remuneraciones" (imagen 12) presionamos el botón Calcular para el periodo "Enero de 2016", lo cual generara automáticamente las liquidaciones de sueldo para todos los trabajadores en función de los datos ingresados anteriormente.

imagen 12

| Remuneraciones Calculo Remuneración 🐵 Inicio - * Remuneraciones |                      |          |         |  |  |  |  |
|-----------------------------------------------------------------|----------------------|----------|---------|--|--|--|--|
| Listado de Períodos para Cálculo de Remuneraciones 🛛            |                      |          |         |  |  |  |  |
| Período                                                         | Estado               | Acción   | Validar |  |  |  |  |
| Febrero de 2016                                                 | Falta Información 🛛  |          |         |  |  |  |  |
| Enero de 2016                                                   | Información Completa | Calcular |         |  |  |  |  |
|                                                                 |                      |          |         |  |  |  |  |
|                                                                 |                      |          |         |  |  |  |  |

Este proceso nos enviara luego al detalle de remuneraciones(imagen 13) donde se nos muestra el total de trabajadores al cual se les está pagando, el total de remuneraciones y se nos da la opción de revisar el listado de los trabajadores a quienes se le pago al presionar el botón (Q). (imagen 14)

#### imagen 13

| Rem   | NUNEraciones Detalle Remuneraciones & Inicio > Remuneraciones |      |                     |                              |                        |               |          |        |  |  |  |
|-------|---------------------------------------------------------------|------|---------------------|------------------------------|------------------------|---------------|----------|--------|--|--|--|
| Lista | tado de Períodos                                              |      |                     |                              |                        |               |          |        |  |  |  |
| #     | Mes                                                           | Año  | Número Trabajadores | Remuneración Total (Líquido) | Detalle Remuneraciones | Liquidaciones | Previred | Estado |  |  |  |
| 1     | Enero                                                         | 2016 | 11                  | \$ 3.084.822                 | Q                      | Ø             |          | 1      |  |  |  |
|       |                                                               |      |                     |                              |                        |               |          |        |  |  |  |

| Ver Prop | (er Propledades                      |             |            |            |                 |             |  |  |  |  |  |
|----------|--------------------------------------|-------------|------------|------------|-----------------|-------------|--|--|--|--|--|
| Listado  | istado de Propiedades. Enero de 2016 |             |            |            |                 |             |  |  |  |  |  |
| #        | Trabajador                           | Sueldo Base | Haberes    | Descuentos | Liquido a Pagar | Liquidación |  |  |  |  |  |
| 1        | DIEGO LOPEZ JARA                     | \$ 330.000  | \$ 425.500 | \$ 165.956 | \$ 259.544      | Ø           |  |  |  |  |  |
| 2        | JAVIER ALESSANDRO TRANCHINO POBLETE  | \$ 142.500  | \$ 177.500 | \$ 25.322  | \$ 152.178      | Ø           |  |  |  |  |  |
| 3        | JUAN ARMANDO AVARIA HERNANDEZ        | \$ 342.000  | \$ 508.440 | \$ 152.770 | \$ 355.670      | Ø           |  |  |  |  |  |
| 4        | JUAN LUIS ESTEBAN ORELLANA ESCOBAR   | \$ 250.000  | \$ 287.500 | \$ 50.477  | \$ 237.023      | Ø           |  |  |  |  |  |
| 5        | JUANA ROSA DE LA LUZ GALLARDO FARIAS | \$ 233.333  | \$ 304.266 | \$ 113.259 | \$ 191.007      | Ø           |  |  |  |  |  |
| 6        | MARCO ANTONIO ANDRADES GUILLAUME     | \$ 342.000  | \$ 453.000 | \$ 141.140 | \$ 311.860      | Ø           |  |  |  |  |  |
| 7        | MARCO ELIAS CARRILLO BASTIDAS        | \$ 275.000  | \$ 330.000 | \$ 52.635  | \$ 277.365      | Ø           |  |  |  |  |  |
| 8        | RODRIGO ANDRES CALLUCURA PARDO       | \$ 263.500  | \$ 370.503 | \$ 159.823 | \$ 210.680      | Ø           |  |  |  |  |  |
| 9        | RUTH JARA JAQUE                      | \$ 255.000  | \$ 462.894 | \$ 71.359  | \$ 391.535      | Ø           |  |  |  |  |  |
| 10       | SARA GUILLERMINA CERDA YEVENES       | \$ 241.667  | \$ 315.134 | \$ 94.806  | \$ 220.328      | Ø           |  |  |  |  |  |
| 11       | SERGIO IVAN LADINO MILLAPAN          | \$ 342.000  | \$ 572.700 | \$ 95.068  | \$ 477.632      | Ø           |  |  |  |  |  |
| Volver   |                                      |             |            |            |                 |             |  |  |  |  |  |

Al presionar el botón *podemos ver la liquidación de sueldo del trabajado correspondiente en este caso* "Marco Carrillo" (imagen 15).

## imagen 15

Condominio EDIFICIO CONCEPTO AQUA ÑUÑOA - Ñuñoa - RUT: 15.773.067-3

| Datos Trabaja    | dor                         |            |                    |                  |                 |
|------------------|-----------------------------|------------|--------------------|------------------|-----------------|
| Nombre:          | MARCO ELIAS CARRILLO        | BASTIDAS   |                    | Fecha Contrato:  | 02/02/2013      |
| Rut:             | 15.470.236-9                |            |                    | Previsión Salud: | Fonasa 7%       |
| Cargo:           | Nochero                     |            |                    | AFP:             | Provida 11.54%  |
| Datos Comple     | mentarios                   |            |                    |                  |                 |
| Nro. días tra    | abajados:                   | 10         | Horas Extras 50%:  |                  | 0               |
| Horas Descuento: |                             | 0          | Horas Extras 100%: |                  | 0               |
| Detalle Haber    | es                          |            |                    |                  |                 |
| Sueldo Base      |                             |            |                    |                  | \$ 275.000      |
| Total Impor      | nible                       |            |                    |                  | \$ 275.000      |
| Movilización     |                             |            |                    |                  | \$ 25.000       |
| Colación         |                             |            |                    |                  | \$ 30.000       |
| Total No Im      | ponible                     |            |                    |                  | \$ 55.000       |
| Total Haber      | 'es                         |            |                    |                  | \$ 330.000      |
| Detalle Descu    | entos                       |            |                    |                  |                 |
| Cotización Al    | FP Obligatoria              |            |                    |                  | \$ 27.500       |
| Comisión AF      | Р                           |            |                    |                  | \$ 4.235        |
| Fonasa           |                             |            |                    |                  | \$ 19.250       |
| Seguro de Ce     | esantía                     |            |                    |                  | \$ 1.650        |
| Total Leyes      | Sociales                    |            |                    |                  | \$ 52.63        |
| Total Descu      | entos                       |            |                    |                  | \$ 52.635       |
| Total Descu      | entos                       |            |                    |                  | \$ 52. <b>0</b> |
| límido o Dog     | ar (Total Haboroe - Total D | accuentes) |                    |                  | A 0.55          |

Liquidación de Remuneraciones Enero de 2016

Finalmente debemos volver al ingresar a la opción "Calculo Remuneraciones " (Imagen 16) para confirmar el periodo de pago presionando el botón 🔽 o eliminarlo presionando 🗵.

| magen 16                            |                      |        |                          |
|-------------------------------------|----------------------|--------|--------------------------|
| Remuneraciones Calculo Remune       | eración              |        | 🍪 Inicio 🔌 Remuneracione |
| Listado de Períodos para Cálculo de | e Remuneraciones 🚱   |        |                          |
| Período                             | Estado               | Acción | Validar                  |
| Febrero de 2016                     | Falta Información 🔞  |        |                          |
| Enero de 2016                       | Información Completa |        | <b>Z</b>                 |
|                                     |                      |        |                          |
|                                     |                      |        |                          |

# Agregar Pago

En el sub menú "Cuentas" debe primero seleccionar la opción "Pago" (Imagen 1).

#### imagen 1

| \$ | Cuentas ~                    |
|----|------------------------------|
| 0  | Cuentas Condominio           |
| 0  | Otros Cargos                 |
| 0  | Cuentas Individuales         |
| 0  | Espacios Comunes             |
| 0  | Ingresos Comunidad           |
| 0  | Pagos                        |
| 0  | Editar Cuentas               |
| 0  | Editar Cuentas Individuales  |
| 0  | Editar Lecturas Individuales |

Esto nos enviara al menú de pago (imagen 2) donde podremos ver todas las cuentas impagas.

| · · · · ·                       |                           |                 |              |                                                             | _            |         | SALDO DIS           | SPONIBLE     |           |                                                                                                    |  |
|---------------------------------|---------------------------|-----------------|--------------|-------------------------------------------------------------|--------------|---------|---------------------|--------------|-----------|----------------------------------------------------------------------------------------------------|--|
| informacior                     | n de Pago                 |                 |              | Firmed Base                                                 |              | Ś       | 51.605.             | 953          |           |                                                                                                    |  |
| 22/07/                          | /2016                     |                 |              | Seleccione Forma de Pago                                    | •            |         |                     |              |           |                                                                                                    |  |
| Nro. Cheque                     | eque Paguese a            |                 |              |                                                             |              |         |                     |              |           |                                                                                                    |  |
| Nro. Cheque                     | ie Destinatario Pago      |                 |              |                                                             |              |         | 5.083.417           |              |           |                                                                                                    |  |
| Pi                              | agar                      |                 |              | (*) Nombre visualizado en comprobante de egreso.            | j            | \$      | MONTO A<br><b>O</b> | PAGAR        |           |                                                                                                    |  |
| <sup>Cuentas</sup><br>Cuentas s | Notas de Cro<br>sin pagai | édito<br>Mostra | ar Activos 👻 |                                                             |              |         |                     |              |           |                                                                                                    |  |
| Tino do Pago                    |                           |                 |              |                                                             |              |         |                     |              |           |                                                                                                    |  |
| Sin Pago                        | 🔿 Total                   | Abono           | Monto        | Proveedor                                                   | Monto Deuda  | Abonado | Saldo               | Fecha Docto  | Documento | Desactivar                                                                                                    |  |
| 0                               |                           |                 |              | TELEFONICA MOVILES CHILE S.A.                               | \$ 16.990    | \$ 0    | \$ 16.990           | 01/07/2016   | 0         | Desactivar                                                                                                    |  |
|                                 |                           |                 |              | CHILECTRA S.A.                                              | \$ 329.661   | \$ 0    | \$ 329.661          | 21/06/2016   | 0         | Desactivar                                                                                                    |  |
|                                 |                           |                 |              | CHILECTRA S.A.                                              | \$116.383    | \$ 0    | \$ 116.383          | 21/06/2016   | 0         | Desactivar                                                                                                    |  |
|                                 |                           |                 |              | CHILECTRA S.A.                                              | \$ 1.036     | \$0     | \$ 1.036            | 21/06/2016   | Ø         | Desactivar                                                                                                    |  |
|                                 |                           |                 |              | CHILECTRA S.A.                                              | \$ 199.906   | \$0     | \$ 199.906          | 21/06/2016   | Ø         | Desactivar                                                                                                    |  |
|                                 |                           |                 |              | CHILECTRA S.A.                                              | \$ 186.680   | \$0     | \$ 186.680          | 21/06/2016   | 0         | Desactivar                                                                                                    |  |
|                                 |                           |                 |              | CHILECTRA S.A.                                              | \$ 266.546   | \$0     | \$ 266.546          | 21/06/2016   | Ø         | Desactivar                                                                                                    |  |
|                                 |                           |                 |              | CHILECTRA S.A.                                              | \$ 1.023     | \$0     | \$ 1.023            | 21/06/2016   | Ø         | Desactivar                                                                                                    |  |
|                                 |                           |                 |              | CHILECTRA S.A.                                              | \$ 166.495   | \$0     | \$ 166.495          | 21/06/2016   | 0         | Desactivar                                                                                                    |  |
|                                 |                           |                 |              | CHILECTRA S.A.                                              | \$ 281.023   | \$0     | \$ 281.023          | 21/06/2016   | Ø         | Desactiva                                                                                                    |  |
|                                 |                           |                 |              | CHILECTRA S.A.                                              | \$ 103.272   | \$ 0    | \$ 103.272          | 21/06/2016   | Ø         | Desactivar                                                                                                    |  |
|                                 |                           |                 |              | CHILECTRA S.A.                                              | \$ 302.850   | \$0     | \$ 302.850          | 21/06/2016   | 0         | Desactivar                                                                                                    |  |
|                                 |                           |                 |              | AGUAS MANQUEHUE S.A.                                        | \$ 90.809    | \$ 0    | \$ 90.809           | 20/06/2016   | 0         | Desactivar                                                                                                    |  |
|                                 |                           |                 |              | INTERKAMBIO SPA                                             | \$ 300.739   | \$ 0    | \$ 300.739          | 01/07/2016   | 0         | Desactivar                                                                                                    |  |
|                                 |                           |                 |              | TELEFONICA CHILE S.A.                                       | \$ 16.990    | \$ 0    | \$ 16.990           | 01/07/2016   | 0         | Desactivar                                                                                                    |  |
|                                 |                           |                 |              | CUERPO DE BOMBERO DE COLINA                                 | \$ 25.000    | \$0     | \$ 25.000           | 31/05/2016   |           | Desactivar                                                                                                    |  |
|                                 |                           |                 |              | AGUAS MANQUEHUE S.A.                                        | \$ 368.109   | so      | \$ 368.109          | 31/05/2016   |           | Desactiva                                                                                                    |  |
|                                 |                           |                 |              | Patricio Padilla                                            | \$ 7.000     | 50      | \$ 7.000            | 19/05/2016   | 0         | Desactiva                                                                                                    |  |
|                                 |                           |                 |              | Patricio Padilla                                            | \$ 19,990    | 50      | \$ 19.990           | 19/05/2016   | 0         | Desartive                                                                                                    |  |
|                                 |                           |                 |              | DAVID FDUARDO CARVA JAL CARPERA                             | \$ 198.000   | 50      | \$ 198 000          | 11/05/2016   | 0         | Desactiva                                                                                                    |  |
|                                 |                           |                 |              | CHILECTRA S.A.                                              | \$ 1 737 011 | 50      | \$ 1,737 011        | 31/05/2016   |           | Desactive                                                                                                    |  |
|                                 |                           |                 |              |                                                             | ¢ 00.000     | 50      | 0.00.000            | 28/06/2016   |           | Desactive                                                                                                    |  |
|                                 |                           |                 |              | LUIS ALDERTU CUNTRERAS TUDAR                                | 5 89.250     | 50      | \$ 89.250           | 20/00/2016   |           | Desactivar                                                                                                    |  |
|                                 |                           |                 |              | DADLO SUDIOUS MULLED MARCHE STORES TO STORES                |              | 0.2     | × 120 424           | 23 UNE (2016 |           | The section of the section of the se |  |
|                                 |                           |                 |              | PABLO ENRIQUE MULLER VARGAS, PROYECTOS DE SEGURIDAD E.I.R.L | \$ 130.424   | 50      | 5 150.424           | 31/05/2016   | 07        | Desacuvar                                                                                                    |  |

Ahora debe seleccionar la fecha en la que se efectuó el pago (imagen 3), en este caso "22/07/2016".

| Cuentas Pagos de Cuentas |         |          |         |          |             |                                                  |             |             | æ                    | Inicio > Cuentas |           |            |
|--------------------------|---------|----------|---------|----------|-------------|--------------------------------------------------|-------------|-------------|----------------------|------------------|-----------|------------|
| ſ                        | Inforn  | nación   | de Pago |          |             |                                                  |             | ċ           | SALDO DIS<br>51.605. | PONIBLE<br>953   |           |            |
|                          | Fecha o | le Pago  |         |          |             | Forma de Pago                                    |             | <b>?</b>    |                      |                  |           |            |
|                          |         | 22/07/   | 2016    |          |             | Seleccione Forma de Pago                         | <b>v</b>    |             |                      |                  |           |            |
| +                        |         | Julio 20 | 016     | →        |             | Paguese a                                        |             | ~           | DEUDA TO<br>5.083.4  | TAL<br>17        |           |            |
| Lu                       | i Ma    | Mi Ju    | Vi Sa I | Do       |             | Destinatario Pago                                |             | <b>&gt;</b> |                      |                  |           |            |
| 21                       | 28      | 29 30    | 1 2     | 3        |             | (*) Nombre visualizado en comprobante de egreso. |             |             |                      |                  |           |            |
| 4                        | 5       | 6 7      | 8 9     | 10       |             |                                                  |             | ~           | MONTO A              | PAGAR            |           |            |
| 11                       | 12      | 13 14    | 15 16   | 17       |             |                                                  |             | <b>\</b>    |                      |                  |           |            |
| 25                       | 5 26    | 20 21    | 29 30   | 31       |             |                                                  | _           |             |                      |                  |           |            |
| 1                        | 2       | 3 4      | 5 6     | 7        |             |                                                  |             |             |                      |                  |           |            |
|                          |         | Ноу      |         | >        |             |                                                  |             |             |                      |                  |           |            |
|                          | Cuer    | itas s   | in paga | r Mostra | r Activos 👻 |                                                  |             |             |                      |                  |           |            |
|                          |         |          |         |          |             |                                                  |             |             |                      |                  |           |            |
|                          |         |          |         |          |             |                                                  |             |             |                      |                  |           |            |
|                          | Tipo de | e Pago   |         |          |             |                                                  |             |             |                      |                  |           |            |
|                          | • Si    | n Pago   | OTotal  | Abono    | Monto       | Proveedor                                        | Monto Deuda | Abonado     | Saldo                | Fecha Docto      | Documento | Desactivar |
|                          |         |          |         |          |             | TELEFONICA MOVILES CHILE S.A.                    | \$16.990    | \$ 0        | \$ 16.990            | 01/07/2016       | 0         | Desactivar |
|                          |         |          |         |          |             | CHILECTRA S.A.                                   | \$ 329.661  | \$ 0        | \$ 329.661           | 21/06/2016       | Ø         | Desactivar |

luego debe seleccionar la forma de pago en que se efectuó, en este caso "Transferencia". (imagen 4).

| ientas 🛛                                        | Pagos de Cue                         | entas                    |              |                                                                    |                                        |                       |                                       |                                   | æ              | Inicio > Cu            |
|-------------------------------------------------|--------------------------------------|--------------------------|--------------|--------------------------------------------------------------------|----------------------------------------|-----------------------|---------------------------------------|-----------------------------------|----------------|------------------------|
| formaciór                                       | n de Pago                            |                          |              |                                                                    |                                        | ç                     | SALDO DIS<br>51.605.                  | SPONIBLE<br>953                   |                |                        |
| cha de Pago                                     | )                                    |                          |              | Forma de Pago                                                      |                                        | <b>Ş</b>              |                                       |                                   |                |                        |
| 22/07                                           | /2016                                |                          |              | Seleccione Forma de Pago                                           | Ŧ                                      |                       |                                       |                                   |                |                        |
| o Cheque                                        |                                      |                          |              | Seleccione Forma de Pago                                           |                                        |                       | DEUDA TO                              |                                   |                |                        |
| o. cneque                                       |                                      |                          |              | Efectivo                                                           |                                        | S                     | 5.083.4                               | 17                                |                |                        |
|                                                 |                                      |                          |              | Transbank                                                          |                                        |                       |                                       |                                   |                |                        |
|                                                 |                                      |                          |              | fransferencia                                                      |                                        |                       |                                       | DICID                             |                |                        |
|                                                 |                                      |                          |              |                                                                    |                                        | <u></u>               | 0                                     | FAGAR                             |                |                        |
|                                                 | agar                                 |                          |              |                                                                    |                                        | _ې                    |                                       |                                   |                |                        |
|                                                 |                                      |                          |              |                                                                    |                                        |                       |                                       |                                   |                |                        |
|                                                 |                                      |                          |              |                                                                    |                                        |                       |                                       |                                   |                |                        |
|                                                 |                                      |                          |              |                                                                    |                                        |                       |                                       |                                   |                |                        |
| entas                                           | Notas de Cre                         | édito                    |              |                                                                    |                                        |                       |                                       |                                   |                |                        |
| ientas                                          | Notas de Cre                         | édito                    |              |                                                                    |                                        |                       |                                       |                                   |                |                        |
| entas                                           | Notas de Cre                         | édito                    | ir Activos   |                                                                    |                                        |                       |                                       |                                   |                |                        |
| ientas<br>ientas s                              | Notas de Cre<br>sin pagal            | édito<br>Mostra          | r Activos 👻  |                                                                    |                                        |                       |                                       |                                   |                |                        |
| ientas<br>Jentas s                              | Notas de Cre<br>sin pagai            | édito<br>Mostra          | r Activos 👻  |                                                                    |                                        |                       |                                       |                                   |                |                        |
| uentas<br>Uentas s                              | Notas de Cre                         | édito<br>Mostra          | r Activos 👻  |                                                                    |                                        |                       |                                       |                                   |                |                        |
| Jentas<br>Jentas S<br>ipo de Pago               | Notas de Cre                         | édito<br>Mostra          | ir Activos 👻 |                                                                    |                                        |                       |                                       |                                   |                |                        |
| entas<br>IENTAS S<br>po de Pago<br>Sin Pago     | Notas de Cre<br>sin pagal            | édito<br>Mostra          | r Activos 👻  | Proveedor                                                          | Monto Deuda                            | Abonado               | Saldo                                 | Fecha Docto                       | Documento      | Desactiv               |
| entas<br>Ientas s<br>po de Pago<br>Sin Pago     | Notas de Cre<br>sin pagal            | édito<br>Mostra          | Monto        | Proveedor<br>TELEFONICA MOVILES CHILE S.A.                         | Monto Deuda<br>\$ 16.990               | Abonado<br>\$0        | <b>Saldo</b><br>\$ 16.990             | Fecha Docto 01/07/2015            | Documento      | Desactiva              |
| ientas<br>Ientas s<br>po de Pago<br>Sin Pago    | Notas de Cro<br>sin pagal<br>O Total | édito<br>Mostra<br>Abono | Monto        | Proveedor TELEFONICA MOVILES CHILE S.A.                            | Monto Deuda<br>\$16.990                | Abonado<br>\$0        | Saldo<br>\$16.990                     | Fecha Docto 01/07/2016            | Documento<br>? | Desactiva              |
| uentas<br>uentas s<br>ipo de Pago<br>) Sin Pago | Notas de Cre<br>sin pagar            | édito<br>Mostra<br>Abono | Monto        | Proveedor       TELEFONICA MOVILES CHILE S.A.       CHILECTRA S.A. | Monto Deuda<br>\$ 16.990<br>\$ 329.661 | Abonado<br>\$0<br>\$0 | <b>Saldo</b><br>\$16.990<br>\$329.661 | Fecha Docto 01/07/2016 21/06/2016 | Documento<br>Ø | Desactiva<br>Desactiva |

Posteriormente debe escribir el nombre de la persona o entidad a la que se dirige el pago, en este caso "Chilectra S.A.", para después seleccionar las cuentas que se pagaran, en este caso es solo la segunda, la cual corresponde a una cuenta de luz, cuyo proveedor es Chilectra, por un total de \$329.661. (imagen 5).

#### imagen 5

| Cuentas 🛛     | agos de Cue | entas    |             |                                                  |             |          |                     |             | æ         | Inicio > Cuentas |
|---------------|-------------|----------|-------------|--------------------------------------------------|-------------|----------|---------------------|-------------|-----------|------------------|
| Informació    | n de Pago   |          |             |                                                  |             | ~        | SALDO DI            | SPONIBLE    |           |                  |
| Fecha de Pago | •           |          |             | Forma de Pago                                    |             | Ş        | 51.005.             | 555         |           |                  |
| 22/07         | /2016       |          |             | Transferencia                                    |             |          |                     |             |           |                  |
| Nro. Cheque   |             |          |             | Paguese a                                        |             | *        | DEUDA TO<br>5.083.4 | 17          |           |                  |
| Nro. Cheque   |             |          |             | Chilectra S.A.                                   |             | <b>Ş</b> |                     |             |           |                  |
|               |             |          |             | (*) Nombre visualizado en comprobante de egreso. |             |          |                     |             |           |                  |
|               |             | _        |             |                                                  | _           | Ċ        | MONTO A<br>329.661  | PAGAR<br>L  |           |                  |
| P             | agar        |          |             |                                                  | _           | <b>Ş</b> |                     |             |           |                  |
|               |             |          |             |                                                  |             |          |                     |             |           |                  |
| Cuentas       | Notas de Cr | édito    |             |                                                  |             |          |                     |             |           |                  |
|               |             |          |             |                                                  |             |          |                     |             |           |                  |
| Cuentas s     | sin paga    | r Mostra | r Activos 👻 |                                                  |             |          |                     |             |           |                  |
|               |             |          |             |                                                  |             |          |                     |             |           |                  |
| Tipo de Pago  |             |          |             |                                                  |             |          |                     |             |           |                  |
| • Sin Pago    | Total       | Abono    | Monto       | Proveedor                                        | Monto Deuda | Abonado  | Saldo               | Fecha Docto | Documento | Desactivar       |
|               |             |          |             | TELEFONICA MOVILES CHILE S.A.                    | \$ 16.990   | \$ 0     | \$ 16.990           | 01/07/2016  | Ø         | Desactivar       |
|               |             |          |             | CHILECTRA S.A.                                   | \$ 329.661  | \$ 0     | \$ 329.661          | 21/06/2016  | 0         | Desactivar       |
|               |             |          |             | CHILECTRA S.A.                                   | \$ 116.383  | \$0      | \$ 116.383          | 21/06/2016  | Ø         | Desactivar       |
finalmente para confirmar el pago debe presionar el botón Pagar el cual guardara el registro del pago.

# Agregar Trabajador.

En el sub menú "Remuneraciones" debe primero seleccionar la opción "Mantención de personal " (Imagen 1).

#### imagen 1

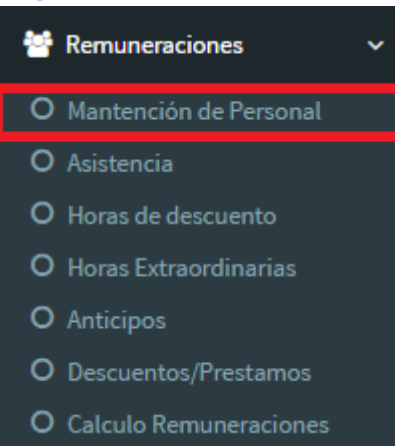

Una vez en la página de mantención (imagen 2), debe presionar el botón <sup>()</sup> el cual lo redirigirá al formulario de ingreso. (imagen 3).

#### imagen 2

| Remu    | Remuneraciones Personal & Inicio > Remuneraciones                     |              |                                                          |            |    |  |  |
|---------|-----------------------------------------------------------------------|--------------|----------------------------------------------------------|------------|----|--|--|
| Manten  | Mantención de Personal Previsión Afp A.P.V. Cotización de Salud Otros |              |                                                          |            |    |  |  |
| Lista   | do de Trabajadores 📀                                                  |              |                                                          |            |    |  |  |
| 10      | 10 • Registros por página Buscar:                                     |              |                                                          |            |    |  |  |
| # 🔺     | Nombre Trabajador                                                     | Rut 🔶        | Dirección                                                | Estado 🛛 🍦 | \$ |  |  |
| 1       | CRISTIAN RENE ARCE ROA                                                | 10.902.517-8 | PASAJE 4 N° 2864, VILLA NUEVO AMANECER                   | Activo     | Ø  |  |  |
| 2       | HECTOR RAUL CARRASCO PONCE                                            | 5.193.310-9  | GERMAN GARCES N° 2355, VILLA PEHUEN 11                   | Activo     | ø  |  |  |
| 3       | JORGE BERNARDO VEGA IMAS                                              | 6.204.164-1  | LAS NIEVES ORIENTE N° 3267                               | Activo     | Ø  |  |  |
| 4       | JORGE FERNANDO TRONCOSO HIDALGO                                       | 12.192.540-0 | PLATON N° 826, DEPTO. 411                                | Activo     | Ø  |  |  |
| 5       | JUAN CARLOS ESPINOZA PEREZ                                            | 10.443.351-0 | PASAJE 125 CASA 1047, VILLA LO ARRIETA                   | Activo     | Ø  |  |  |
| 6       | MIGUEL ANGEL TORO PEÑAILILLO                                          | 8.223.960-k  | CAVILOLEN N° 2750, VILLA RAMON VENEGAS                   | Activo     | Ø  |  |  |
| 7       | MOISES ALEJANDRO VARGAS SOTO                                          | 12.266.312-4 | RIVAS VICUÑA Nº 124, TORRE TENO, DEPTO. 502              | Activo     | Ø  |  |  |
| 8       | OSCAR ENRIQUE VALDIVIA DONOSO                                         | 7.814.354-1  | JOSE ABELARDO NUÑEZ Nº 496, DEPTO. 22, VILLA EL PROFESOR | Activo     | Ø  |  |  |
| 9       | PEDRO PABLO BRAVO ORTEGA                                              | 6.526.409-9  | DR. GARCIA GERRERO Nº 1214, EDIFICIO MAULE, DEPTO. 708   | Activo     | Ø  |  |  |
| 10      | ROSA IRMA HORMAZABAL QUINTERO                                         | 11.405.399-6 | POBLACION INDUS, CALLE 3 N° 2244                         | Activo     | Ø  |  |  |
| Mostran | Mostrando del 1 al 10 de 10 registros 1 Siguiente →                   |              |                                                          |            |    |  |  |

## imagen 3

| Remuneraciones Agregar Trabajador                                         | (h) Inicio > Remuneraciones |  |  |
|---------------------------------------------------------------------------|-----------------------------|--|--|
| Datos Personales Domicilio/Contacto Datos Empleo Datos Remuneración Bonos |                             |  |  |
| Rut Trabajador                                                            | Nombre Trabajador           |  |  |
| Ingrese Rut                                                               | Ingrese Nombre              |  |  |
| Apellido Paterno                                                          | Apellido Materno            |  |  |
| Apellido Paterno                                                          | Apeliido Materno            |  |  |
| Fecha de Nacimiento                                                       | Sexo                        |  |  |
|                                                                           | Seleccione Sexo 🔻           |  |  |
| Estado Civil                                                              | Nacionalidad                |  |  |
| Seleccione Estado Civil                                                   | Seleccione Nacionalidad     |  |  |
| Activo                                                                    |                             |  |  |
| Agregar Volver                                                            |                             |  |  |

una vez en el formulario de primero ingresar el Rut de la persona, en este caso "18.153.741-8" (imagen 4). luego en la casilla nombre puede ingresar el o los nombres de la persona, en este caso "María " (imagen 5). Deberá ingresar también el apellido paterno en la casilla del mismo nombre, para este ejemplo "Contreras" (imagen 6). lo mismo para el apellido materno, en este caso "Sepúlveda" (imagen 7). Tal como lo dice el nombre en la casilla fecha de nacimiento deberá ingresar la fecha de nacimiento del trabajador, para el ejemplo "06/04/1993". (imagen 8).

| Remuneraciones Agregar Trabajador                                         | 🍰 Inicio > Remuneraciones |  |  |  |  |
|---------------------------------------------------------------------------|---------------------------|--|--|--|--|
| Datos Personales Domicilio/Contacto Datos Empleo Datos Remuneración Bonos |                           |  |  |  |  |
| Rut Trabajador                                                            | Nombre Trabajador         |  |  |  |  |
| 18.153.741-8                                                              | Ingrese Nombre            |  |  |  |  |
| Apellido Paterno                                                          | Apellido Materno          |  |  |  |  |
| Apellido Paterno                                                          | Apellido Materno          |  |  |  |  |
| Fecha de Nacimiento                                                       | Sexo                      |  |  |  |  |
| <b>H</b>                                                                  | Seleccione Sexo 🔻         |  |  |  |  |
| Estado Civil                                                              | Nacionalidad              |  |  |  |  |
| Seleccione Estado Civil                                                   | Seleccione Nacionalidad   |  |  |  |  |
| Activo                                                                    |                           |  |  |  |  |
|                                                                           |                           |  |  |  |  |
| Agregar Volver                                                            |                           |  |  |  |  |

# imagen 5

| Remuneraciones Agregar Trabajador                                         | Inicio > Remuneracione  |  |  |  |  |  |
|---------------------------------------------------------------------------|-------------------------|--|--|--|--|--|
| Datos Personales Domicilio/Contacto Datos Empleo Datos Remuneración Bonos |                         |  |  |  |  |  |
| Rut Trabajador                                                            | Nombre Trabajador       |  |  |  |  |  |
| 18.153.741-8                                                              | Maria 🗸                 |  |  |  |  |  |
| Apellido Paterno                                                          | Apellido Materno        |  |  |  |  |  |
| Apellido Paterno                                                          | Apellido Materno        |  |  |  |  |  |
| Fecha de Nacimiento                                                       | Sexo                    |  |  |  |  |  |
| <b>H</b>                                                                  | Seleccione Sexo 🔻       |  |  |  |  |  |
| Estado Civil                                                              | Nacionalidad            |  |  |  |  |  |
| Seleccione Estado Civil 🔻                                                 | Seleccione Nacionalidad |  |  |  |  |  |
| Activo                                                                    | Activo                  |  |  |  |  |  |
|                                                                           |                         |  |  |  |  |  |
| Agregar Volver                                                            |                         |  |  |  |  |  |

# imagen 6

| Remuneraciones Agregar Trabajador                                         | 🏟 Inicio > Remuneraciones |  |  |  |  |  |
|---------------------------------------------------------------------------|---------------------------|--|--|--|--|--|
| Datos Personales Domicilio/Contacto Datos Empleo Datos Remuneración Bonos |                           |  |  |  |  |  |
| Rut Trabajador                                                            | Nombre Trabajador         |  |  |  |  |  |
| 18.153.741-8                                                              | Maria 🗸                   |  |  |  |  |  |
| Apellido Paterno                                                          | Apellido Materno          |  |  |  |  |  |
| Contreras 🗸                                                               | Apellido Materno          |  |  |  |  |  |
| Fecha de Nacimiento                                                       | Sexo                      |  |  |  |  |  |
| <b>H</b>                                                                  | Seleccione Sexo 🔻         |  |  |  |  |  |
| Estado Civil                                                              | Nacionalidad              |  |  |  |  |  |
| Seleccione Estado Civil 🔹                                                 | Seleccione Nacionalidad   |  |  |  |  |  |
| Activo                                                                    |                           |  |  |  |  |  |
| Agregar Volver                                                            |                           |  |  |  |  |  |

# imagen 7

| Remuneraciones Agregar Trabajador                                         | 🍘 Inicio > Remuneraciones |
|---------------------------------------------------------------------------|---------------------------|
| Datos Personales Domicilio/Contacto Datos Empleo Datos Remuneración Bonos |                           |
| Rut Trabajador                                                            | Nombre Trabajador         |
| 18.153.741-8                                                              | Maria 🗸                   |
| Apellido Paterno                                                          | Apellido Materno          |
| Contreras 🗸                                                               | Sepúlveda 🗸               |
| Fecha de Nacimiento                                                       | Sexo                      |
| <b>H</b>                                                                  | Seleccione Sexo 🔻         |
| Estado Civil                                                              | Nacionalidad              |
| Seleccione Estado Civil                                                   | Seleccione Nacionalidad   |
| Activo                                                                    |                           |
|                                                                           |                           |
| Agregar Volver                                                            |                           |
|                                                                           |                           |

| nagen                                                                     |                         |
|---------------------------------------------------------------------------|-------------------------|
| Remuneraciones Agregar Trabajador                                         | B Inicio > Remuneracion |
| Datos Personales Domicilio/Contacto Datos Empleo Datos Remuneración Bonos |                         |
| Rut Trabajador                                                            | Nombre Trabajador       |
| 18.153.741-8                                                              | Maria 🗸                 |
| Apellido Paterno                                                          | Apellido Materno        |
| Contreras 🗸                                                               | Sepúlveda 🗸             |
| Fecha de Nacimiento                                                       | Sexo                    |
| ➡ 06/04/1993                                                              | Seleccione Sexo 🔻       |
| Estado Civil                                                              | Nacionalidad            |
| Seleccione Estado Civil 🔹                                                 | Seleccione Nacionalidad |
| Activo                                                                    |                         |
|                                                                           |                         |
| Agregar Volver                                                            |                         |

Luego en la casilla Sexo debe seleccionar el género del trabajador, para el caso "Femenino". (imagen 9).

# imagen 9

| Remuneraciones Agregar Trabajador |                |                    |                |                    |       | 🏟 Inicio > Remunera              |   |
|-----------------------------------|----------------|--------------------|----------------|--------------------|-------|----------------------------------|---|
| Datos                             | s Personales   | Domicilio/Contacto | Datos Empleo 🗙 | Datos Remuneración | Bonos |                                  |   |
| Rut Tra                           | rabajador      |                    |                |                    |       | Nombre Trabajador                |   |
| 18.15                             | 153.741-8      |                    |                |                    | -     | Maria                            | 1 |
| Apellic                           | do Paterno     |                    |                |                    |       | Apellido Materno                 |   |
| Cont                              | treras         |                    |                |                    | 1     | Sepúlveda                        | 1 |
| Fecha                             | de Nacimiente  | 0                  |                |                    |       | Sexo                             |   |
| =                                 | 06/04/1993     |                    |                |                    | -     | Seleccione Sexo                  | ٣ |
| Estado                            | o Civil        |                    |                |                    |       | Seleccione Sexo<br>Masculino     |   |
| Sele                              | eccione Estado | Civil              |                |                    | •     | Femenino Seleccione racionalidad |   |
| Activo                            | ,<br>,         |                    |                |                    |       |                                  |   |
| ~                                 |                |                    |                |                    |       |                                  |   |
| Agre                              | egar Volve     | r                  |                |                    |       |                                  |   |

Luego deberá marcar el estado civil del trabajador en la casilla del mismo nombre, en el ejemplo marcaremos "Soltero" (imagen 10).

### imagen 10

| Remu                 | uneracio                                        | nes Agregar Trabajador |                |                    |       |                         | 🙆 Inicio 🤉 | Remuneraciones |
|----------------------|-------------------------------------------------|------------------------|----------------|--------------------|-------|-------------------------|------------|----------------|
| Datos                | Personales                                      | Domicilio/Contacto     | Datos Empleo 🗙 | Datos Remuneración | Bonos |                         |            |                |
| Rut Tra              | abajador                                        |                        |                |                    |       | Nombre Trabajador       |            |                |
| 18.15                | 53.741-8                                        |                        |                |                    | ~     | Maria                   |            | ~              |
| Apellid              | lo Paterno                                      |                        |                |                    |       | Apellido Materno        |            |                |
| Cont                 | reras                                           |                        |                |                    | 1     | Sepúlveda               |            | ×              |
| Fecha                | de Nacimiento                                   | •                      |                |                    |       | Sexo                    |            |                |
| Ħ                    | 06/04/1993                                      |                        |                |                    | -     | Femenino                |            | *              |
| Estado               | Civil                                           |                        |                |                    |       | Nacionalidad            |            |                |
| Sele                 | ccione Estado                                   | Civil                  |                |                    | ٣     | Seleccione Nacionalidad |            | •              |
| Sele<br>Casa<br>Divo | Seleccione Estado Civil<br>Casado<br>Divorciado |                        |                |                    |       |                         |            |                |
| Solt                 | Soltero                                         |                        |                |                    |       |                         |            |                |
| Agre                 | Viudo<br>Agregar Volver                         |                        |                |                    |       |                         |            |                |

debe después seleccionar la nacionalidad del trabajador, pudiendo seleccionar entre "Chileno" o "Extranjero", en el ejemplo marcaremos "Chileno". (imagen 11).

| Remuneraciones Agregar Trabajador |                |                    |                |                    |       |                                    | Inicio > Remuneraciones |  |
|-----------------------------------|----------------|--------------------|----------------|--------------------|-------|------------------------------------|-------------------------|--|
| Datos                             | Personales     | Domicilio/Contacto | Datos Empleo 🗙 | Datos Remuneración | Bonos |                                    |                         |  |
| Rut Tra                           | abajador       |                    |                |                    |       | Nombre Trabajador                  |                         |  |
| 18.15                             | 53.741-8       |                    |                |                    | ✓     | Maria                              | ✓                       |  |
| Apellid                           | io Paterno     |                    |                |                    |       | Apellido Materno                   |                         |  |
| Cont                              | reras          |                    |                |                    | ~     | Sepúlveda                          | 1                       |  |
| Fecha                             | de Nacimiento  |                    |                |                    |       | Sexo                               |                         |  |
|                                   | 06/04/1993     |                    |                |                    | ✓     | Femenino                           | *                       |  |
| Estado                            | Civil          |                    |                |                    |       | Nacionalidad                       |                         |  |
| Solt                              | ero            |                    |                |                    | ~     | Seleccione Nacionalidad            | ¥                       |  |
| Activo                            | Activo         |                    |                |                    |       | Seleccione Nacionalidad<br>Chileno |                         |  |
| ~                                 | Extranjero     |                    |                |                    |       |                                    |                         |  |
| Agre                              | Agregar Volver |                    |                |                    |       |                                    |                         |  |

luego pasamos a la pestaña siguiente "Domicilio/Contacto", (imagen 12).

| imagen 12                                                                 |                                     |  |  |
|---------------------------------------------------------------------------|-------------------------------------|--|--|
| Remuneraciones Agregar Trabajador                                         | B Inicio → Remuneracione            |  |  |
| Datos Personales Domicilio/Contacto Datos Empleo Datos Remuneración Bonos |                                     |  |  |
| Dirección                                                                 | Region                              |  |  |
| Ingrese Dirección                                                         | Seleccione Región                   |  |  |
| Comuna                                                                    | Fono                                |  |  |
| Seleccione Comuna 🔻                                                       | Contraction Contraction Contraction |  |  |
| Email                                                                     |                                     |  |  |
| Ingrese Email                                                             |                                     |  |  |
|                                                                           |                                     |  |  |
| Agregar Volver                                                            |                                     |  |  |
|                                                                           |                                     |  |  |

En la casilla Dirección debemos poner solo el nombre de la calle y el número de la propiedad separado por un carácter #, en el ejemplo pondremos "Carampangue #1427" (imagen 13).

| imagen | 13 |
|--------|----|
|        |    |

| Remuneracione      | es Agregar Trabajador |                |                    |       |   | 🍘 Inicio > Remunera                    | ciones |
|--------------------|-----------------------|----------------|--------------------|-------|---|----------------------------------------|--------|
| Datos Personales ✔ | Domicilio/Contacto    | Datos Empleo 🗙 | Datos Remuneración | Bonos |   |                                        |        |
| Dirección          |                       |                |                    |       | R | egion                                  |        |
| Carampangue #1427  |                       |                |                    | ~     |   | Seleccione Región                      | ۳      |
| Comuna             |                       |                |                    |       | F | ono                                    |        |
| Seleccione Comuna  |                       |                |                    | ٣     |   | Construction Construction Construction |        |
| Email              |                       |                |                    |       |   |                                        |        |
| @ Ingrese Email    |                       |                |                    |       |   |                                        |        |
|                    |                       |                |                    |       |   |                                        |        |
| Agregar Volver     |                       |                |                    |       |   |                                        |        |

Posteriormente en la casilla Región debe seleccionar la región en la que se domicilia el empleado, en este caso "Región Metropolitana" (imagen 14). Esto nos permitirá ahora seleccionar la comuna de domicilio en la casilla comuna, para el ejemplo marcaremos "Quilicura" (imagen 15).

|                                                                                                    | 🍪 Inicio > Remuneraciones                                                                                                    |
|----------------------------------------------------------------------------------------------------|----------------------------------------------------------------------------------------------------|
| Bonos                                                                                                    |                                                                                                    |
| Region                                                                                                    |                                                                                                    |
| ✓ Seleccione Región                                                                                                    | Ŧ                                                                                                    |
| Seleccione Región<br>Tarapacá<br>Antofagasta<br>Atacama<br>Coquimbo<br>Valparaiso<br>Región del Libertador Gral. Bernardo O'Higgins<br>Región del Maule<br>Región del Maule                                 |                                                                                                    |
| Región de la Araucania<br>Región de Los Lagos<br>Región Aisén del Gral. Carlos Ibáñez del Campo<br>Región de Magallanes y de la Antàrtica Chliena<br>Región Metropolitana de Santiago<br>Región de Los Rios |                                                                                                    |
|                                                                                                    | Bonos  Region  Region  Region  Region  Region del Libertador Gral. Bernardo O'Higgins Region del Bartacania Region del Bartacania Region del Bartacania Region del Bobio Region del Bartacania Region del Gral. Carlos Ibáñez del Campo Region Metropolitana de Santiago Region Metropolitana de Santiago Region de Los Lagos Region Metropolitana de Santiago Region de Los Rios Arica y Parinacota |

# imagen 15

| Remuneraciones Agregar Trabajador                                                                                                    |          |     |                                 | Inicio > Remuneraciones |
|----------------------------------------------------------------------------------------------------|----------|-----|---------------------------------|-------------------------|
| Datos Personales 🗸 Domicilio/Contacto 🗙 Datos Empleo 🗙 Datos Remuneración                                                                                                    | Bon      | ios |                                 |                         |
| Dirección                                                                                                    |          | Reg | ion                             |                         |
| Carampangue #1427                                                                                                    | 1        | R   | egión Metropolitana de Santiago | *                       |
| Comuna                                                                                                    |          | Fon | 0                               |                         |
| Seleccione Comuna                                                                                                    | ×        | 2   | Ingrese Fono                    |                         |
| La Condes<br>Lo Barnechea<br>Lo Espijo<br>Lo Prado<br>Macul<br>Maipú<br>Maria Pinto<br>Melipila<br>Ñuñoa<br>Padre Hurtado<br>Paine<br>Pedro Aguirre Cerda<br>Peñaloin<br>Peñaloin<br>Pirque<br>Brouidencia |          |     |                                 |                         |
| Providencia<br>Pudahuel<br>Puente Alto<br>Quilicura<br>Quinta Normal                                                                                                    | <b>_</b> |     |                                 |                         |

Luego debe agregar los datos de teléfono de contacto en la casilla Fono, en el ejemplo "+56983533666"(imagen 16), y el email del trabajador en la casilla del mismo nombre, en el ejemplo "maria.fernanda.c@gmail.com" (imagen 17).

#### imagen 16

| Remuneracione      | <b>CS</b> Agregar Trabajador |                |                    |      |     |                                 | 🍪 Inicio > Remuneraciones |
|--------------------|------------------------------|----------------|--------------------|------|-----|---------------------------------|---------------------------|
| Datos Personales ✔ | Domicilio/Contacto 🗸         | Datos Empleo 🗙 | Datos Remuneración | Bond | os  |                                 |                           |
| Dirección          |                              |                |                    |      | Reg | on                              |                           |
| Carampangue #1427  |                              |                |                    | 1    | R   | egión Metropolitana de Santiago | <i>∽</i> +                |
| Comuna             |                              |                |                    |      | Fon | )                               |                           |
| Quilicura          |                              |                |                    | *    |     | +56983533666                    |                           |
| Email              |                              |                |                    |      |     |                                 |                           |
| @ Ingrese Email    |                              |                |                    |      |     |                                 |                           |
|                    |                              |                |                    |      |     |                                 |                           |
| Agregar Volver     |                              |                |                    |      |     |                                 |                           |
|                    |                              |                |                    |      |     |                                 |                           |

# imagen 17

| Remuneracione      | S Agregar Trabajador |                |                    |      |      |                                 | 🍪 Inicio > Remuneraciones |
|--------------------|----------------------|----------------|--------------------|------|------|---------------------------------|---------------------------|
| Datos Personales 🗸 | Domicilio/Contacto 🗸 | Datos Empleo 🗙 | Datos Remuneración | Bond | s    |                                 |                           |
| Dirección          |                      |                |                    |      | Regi | on                              |                           |
| Carampangue #1427  |                      |                |                    | 1    | Re   | egión Metropolitana de Santiago | *                         |
| Comuna             |                      |                |                    |      | Fond |                                 |                           |
| Quilicura          |                      |                |                    | *    |      | +56983533666                    |                           |
| Email              |                      |                |                    |      |      |                                 |                           |
| @ maria.fernanda.  | c@gmail.com          |                |                    |      |      |                                 |                           |
|                    |                      |                |                    |      |      |                                 |                           |
| Agregar Volver     |                      |                |                    |      |      |                                 |                           |
| Agregar            |                      |                |                    |      |      |                                 |                           |

Luego continuamos hasta la pestaña "Datos Empleo" (imagen 18), donde debe marcar la fecha de ingreso del trabajador, es decir la fecha en que este fue contratado, para el ejemplo será "06/06/2016" (imagen 19).

| Remuneraciones Agregar Trabajador                                         | 🚯 Inicio -> Remuneraciones |
|---------------------------------------------------------------------------|----------------------------|
| Datos Personales Domicilio/Contacto Datos Empleo Datos Remuneración Bonos |                            |
| Fecha Ingreso                                                             | Afiliado Seguro Cesantia   |
| Fecha AFC                                                                 | Cargo                      |
| <b>H</b>                                                                  | Seleccione un Cargo        |
| (*) Fecha AFC debe ser igual o mayor a fecha ingreso.                     |                            |
| Pensionado                                                                |                            |
| Agregar Volver                                                            |                            |

### imagen 19

| Remuneraciones Agregar Trabajador                                             | 🍰 Inicio > Remuneraciones |
|-------------------------------------------------------------------------------|---------------------------|
| Datos Personales 🖌 Domicilio/Contacto 🖌 Datos Empleo Datos Remuneración Bonos |                           |
| Fecha Ingreso Afiliado Seguro Cesantía                                        |                           |
|                                                                               |                           |
| Fecha AFC Cargo                                                               |                           |
| Seleccione un Cargo                                                           | •                         |
| (*) Fecha AFC debe ser igual o mayor a fecha ingreso.                         |                           |
| Pensionado                                                                    |                           |
|                                                                               |                           |
| Agregar Volver                                                                |                           |

Tras eso debe marcar el cargo que ocupara el trabajador en la casilla "Cargo", en el ejemplo seleccionamos la opción "Operaciones Junior" (imagen 20).

# imagen 20

| Remuneraciones Agregar Trabajador                                               | B Inicio → Remuneraci                                                                                                    |
|---------------------------------------------------------------------------------|----------------------------------------------------------------------------------------------------|
| Datos Personales 🗸 Domicilio/Contacto 🗸 Datos Empleo                            | Datos Remuneración Bonos                                                                                                    |
| Fecha Ingreso                                                                   | Afiliado Seguro Cesantía                                                                                                    |
| 6/06/2016                                                                       | ✓                                                                                                    |
| Fecha AFC                                                                       | Cargo                                                                                                    |
| <b>H</b>                                                                        | Seleccione un Cargo                                                                                                    |
| (*) Fecha AFC debe ser igual o mayor a fecha ingreso. Pensionado Agregar Volver | Gerente Encargado Adquisiciones Bodeguero Asistente Contable Contador Recepcionista Personal Supervisor Otros Homero Jefe de Personal Aguatero Encargado Planta de Agua Cuidador de Piscina Supervisor Laguna Jefe Mantencion Condominio Supervisor Club Playa Mantencion General Maestro Guardia-Concerje Operaciones Junior |

Seguido de eso continuamos hasta la pestaña "Datos Remuneración" (imagen 21), para luego seleccionar el tipo de contrato en la casilla del mismo nombre, en el ejemplo marcaremos la opción "Plazo Fijo" (imagen 22).

| Remuneraciones Agregar Trabajador                                       |      | Inicio ⇒ Remuneraciones                                      |
|-------------------------------------------------------------------------|------|--------------------------------------------------------------|
| Datos Personales Domicilio/Contacto Datos Empleo Datos Remuneración Ba  | onos |                                                              |
| Tipo Contrato                                                           | Pa   | art Time                                                     |
| Seleccione Tipo de Contrato                                             | Ŧ    |                                                              |
| Días de Trabajo                                                         | Но   | oras Diarias                                                 |
| Ingrese Días de Trabajo                                                 |      | Ingrese Horas Diarias                                        |
| Horas Semanales                                                         | Su   | ieldo Base                                                   |
| Ingrese Horas Semanales                                                 |      | Ingrese Sueldo Base                                          |
| Tipo Gratificación                                                      | Me   | onto Gratificación                                           |
| Seleccione Tipo de Gratificación                                        | Ŧ    | Ingrese Monto Gratificación                                  |
| Nro. Cargas Simples                                                     | Nr   | ro. Cargas Inválidas                                         |
| Ingrese Nro. Cargas Simples                                             |      | Ingrese Nro. Cargas Inválidas                                |
| Nro. Cargas Maternales                                                  | Nr   | ro. Cargas Retroactivas                                      |
| Ingrese Nro. Cargas Matemales                                           |      | Ingrese Nro. Cargas Retroactivas                             |
| Monto Cargas Retroactivas                                               | Tr   | amo Asignación Familiar                                      |
| Ingrese Monto Asignación Familiar                                       |      | Seleccione Tramo                                             |
| (*) El monto de cargas retroactivas sólo será efectivo el mes en curso. | (*)  | Dato necesario en caso de tener cargas simples y maternales. |
| Agregar Volver                                                          |      |                                                              |

# imagen 22

| Remuneraciones Agregar Trabajador                                       |                    | Inicio > Remuneraciones                                          |
|-------------------------------------------------------------------------|--------------------|------------------------------------------------------------------|
| Datos Personales 🖌 Domicilio/Contacto 🖌 Datos Empleo 🗸                  | Datos Remuneración | Bonos                                                            |
| Tipo Contrato                                                           |                    | Part Time                                                        |
| Plazo Fijo                                                              | •                  |                                                                  |
| Seleccione Tipo de Contrato<br>Plazo Fijo                               |                    | Horas Diarias                                                    |
| Indefinido                                                              |                    | Ingrese Horas Diarias                                            |
| Horas Semanales                                                         |                    | Sueldo Base                                                      |
| Ingrese Horas Semanales                                                 |                    | Ingrese Sueldo Base                                              |
| Tipo Gratificación                                                      |                    | Monto Gratificación                                              |
| Seleccione Tipo de Gratificación                                        |                    | Ingrese Monto Gratificación                                      |
| Nro. Cargas Simples                                                     |                    | Nro. Cargas Inválidas                                            |
| Ingrese Nro. Cargas Simples                                             |                    | Ingrese Nro. Cargas Inválidas                                    |
| Nro. Cargas Maternales                                                  |                    | Nro, Cargas Retroactivas                                         |
| Ingrese Nro. Cargas Maternales                                          |                    | Ingrese Nro. Cargas Retroactivas                                 |
| Monto Cargas Retroactivas                                               |                    | Tramo Asignación Familiar                                        |
| Ingrese Monto Asignación Familiar                                       |                    | Seleccione Tramo                                                 |
| (*) El monto de cargas retroactivas sólo será efectivo el mes en curso. |                    | (*) Dato necesario en caso de tener cargas simples y maternales. |
| Agregar Volver                                                          |                    |                                                                  |

Luego deberá ingresar los datos de la jornada laboral, como los días de trabajo(casilla Días de Trabajo), para el ejemplos eran 20, en una jornada de 8 horas diarias (casilla Horas Diarias), con un total de 40 horas a la semana, (casilla Horas Semanales). Luego en la casilla Sueldo base ingresara el sueldo que se le pagara al trabajador. en este caso \$300.000. (imagen 23).

| Remuneraciones Agregar Trabajador                                       |                    | B Inicio ≥ Remuneraciones                                        |
|-------------------------------------------------------------------------|--------------------|------------------------------------------------------------------|
| Datos Personales 🗸 Domicilio/Contacto 🖌 Datos Empleo 🖌                  | Datos Remuneración | Bonos                                                            |
| Tipo Contrato                                                           |                    | Part Time                                                        |
| Plazo Fijo                                                              | •                  |                                                                  |
| Días de Trabajo                                                         |                    | Horas Diarias                                                    |
| 20                                                                      |                    | <ul> <li>✓</li> </ul>                                            |
| Horas Semanales                                                         |                    | Sueldo Base                                                      |
| 40                                                                      |                    | ✓ 300.000 ✓                                                      |
| Tipo Gratificación                                                      |                    | Monto Gratificación                                              |
| Seleccione Tipo de Gratificación                                        |                    | Ingrese Monto Gratificación                                      |
| Nro. Cargas Simples                                                     |                    | Nro. Cargas Inválidas                                            |
| Ingrese Nro. Cargas Simples                                             |                    | Ingrese Nro. Cargas Inválidas                                    |
| Nro. Cargas Maternales                                                  |                    | Nro. Cargas Retroactivas                                         |
| Ingrese Nro. Cargas Maternales                                          |                    | Ingrese Nro. Cargas Retroactivas                                 |
| Monto Cargas Retroactivas                                               |                    | Tramo Asignación Familiar                                        |
| Ingrese Monto Asignación Familiar                                       |                    | Seleccione Tramo                                                 |
| (*) El monto de cargas retroactivas sólo será efectivo el mes en curso. |                    | (*) Dato necesario en caso de tener cargas simples y maternales. |
| Agregar Volver                                                          |                    |                                                                  |

Luego debe seleccionar si el trabajador posee gratificación y el tipo de gratificación en la casilla "Tipo Gratificación" (imagen 24), en caso de poseer gratificación, el monto de esta debe ser ingresado en la casilla "Monto Gratificación".

# imagen 24

| Remuneraciones Agregar Trabajador                                       |             | 🍘 Inicio > Remuneraciones                                        |  |  |  |
|-------------------------------------------------------------------------|-------------|------------------------------------------------------------------|--|--|--|
| Datos Personales 🖌 Domicilio/Contacto 🖌 Datos Empleo 🖌 Datos Remun      | ieración    | Bonos                                                            |  |  |  |
| Tipo Contrato                                                           | Part Time   |                                                                  |  |  |  |
| Plazo Fijo                                                              | ~           |                                                                  |  |  |  |
| Días de Trabajo                                                         |             | Horas Diarias                                                    |  |  |  |
| 20                                                                      | ~           | 8                                                                |  |  |  |
| Horas Semanales                                                         | Sueldo Base |                                                                  |  |  |  |
| 40                                                                      | ~           | 300.000                                                          |  |  |  |
| Tipo Gratificación                                                      |             | Monto Gratificación                                              |  |  |  |
| Seleccione Tipo de Gratificación                                        | ٣           | Ingrese Monto Gratificación                                      |  |  |  |
| Seleccione Tipo de Gratificación<br>Sin Gratificación                   |             | Nro. Cargas Inválidas                                            |  |  |  |
| Tope Legal<br>Monto Fijo                                                |             | Ingrese Nro. Cargas Inválidas                                    |  |  |  |
| Nro. Cargas Maternales                                                  |             | Nro. Cargas Retroactivas                                         |  |  |  |
| Ingrese Nro. Cargas Matemales                                           |             | Ingrese Nro. Cargas Retroactivas                                 |  |  |  |
| Monto Cargas Retroactivas                                               |             | Tramo Asignación Familiar                                        |  |  |  |
| Ingrese Monto Asignación Familiar                                       |             | Seleccione Tramo                                                 |  |  |  |
| (*) El monto de cargas retroactivas sólo será efectivo el mes en curso. |             | (*) Dato necesario en caso de tener cargas simples y maternales. |  |  |  |
| Agregar Volver                                                          |             |                                                                  |  |  |  |

Continuamos a la etiqueta "Bonos" (imagen 25), donde está la casilla valor movilización, donde como su nombre lo dice sebe colocar el monto correspondiente al bono de movilización, en este caso corresponden a \$50.000 (imagen 26).

| Remuneracior               | <b>105</b> Agregar Trabajador |              |                    |              |                        |                |   | 鍲 Inicio ⇒ | Remuneraciones |  |  |  |
|----------------------------|-------------------------------|--------------|--------------------|--------------|------------------------|----------------|---|------------|----------------|--|--|--|
| Datos Personales           | Domicilio/Contacto            | Datos Empleo | Datos Remuneración | Bonos        |                        |                |   |            |                |  |  |  |
| Valor Movilización         | Valor Movilización            |              |                    |              |                        | Valor Colación |   |            |                |  |  |  |
| Ingrese Valor Movilización |                               |              |                    |              | Ingrese Valor Colación |                |   |            |                |  |  |  |
| Descripción Bono           | escripción Bono Monto Fecha   |              |                    | Proporcional | Imponible              | Fijo           | 0 |            |                |  |  |  |
| Agregar Volver             |                               |              |                    |              |                        |                |   |            |                |  |  |  |

## imagen 26

| atos Personales ✔      | Domicilio/Contacto 🗸 | Datos Empleo ✔ | Datos Remuneración | Bono | s              |           |      |   |   |
|------------------------|----------------------|----------------|--------------------|------|----------------|-----------|------|---|---|
| lor Movilización       |                      |                |                    |      | Valor Colación |           |      |   |   |
| 50.000                 |                      |                |                    |      |                |           |      |   |   |
| Descripción Bono Monto |                      |                | Fecha              |      | Proporcional   | Imponible | Fijo | 0 |   |
| Descripción            |                      | Monto          |                    |      | Fecha          |           |      |   | • |

luego en la casilla Valor Colación, debe colocar el monto asignado al bono de colación en este caso corresponde a \$50.000 (imagen 27).

#### imagen 27

| Remuneraciones Agregar Trabajador       |                                     |         |              | æ         | 🕯 Inicio > | Remuneraciones |  |  |  |  |
|-----------------------------------------|-------------------------------------|---------|--------------|-----------|------------|----------------|--|--|--|--|
| Datos Personales 🗸 Domicilio/Contacto 🗸 | Datos Empleo 🖌 🔹 Datos Remuneración | Bonos 🗸 |              |           |            |                |  |  |  |  |
| Valor Movilización Valor Colación       |                                     |         |              |           |            |                |  |  |  |  |
| 50.000 🖌                                |                                     |         |              |           |            |                |  |  |  |  |
| Descripción Bono                        | Monto                               | Fecha   | Proporcional | Imponible | Fijo       | •              |  |  |  |  |
| Descripción                             | Monto                               | Fecha   |              |           |            | •              |  |  |  |  |
|                                         |                                     |         |              |           |            |                |  |  |  |  |
| Agregar Volver                          |                                     |         |              |           |            |                |  |  |  |  |
|                                         |                                     |         |              |           |            |                |  |  |  |  |

Finalmente al presionar el botón Agregar se generara el registro del nuevo trabajador.

\*\* De ser necesario un nuevo bono puede presionar el botón 💿 el cual desplegará un formulario para agregar los datos el nuevo bono (imagen 28).

# imagen 28

| Remuneraciones Agregar Trabajador       |                                     |           |                        |              | 8         | Inicio > | Remuneraciones |  |  |
|-----------------------------------------|-------------------------------------|-----------|------------------------|--------------|-----------|----------|----------------|--|--|
| Datos Personales 🗸 Domicilio/Contacto 🗸 | Datos Empleo 🖌 🔹 Datos Remuneración | Bonos     | 5                      |              |           |          |                |  |  |
| Valor Movilización Valor Colación       |                                     |           |                        |              |           |          |                |  |  |
| Ingrese Valor Movilización              |                                     |           | Ingrese Valor Colación |              |           |          |                |  |  |
| Descripción Bono                        | Monto                               | Fecha     |                        | Proporcional | Imponible | Fijo     | 0              |  |  |
| Descripción                             | Monto                               | iii Fecha |                        |              |           |          | •              |  |  |
|                                         |                                     |           |                        |              |           |          |                |  |  |
| Agregar Volver                          |                                     |           |                        |              |           |          |                |  |  |
|                                         |                                     |           |                        |              |           |          |                |  |  |